# **Full-Automated Biochemistry Analyzer**

# **User Manual**

Version: V1.0

Qingdao Hightop Biotech Co.,Ltd.

| Preface                                                        | 1  |
|----------------------------------------------------------------|----|
| Product Information                                            | 2  |
| Copyright and Declaration                                      | 3  |
| Product warranty                                               | 3  |
| Storage conditions during use and transport of the instruments | 4  |
| Reader                                                         | 5  |
| After Sale Service                                             | 6  |
| Use of User Manual                                             | 6  |
| Safety instructions                                            | 6  |
| Symbol and meaning:                                            | 6  |
| Safety Precautions                                             | 7  |
| Chapter 1 Installation                                         | 12 |
| 1.1 Preparation                                                | 12 |
| 1.2 Installation                                               | 14 |
| 1.3 Electromagnetic compatibility requirements                 | 17 |
| Chapter two Introduction                                       | 17 |
| 2.1 Work Principals                                            | 17 |
| 2.2 General introduction                                       | 17 |
| 2.3 Reagent                                                    | 20 |
| 2.4 Calibrators and quality control material                   | 23 |
| Chapter 3 Instrument Description                               | 23 |
| 3.1 System Structure                                           | 23 |
| 3.2 Interface basic operation                                  | 25 |
| Chapter 4 Basic Operation                                      | 28 |
| 4.1 Daily Operation4.2 Operation Rule                          | 28 |
| 4.2 Operation Rule                                             | 29 |
|                                                                |    |

### Content

| Chapter 5 Software Operation                                      | 32 |
|-------------------------------------------------------------------|----|
| 5.1 Software operating environment and configuration requirements | 33 |
| 5.2 Software installation introduction                            | 33 |
| 5.3 Work menu sheet                                               | 33 |
| 5.4 Operation menu introduction                                   | 39 |
| Chapter 6 Maintenance                                             | 78 |
| 6.1 Maintenance                                                   | 78 |
| Chapter 7 Maintenance and troubleshooting                         | 80 |
| 7.1 Maintenance and usual troubleshooting                         | 80 |

# Preface

First of all,thank you very much for your purchasing HTSH series Full-Automated Biochemistry Analyzer (hereinafter referred to as Analyzer) manufactured by Qingdao Hightop Biotech Co.,Ltd. (hereinafter referred to as Hightop Biotech).

Please read the instructions carefully to use the analyzer correctly.

Save the instructions carefully after reading and place the instructions in a convenient location. To ensure the safe operation of the instrument, please observe the following precautions:

- The contents of this manual include all the optional devices and optional functions (sold separately). If you have not purchased these optional devices or optional functions, please skip these contents when reading the manual.
- The analyzer is intended for quantitative analysis of clinical biochemical analysis of bodily fluids such as serum, plasma, urine, cerebrospinal fluid, pleural effusion, etc. for clinical and laboratory tests. Other than that, the analyzer may not work properly.
- For clinical testing, use under the supervision of a clinical laboratory technician, hygienic laboratory technician, or physician.
- Please have received or trained by the designated technical personnel to operate.
- Before using the analyzer, must be familiar with the instructions, analyzer should be used when instructions are well known.
- Do not use methods not specified in the instructions as it may cause danger and damage to the analyzer.
- When using the analyzer, monitor the instrument for proper operation by measuring the quality control. Incorrect measurement results may cause incorrect diagnosis.
- Please refer to the instructions provided by the manufacturer for the methods of storage (including before and after unsealing),methods of use and precautions of reagents,quality controls, and standard liquid.
- Units of analyzer couldn't be disassembled or modified without Hightop Biotech's permission, because it may cause danger to personnel and damage to the instrument.
- Transfer machines, expansion, reorganization, improvement and repair should be conducted by staff approved by Hightop Biotech.
- The power switch must be easily accessible to safely disconnect the power from the device and do not place the device in a location where it is difficult to operate the disconnect device.
- This analyzer is not suitable for home use.
- This analyzer is not suitable for outdoor use.

# **Product Information**

| lcon                                                                          | Meaning                                                                    | Description                                                                                                    |
|-------------------------------------------------------------------------------|----------------------------------------------------------------------------|----------------------------------------------------------------------------------------------------|
| IVD                                                                           | In vitro diagnosis                                                         |                                                                                                    |
| (€                                                                            | CE mark                                                                    | It is a symbol of EU's unanimous protection, products therefore complies with the requirements of Directive 98/79/EC.                                                                                                    |
| EC REP                                                                        | EU representative                                                          |                                                                                                    |
| mc                                                                            | People's Republic of China manufacturing license for measuring instruments |                                                                                                    |
| SN                                                                            | Product Serial Number                                                      | The serial number of the product shipped                                                                                                    |
| $\sim$                                                                        | Manufacturing date                                                         | Manufacturing date of product                                                                                                    |
|                                                                               | Maufacturer                                                                | Qingdao Hightop Biotech Co.,Ltd.                                                                                                    |
| X                                                                             | Warning                                                                    | Advise users to pay attention to potential<br>dangers and e-waste, they are easy to<br>pollute the environment.<br>Contact the manufacturer to recycle or<br>dispose of these potential sources of<br>contamination as required by the local<br>government. |
| Ţ                                                                             | Fragile                                                                    |                                                                                                    |
| Ť                                                                             | Afraid of rain                                                             |                                                                                                    |
| <u><u><u></u></u><u></u><u></u><u></u><u></u><u></u><u></u><u></u><u></u></u> | Up                                                                         |                                                                                                    |
|                                                                               | Stacking layer limit                                                       |                                                                                                    |
|                                                                               | Temperature range                                                          |                                                                                                    |

# **Copyright and Declaration**

Hightop Biotech owns the copyright to this non-published "User Manual", and have the right to deal with it as confidential information. "User Manual" only works as reference materials of analyzer for use, operation, quality control and calibration, maintenance and repair. Others are not authorized to disclose the contents of this "User Manual" to others.

"User Manual" includes proprietary information that is protected by copyright laws.All rights reserved. No part of this manual may be photocopied, photocopied or translated into another language without the written permission of Hightop Biotech.

Hightop Biotech do not make any kind of guarantee for the "User Manual", including guarantee responsibility for implied marketability and suitability for a specific purpose. We do not take responsibility for errors contained in this document or occasional or indirect damage caused from supply, actual performance and use of the "User Manual".

There may be a slight difference between the display screen described in the User Manual and the actual display screen, different specifications and models are also slightly different in the menu and settings.

Due to product updates, there may be times when the contents of the "User Manual" are inconsistent with the product, without notice, please understand.

The Company is not responsible for the computer operating system used by users and the use of the copyright of other companies.

# **Product warranty**

#### Warranty period

One year from the date of completion of the installation or in accordance with the contractual agreement.

#### **Guarantee content**

Hightop Biotech will be responsible for the safety, reliability and performance of our products if all of the following requirements are met, namely:

- 1. Assembly operations, extensions, recalls, improvements and repairs are carried out by accredited personnel by Hightop Biotech.
- 2. The relevant electrical equipment complies with national standards.
- 3. Product operation should be in accordance with the "User Manual".

During the warranty period if fault are caused by Hightop Biotech's design, manufacturing defects the, will be repaired free of charge, but the repair method will be determined by Hightop Biotech, according to the content of the fault to take relevant measures.

#### Non-guarantee items (not responsible items)

The following conditions will not be guaranteed even during the warranty period:

1. Failure to use the product outside the operating environment required by this User Manual.

2. Failure caused by user brutal operation, misuse, misuse.

3. Improper maintenance, or failure due to maintenance by a non-Hightop Biotech maintenance company.

4. Failure caused when consumables and parts with specified period of use are not changed when expiry.

5. Failure caused by the use of hardware, software or accessories other than those supplied by Hightop Biotech.

6. Failure caused from circuit corrosion caused by strong corrosive gas in the air and obvious aging of optical element.

7. Failure from scrapped analyzer or analyzer purchased from others without contact with Hightop Biotech.

8. Storage data is lost due to analyzer failure(Suggest users to make timely data backup or output.)

After installation, using the method not approved by Hightop Biotech to move, transport, install, lead to breakdown.

Failure to disassemble or modify without permission of Hightop Biotech.

Failures caused by fire, earthquakes, wind damage, floods, lightning strikes and other irresistible natural disasters.

# Storage conditions during use and transport of the

# instruments

Installation at the time of purchase is carried out by Hightop Biotech designated installation service department.

The analyzer must be used if the following conditions are met and the environment is maintained:

- 1. Instrument transport conditions: Ambient temperature:  $-4^{\circ}C^{\sim}40^{\circ}C$  Relative humidity: 30%~80%
  - Atmospheric pressure: 860hPa~1060hPa

2. Safety conditions use of instrument:

- 1) Indoor use.
- 2) Altitude does not exceed 3000m.
- 3) Temperature  $5^{\circ}C \sim 40^{\circ}C$ .

4) When the temperature is below 31  $^\circ\!\mathrm{C}$ , the maximum relative humidity is 80%; When the temperature is 40  $^\circ\!\mathrm{C}$ , the relative humidity decreases linearly to 50%.

- 5) Supply voltage fluctuations do not exceed  $\pm$  10% of nominal voltag.
- 6) Typical transient overvoltage appeared on the grid power supply.
- 7) Appropriate rated pollution level.
- 3. Instrument normal working conditions:
  - 1) Indoor use.
  - 2) Rated power supply voltage:  $\sim$ 220V 50Hz.
  - 3) Range of rated power supply voltage:  $\sim$ 220V±10% 50Hz±1Hz;
  - 4) Operating temperature:  $10^{\circ}C \sim 35^{\circ}C$ ;
  - 5) Operating relative humidity (extended conditions): ≤90%,No condensation.
  - 6) Storage relative humidity (extended conditions):  $\leq$ 95%.
  - 7) Altitude is below 3000m;
  - 8) Pollution level: Class II
- 4. Other environmental conditions:
  - 1) Low dust, good ventilation
  - 2) Avoid direct sunlight
  - 3) The instrument can be used at room temperature, however, in order to ensure accurate test results, it is recommended that the room temperature be kept at 10 ° C to 35 ° C, indoor temperature changes within  $\pm 2$  °C in the measurement process.
  - 4) The instrument is prohibited to use when humidity greater than 90%, when use the instrument in an environment of less than 10 °C or above 35 °C.Air-conditioning is recommended.
  - 5) No detectable vibration.
  - 6) Power supply has no drastic changes.
  - 7) There is no abnormal high frequency machine nearby.
  - 8) There is a separate ground terminal (Ground resistance of  $10\Omega$  or less)
  - 9) Data may be effected if the instrument was effected by strong electromagnetic signal, so keep away from strong electromagnetic fields.
  - 10) The instrument should be stored in: -10  $^{\circ}C$  ~55  $^{\circ}C$ , relative humidity less than 95%, 3000 meters above sea level, non-corrosive gases, well-ventilated, clean indoor.

# Reader

Before using the analyzer, please read and understand the contents of this User Manual carefully so that the system can be used properly.

Readership of the "Manual" for the following laboratory professionals:

- 1. Daily operator of the analyzer;
- 2.System maintenance and troubleshooting staff of the analyzer;
- 3. Personnel who study analyzer operations.

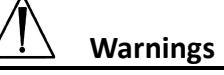

• Biochemical analyzers and operating software are limited to be operated by trained person by and Hightop Biotech or distributors authorized by Hightop Biotech.

# After Sale Service

Service unit: Qingdao Hightop Biotech Co.,Ltd.

# Use of User Manual

As use guidance of analyzer, the User Manual mainly help users understand the working principle of automatic biochemical analyzer, structure, methods of operation, routine maintenance and simple troubleshooting and so on.

# Safety instructions

Before use, please carefully read this Safety Instructions and Use Manual to operate correctly. In order to allow you to use the analyzer safely and correctly, a variety of symbols are used in the User Manual.

Please fully understand the contents of its statement, then read the text of the manual.

# Symbol and meaning:

| Symbol      | Meaning                                    | Description                                                                                                    |
|-------------|--------------------------------------------|----------------------------------------------------------------------------------------------------|
| Turn on     | Turn on the power                          |                                                                                                    |
| Turn off    | Turn off the power                         |                                                                                                    |
| $\sim$      | AC power                                   |                                                                                                    |
| $\triangle$ | Warning: Be carefuly,electric shock hazard | Remind users to avoid electric shock.                                                                                                    |
|             | Ground terminal                            |                                                                                                    |
| Â           | Notice                                     | It is used to describe the important information in the procedure. If you do not follow the instructions, the output may be affected or the performance may be damaged. |
| Â           | Warning:<br>Be careful,dangerous           | Advise users to pay attention to the potential dangers, if<br>not follow the instructions may cause human injury, or<br>the occurrence of damage to the goods.          |
|             | Biohazard                                  | Indicates the presence of a substance or condition that is biohazardous.                                                                                                |
| $\bigcirc$  | Ramark                                     | Indicates useful information during operation of the instrument.                                                                                                    |
| 6           | Important                                  | Indicates information we hope you need to know to ensure instrument performance and to avoid injury.                                                                    |

# **Safety Precautions**

For safe use of the analyzer, please read the following safety precautions carefully. Any operation that violates the following safety precautions could result in system damage and personal injury.  $\Delta$ 

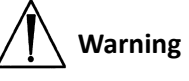

• If the user does not follow the instructions of Hightop Biotech for use of the analyzer, the protection provided by the analyzer system may be compromised.

#### Be careful, dangerous electric shock

To prevent electric shock, observe the following precautions.

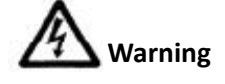

• When the main analyzer power is on, do not open the back cover or side cover with unauthorized service personnel.

- If liquid enters the analyzer or the instrument leaks, immediately turn off the power, and contact the after-sales service department of Hightop Biotech or the distributor in your area. To prevent improper operation of the instrument, it may cause the risk of electric shock and cause system damage.
- Connect the appropriate output power to prevent other devices (recommended independent power supply) or cause the analyzer to malfunction.

#### Prevent personal injury from light source

To prevent personal injury from light sources, please observe the following precautions.

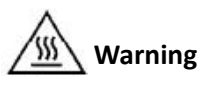

- When working with the analyzer, do not use your eyes to direct the light emitted by the light source. These light beams may cause eye damage.
- Before replacing the light source, disconnect the main power of the analyzer and wait for at least 30 minutes until the light source cools. Do not touch before the light source cools to avoid burns.

#### Prevent bodily injury from moving parts

To prevent bodily injury from moving parts while the analyzer is working, observe the following precautions.

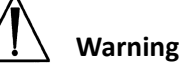

• When the analyzer is working, do not touch the moving parts of the analyzer mainframe to avoid bodily injury.

• When working with the Analyzer, do not put your fingers or hands into the open parts.

#### **Biochemical hazard protection**

For effective protection against biochemical hazards, observe the following precautions.

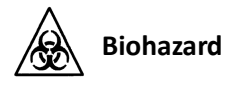

- Do not touch the sample, mixture and waste directly with your hands. Wear gloves and workwear when working to prevent contamination, wear safety goggles when necessary, inadvertently contact with samples cause infection.
- If the sample comes in contact with the skin, please immediately dispose follow the working standard of the working unit and consult your doctor.
- Some reagents are strongly acidic or strongly basic. Carefully use reagents to prevent direct contact with hands and clothing. If hands or clothes inadvertently contact with reagents, immediately wash with soap and water or according to the reagent manual requirements. If the reagent accidentally enters the eyes, rinse immediately with plenty of water and consult an ophthalmologist.

#### Dispose of waste liquid

To prevent environmental pollution and bodily injury caused by the waste, please observe the following precautions when handling the waste liquid.

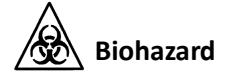

• Reagents, quality control solution, calibration fluid, intensive cleaning fluid, some substance of the waste liquid are controlled by pollution regulations and emission standards. Please comply with the statutory emission standards, and consult the reagent manufacturer or distributor.

#### Prevent fire and explosion

To prevent fire and explosion, observe the following precautions.

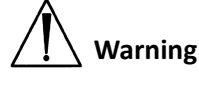

• Do not use flammable hazardous materials near the system.

#### **Using Precaution:**

To use the analyzer correctly and effectively, please read the following precautions carefully.

#### Analyzer Usage

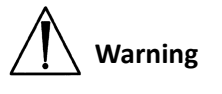

• Analyzer is mainly used for quantitative analysis of serum, plasma, urine, cerebrospinal fluid, pleural effusion and other fluid samples of clinical biochemical analysis project. If you need to go beyond this range, please consult with Hightop Biotech.

• When make clinical judgement as per analysis results, please consider the clinical symptoms or other test results.

#### Operator

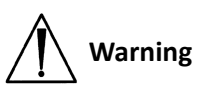

• The analyzer is limited to operators who have been trained and authorized by Hightop Biotech or distributors of Hightop Biotech.

#### **Operational Environment**

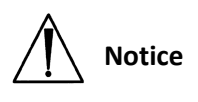

• Please install the instrument according to the specified installed instruction in the manual. Otherwise, the results may not reliable even may cause system damage.

• Please contact Hightop Biotech if system state is changed.

#### Prevent electromagnetic waves and noise

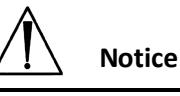

• Keep the instrument away from strong noise source and electromagnetic wave. Turn off mobile phones and transmitter-receiver when operating the instrument since the electromagnetic wave may cause an adverse effect on instrument.

• Do not use other medical instrument around the system that may generate electromagnetic wave interfere with their operations.

#### Systematic Usage

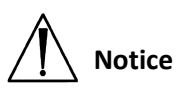

- Please operate system follow the "User Manual". Improper use may result in incorrect measurements and may even result in system damage or personal injury.
- Before using the system for the first time, calibrate it first and then conduct quality control to confirm that the system is working properly.
- Do not open the sample/reagent disk cover during the analysis.
- The RS-232 interface of the analyzer is set for connection to the RS-232 interface of the operating unit. Do not connect to any other device's cables. Please use the special cables provided by Hightop Biotech or distributors to connect the analyzer and operation department.
- The operating part is a computer running operating system-specific operating software. Installation of any hardware or software other than those designated by Hightop Biotech in this computer may hinder the normal operation of the system. Do not run other software while the system is working.
- Do not use this computer for other purposes. Improper use may result in system software infection with computer viruses.

#### **System Maintenance**

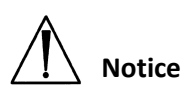

- 1) Maintaining according to the User Manual. Incorrect maintenance may lead to wrong result even caused system damage and bodily injury.
- 2) Analyzer placed for a long time, the surface may accumulate dust. When cleaning, please use a clean, soft cloth soaked in water, gently wipe the surface, if necessary, dip a small amount of soap solution. Do not use alcoholic organic solvents. After cleaning, dry it with a dry cloth.
- 3) Before cleaning, please turn off all the power and unplug the power cord; during the cleaning process, take the necessary measures to prevent water droplets from entering the system, otherwise it may cause system damage or bodily injury.
- 4) •If replace the main analyzer components, such as light source, sample needle, stirring rod, calibration analysis must be carried out.

#### Sample

- Use a completely separated serum or plasma sample and urine samples without suspended matter. If the serum sample contains fibrin, or if the urine sample contains suspended material, it may clog the sample needle and affect the analysis.
- The presence of drugs, anticoagulants, preservatives, etc. in the sample may interfere with some of the analytical results.
- Hemolysis, jaundice, chylomicron, etc. in sample may affect the analysis results, recommended to do a blank sample test.
- Please use the correct sample storage measures. Incorrect sample storage may alter the sample's component structure and lead to incorrect analysis results.
- Some samples need to be pre-processed for analytical purposes, consult the reagent manufacturer or distributor.
- The sample size is required when analyzing. When sampling, according to the instructions of this User Manual to determine the appropriate sample size.
- Before analysis, make sure that the sample is placed in the correct sample position, otherwise you may not get the correct result.

#### **Reagents, Calibration and Control**

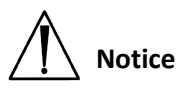

- When using an analyzer for analysis, you need appropriate reagents, calibration and controls.
- Please select the well-matched reagent according to the analyzer. If you are not sure whether the reagent is available, please consult reagent manufacturers or distributors and Hightop Biotech or distributors of Hightop Biotech.
- Usage and storage of reagents, calibration, controls observe the instructions for the manufacturer or distributor of the reagents.
- Improper storage of reagents, calibration and controls can result in failure to obtain the correct test results and the best system performance, even during the expiration date.
- After replace reagent, please carry out calibration analysis. Without a calibration analysis, the correct analysis may not be obtained.
- The cross-contamination of reagents may affect the analysis results. For information, please consult your reagent manufacturer or distributor for relative information.

#### **Setup of Parameters**

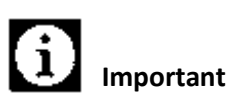

• Analyzer needs to set the sample size, reagent volume, measurement wavelength and other parameters, set these parameters, please follow the "User Manual", and refer to the instructions provided with reagents.

#### Data Back Up

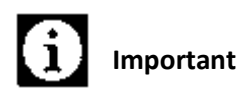

• Please backup the analysis data and measurement parameters regularly.

**Computer and printer** 

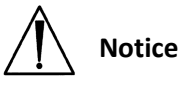

• Please refer to the operating instructions for computer and printer usage notes.

External devices

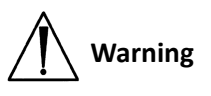

• External devices connected to the analyzer, such as computers, are required to meet the requirements of IEC 60950 or EN 60950.

# **Chapter 1 Installation**

# **1.1 Preparation**

The installation of the analyzer can only be performed by the technicians of the Hightop Biotech or authorized by Hightop Biotech. The user needs to provide the corresponding environment and space.

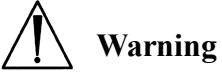

• The installation of the analyzer can only be performed by the technicians of the Hightop Biotech or authorized by Hightop Biotech.

# 1.1.1 Pre-installation check

Before installation, should carefully check the packaging. If handling damage should immediately declare to the User Sevice Department of Hightop Biotech Biological or local distributors.

After unpacking, carefully check the appearance of the instrument and the packing list.

## 1.1.2 Installation requirements

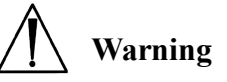

• The analyzer should be installed where the following conditions are met. Otherwise, analytical performance can not be guaranteed.

1.1.2.1 Installation environment requirements

For indoor installation only;

Table (or ground) should be flat (less than 1/200 tilt);

Table (or ground) can support at least 50Kg weight;

Ventilation is good; the space is large enough, can not be crowded after installing the analyzer to ensure operator safety and efficient maintenance space. Do not place the instrument in a location where it is difficult to disconnect device (such as a power switch).

Environment as clean as possible;

Avoid direct sunlight;

Avoid placing it near sources of heat and air;

Non-corrosive and flammable gas;

Table (or ground) without shake;

No loud noise source and power supply interference;

Do not touch the brush-type engine and often switch the electrical contact equipment;

Do not get close to devices that emit electromagnetic waves, such as cell phones, radio transceivers, etc.

#### 1.1.2.2 Power requirements

Power supply: ~220V,50Hz, power 800W, three-core power cord, good grounding. The analyzer needs a well-grounded electrical outlet to provide the required power. The distance between the socket and the analyzer is less than 3 meters.

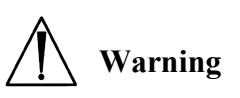

Power should be properly grounded.Improper grounding may cause electric shock and damage to the analyzer.
Make sure the outlet voltage of the power outlet meets the requirements of the

• Make sure the outlet voltage of the power outlet meets the requirements of the analyzer and that a suitable fuse has been installed.

1.1.2.3 Temperature and humidity requirements

1) Storage temperature and humidity

The analyzer's storage temperature  $-10^{\circ}$ C  $\sim$  55 °C, volatility<±2 °C/H;

The analyzer's storage humidity  $\leq 95\%$  RH, no condensation.

2) Operating temperature and humidity

When analyzer is working, environment temperature  $10^{\circ}C \sim 35^{\circ}C$ , volatility  $\pm 2^{\circ}C/H$ ; When analyzer is working, environment humidity  $\leq 90\%$  RH, no condensation.

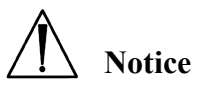

• The analyzer must be operated at the specified ambient and humidity temperature, otherwise the results may not be reliable.

• If the ambient temperature and humidity outside the above range, air conditioning equipment should be used.

#### 1.1.2.4 Water supply and drainage requirements

Water quality must meet the GB-6682 three-level water requirements;

Water temperature is  $5 \sim 50^{\circ}$ C;

If water purification equipment is used, the pressure of the water supply must be between 49kPa and 392kPa.

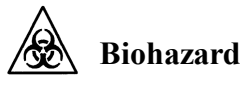

• The effluent from the analyzer should be disposed of according to local emission standards.

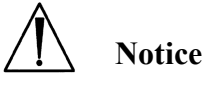

• Water quality must meet the GB-6682 three-level water requirements; Otherwise, insufficient water purity may interfere with the test results.

1.1.2.5 Space requirements

The installation and use of the system need to meet the following space requirements.

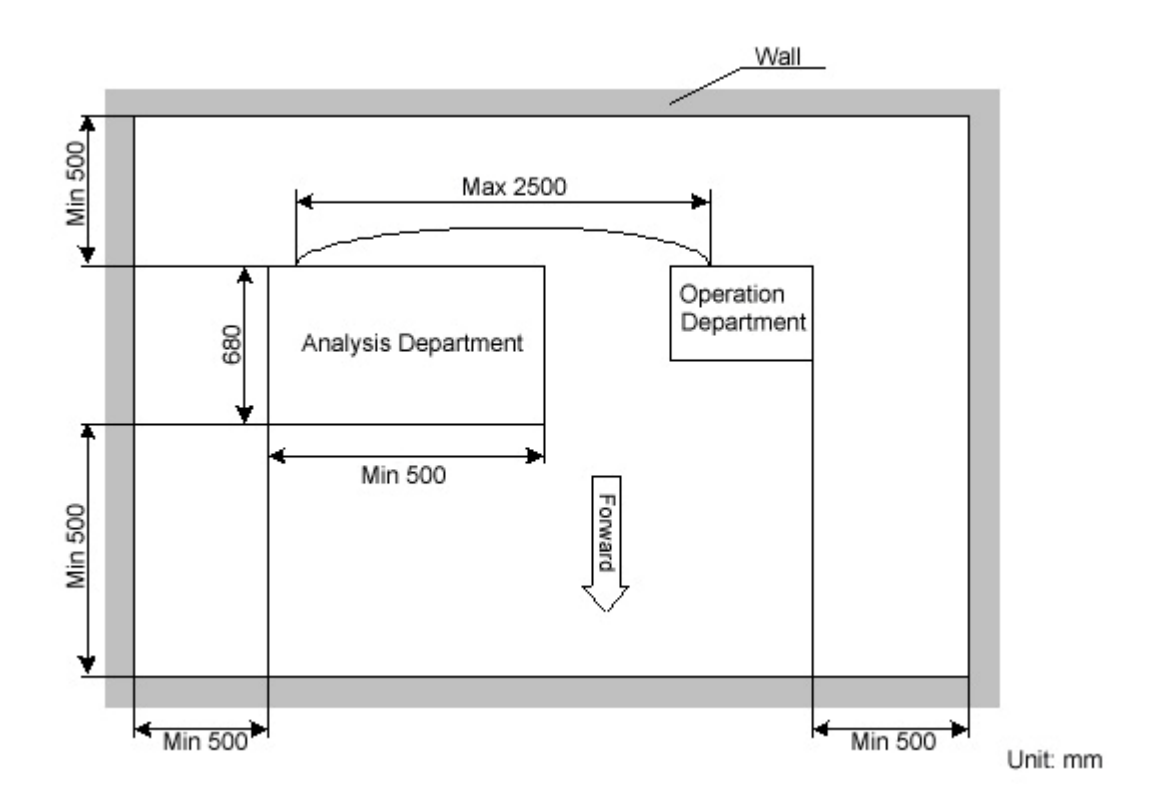

# **1.2 Installation**

### 1.2.1 Instrument out of the carton

This instrument is a precious precision instrument, especially in transportation and handling should pay attention to put lightly, can not be inverted; When you receive the instrument, carefully check the packaging, if you find signs of damage, please contact the after service or local distributor. After opening the package, check the appearance of the instrument and check the goods according to the packing list. If you find missing or damaged, please contact the service or local dealer. After the inspection, by pulling the wheel positioning lock, so that the four rotating wheels of the device in a movable state, move the equipment to the preparation place, and then turn the wheel lock positioning lock, so that the four wheels of the device.

### 1.2.2 Connect the power cord

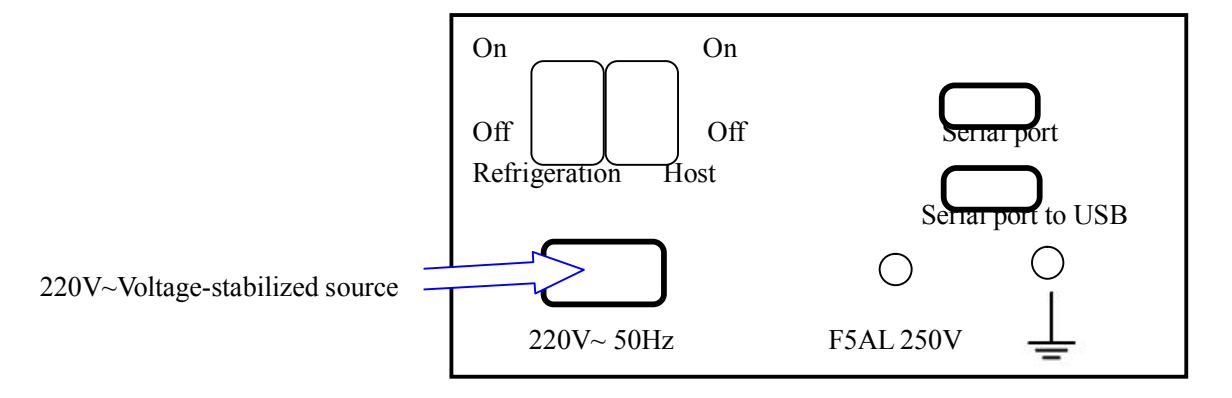

## 1.2.3 Connect serial communication line

Connect the computer correctly; Connect the instrument to the computer's RS232 port; Take out the communication line carried by the computer. One end is connected with the COM serial communication port of the computer, the other end is connected with the COM serial communication port of the instrument, and fixed with screws to prevent the communication line from falling off and causing communication errors.

# 1.2.4 Connect to the distilled water bucket

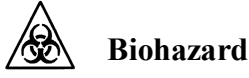

• When working always wear gloves, work clothes in uniforms to prevent infection, and wear protection goggle when necessary.

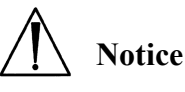

• When placing a distilled water bucket, the top of the bucket can not be higher than the bottom of the cabinet above the analyzer.

• Make sure that the DI water tubing is clear and free from bending and distortion.

### 1.2.5 Connect the waste bucket

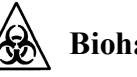

**Biohazard** 

• When working, always wear gloves, work clothes in uniforms to prevent infection, and wear protection goggle when necessary.

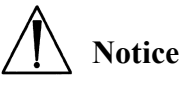

• When placing a distilled waste bucket, the top of the bucket can not be higher than the bottom of the cabinet above the analyzer.

• Make sure that the waste liquid conduit is all above the waste bucket and is clear. Otherwise, liquid may leak from the analyzer panel due to poor drainage, which may result in serious damage to the analyzer.

## 1.2.6 Handling Sample/Reagent Tray

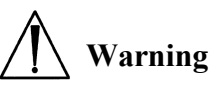

• Before loading or unloading the sample/reagent tray, make sure the analyzer stops working or the power is off and the sample/reagent tray is stopped.

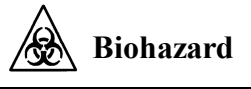

• When working, always wear gloves, work clothes in uniforms to prevent infection, and wear protection goggle when necessary.

When loading the sample/reagent tray, hold the handle upright and align the hole on the sample/reagent tray handwheel with the metal rod on the drive shaft, gently lower and tighten the screw on the tray so that the sample/reagent tray locked to the drive shaft.

When removing the sample/reagent tray, loosen the screw and hold the handle straight up to remove it.  $\wedge$ 

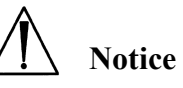

• Sample/reagent bin and sample/reagent tray may be contaminated with sample during use. When a sample splashes into the sample/reagent bin or on the sample/reagent tray, wipe it off with a cloth soaked in water or a disinfectant as soon as possible after turning off the power to the analyzer.

# 1.2.7 Load and unload the sample tube

🔥 Warning

• Before installing or removing the sample tube/cup,confirm the sample/ reagent tray and the sample needle is stopped.

• Do not use sample containers other than those specified.

When loading the sample tube, insert the tube containing sample into the tube holder until the bottom of the tube contacts the annular groove of the tube holder.

When removing the sample tube, hold the sample tube by hand and lift it straight up.

# 1.2.8 Loading and unloading reagent bottle

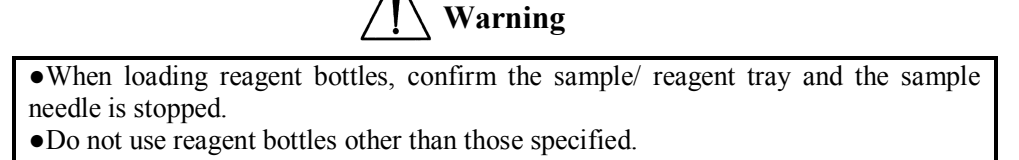

When loading a reagent bottle, insert the reagent bottle containing the reagent into the reagent bottle receptacle until the bottom of the reagent bottle contacts the bottom of the reagent bottle receptacle.

When removing the reagent bottle, hold the sample tube by hand and lift it straight up.

# 1.2.9 Loading and unloading reaction cup

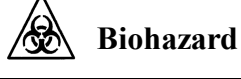

When working, always wear gloves, work clothes in uniforms to prevent infection, and wear protection goggle when necessary.
Abandoned reaction cups should comply with the relevant provisions of the proper disposal.

Lock the fixed nut on the holder of a row of cuvette, you can load a row of cuvette.

# 1.2.10 Fuse installation steps

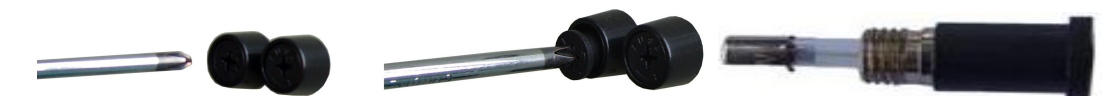

Turn off the instrument power, unscrew the back cover of fuse holder with a cross screwdriver, remove the bad fuse, insert the new fuse of the same model into the back cover of the fuse, tighten the back cover of fuse holder with a cross screwdriver, the fuse is a designated type of  $\Phi 5 \times 20$ , T5A L 250V.

#### Be careful, dangerous

- When replace fuse, you must cut off the power firstly, replace the fuse of the same specification to prevent electric shock and malfunction.
- There is a danger of electric shock, the replacement of fuses by professionals.

# **1.3 Electromagnetic compatibility requirements**

The analyzer meets the emission and immunity requirements of GB/T 18268.26-2010. The analyzer are in accordance with GB4824 Class A equipment design and testing. In a home environment, this analyzer may cause radio interference, require protective measures.

This fully automatic biochemical analyzer should not be used close to or stacked with other equipment. If it must be used close to or stacked, it should be observed that the verification is working correctly in the configuration in which it is used. It is forbidden to use this automatic biochemical analyzer beside the strong radiation source (such as unshielded RF source), otherwise it may interfere with the normal operation of the equipment.

# **Chapter two Introduction**

# 2.1 Work Principals

Work principle of analyzer: The substance is qualitatively and quantitatively determined by measuring the absorbance of light at a specific wavelength or within a certain wavelength range. When a certain light source emits a bundle of monochromatic light into the liquid under test, part of the optical signal transmitted through the measured liquid is absorbed, and the other part is converted into an electrical signal by the solution, after conversion and compute, the amount absorbed by the substance is proportional to the concentration of the substance and the thickness of the liquid layer (optical path length), so that the concentration (A) of the substance to be measured is known.

# 2.2 General introduction

## 2.2.1 Accessories and consumables

To ensure personal safety and ensure system performance, please use the parts manufactured or recommended by Hightop Biotech.If necessary, please contact the user services department of Hightop Biotech or distributor in your area.

| Part name                                                  | Location                    | Remark                                                                                     |
|------------------------------------------------------------|-----------------------------|--------------------------------------------------------------------------------------------|
| Lamp for light<br>source<br>(20W Halogen<br>tungsten lamp) | Light box                   | Replace parts regularly.<br>Replace when use more than 3000 hours or the<br>system prompt. |
| Component of samople needle                                | Rocker arm of sample needle | Replace parts regularly.<br>Replace when use for one year or bend.                         |
| Mixing rod                                                 | Mixing rod<br>rocker arm    | Replace parts regularly.<br>Replace when damaged.                                          |
| Reaction cup                                               | Reaction plate              | Consumable                                                                                 |
| 40mlReagent<br>bottle                                      | Reagent tray                | Consumable                                                                                 |

# 2.2.2 Technical Parameters

| Instrument type                 | Fully automatic discrete, random optional mode of work                                                                                                    |
|---------------------------------|----------------------------------------------------------------------------------------------------|
| Specimen type                   | Serum, plasma, urine, cerebrospinal fluid, pleural effusion and so on                                                                                                    |
| System functions                | 24 hours continuous boot, reagent open, emergency priority testing, automatic dilution retest                                                                                                    |
| Test speed                      | 240t/h                                                                                                    |
| Items analyzed at the same time | 40 items                                                                                                    |
| Test method                     | Post-spectrometry                                                                                                    |
| Analytical method               | End point method, fixed time method (two-point method), kinetic method (rate method), single/dual wavelength method, single/double reagent, turbidimetric method, immune turbidimetry, multi-standard method, the detection method is fully open.        |
| Sample tube                     | Micro sample cup, the original blood collection tubes, plastic tubes<br>and other specifications                                                                                                    |
| Sample tray                     | 50 sample position; All kinds of samples are placed mixedly.                                                                                                    |
| Reagent tray                    | 40 reagent position,24 hours continuous refrigeration,the capacity of 40ml,the system automatically detects reagent bottle margin.                                                                                                    |
| Sample size                     | 2-50ul, 0.1µl increments                                                                                                    |
| Reagent volume                  | 10-300ul, 1µl increment                                                                                                    |
| Reagents refrigerated           | 2-8°C,24 hours continuous refrigeration, reagent completely open.                                                                                                    |
| Emergency sample processing     | Emergency can be inserted at any time; emergency treatment priority                                                                                                    |
| Sample needles,reagent needles  | With liquid level detection function, the system can automatically detect reagent bottle margin; Three-dimensional collision detection function; With the amount of tracking function, blocking detection, automatic cleaning function.                  |
| Cleaning system                 | Yongquan type deionized water inner and outer wall cleaning,test<br>cup automatic eight-stage flushing,water consumption is 5<br>liters/hour,the cuvette is automatically dried,sample needle has<br>plugging detection and automatic cleaning function. |
| Cross contamination rate        | Not more than 0.1%.                                                                                                    |
| Independent mixing needle       | Stir immediately after adding the sample(at a same period); For<br>double reagent test, Stir immediately after adding the sample(at a                                                                                                    |

|                                                                          | same period).                                                                                                    |  |
|--------------------------------------------------------------------------|----------------------------------------------------------------------------------------------------|--|
| Reaction tray                                                            | 80 reaction cup, recyclable.                                                                                                    |  |
| Reaction temperature                                                     | $37\pm0.1^{\circ}$ C, temperature fluctuations should be $\pm$ 0.1°C, With adjustable thermostat, temperature real-time monitoring display.                                                                                                    |  |
| Reaction cup                                                             | 5mm×6mm×25mm,light path 5.0mm,semi-permanent cuvettes made from 80 micro specialty materials                                                                                                    |  |
| The total amount of reaction solution                                    | 150~400µl                                                                                                    |  |
| Minimum reaction test volume                                             | ≤150µl                                                                                                    |  |
| Optical system                                                           | Post-spectroscopy                                                                                                    |  |
| light source                                                             | 12V, 20VA Halogen Tungsten, Halogen, Iodine Tungsten                                                                                                    |  |
| Wavelength                                                               | 340nm,405nm,450nm,510nm,546nm,578nm,620nm,660nm,690nm,<br>A total of nine wavelengths(open-ended),wavelength precision<br>0.1nm.                                                                                                    |  |
| Absorbance range                                                         | -0.30000-5.0000Abs,resolution 0.0001Abs                                                                                                    |  |
| Sample dilution/retest                                                   | The instrument automatically dilutes and re-tests the sample when<br>the result is outside the linear range or when the sample is<br>insufficient                                                                                                    |  |
| Measurement cycle                                                        | 7.5 seconds                                                                                                    |  |
| Reaction time                                                            | 2-15 minutes, optional                                                                                                    |  |
| Calibration                                                              | Linear/nonlinear multi-point calibration                                                                                                    |  |
| Calibration and quality control                                          | Linear calibration and non-linear calibration, calibration cycles can<br>be set automatically and manually, and has a calibration track,<br>real-time quality control, the day of quality control, day quality<br>control, out of control processing function                                                                                                    |  |
| RepeatabilitySignify with coefficient of variation CV, not more than 1%. |                                                                                                    |  |
| Stability                                                                | Within 1h, absorbance changes of not more than 0.01.                                                                                                    |  |
| Items settings                                                           | Provide any combination of items and optional computing items.                                                                                                    |  |
| Test setting                                                             | Single, multiple, combination, batch and contrast settings                                                                                                    |  |
| Operating system                                                         | Windows7 and above operating system environment, the English and Chinese version is optional.                                                                                                    |  |
| Data processing                                                          | Can edit more than 300 testing parameters and long-term storage, instrument can long-term store of more than 200,000 patient information.                                                                                                    |  |
| Print                                                                    | A variety of reports printing formats, you can choose.                                                                                                    |  |
| Pure water machine<br>(optional)                                         | <ul> <li>Resistivity: 18.25 MΩ</li> <li>Conductivity: 0.055µs/cm</li> <li>Total Organic Carbon (Toc): 1-3ppb</li> <li>Heavy metal: &lt;0.1 ppb</li> <li>Silicate: Soluble silica [calculated as (SiO2):&lt;1ppb</li> <li>Pyrogen: &lt;0.02EU/ml</li> <li>Microbes: &lt;1CFU/ml</li> <li>Debris particles (&gt;0.1µM) : (0.1µm)&lt;1/m1</li> <li>Water production / flow rate: 10L/h</li> <li>In line with "Chinese Pharmacopoeia" water for injection 2005 edition, "China Laboratory Water Specifications"</li> </ul> |  |
| 2                                                                        | GB6682-92,"Drinking Water Health Standards" GB<br>5749-85,"Reverse Osmosis Water Treatment Equipment"<br>GB/T19249-2003.                                                                                                    |  |
| Power supply                                                             | GB6682-92,"Drinking Water Health Standards" GB<br>5749-85,"Reverse Osmosis Water Treatment Equipment"<br>GB/T19249-2003.<br>220V ~,50Hz,1KVA three-core power cord,good grounding.                                                                                                    |  |

| Input power             | 800VA                                                          |  |
|-------------------------|----------------------------------------------------------------|--|
| Storage environment     | Temperature: -10°C~55°C                                        |  |
| requirements            | Humidity:≤95%RH, no condensation                               |  |
|                         | Atmospheric pressure: 50kPa~106kPa                             |  |
|                         | Altitude: below 3000m                                          |  |
| Work environment        | Temperature: $10^{\circ}C \sim 35^{\circ}C$                    |  |
| requirements            | Humidity: ≤90%RH, no condensation.                             |  |
|                         | Atmospheric pressure:70.0kPa~106.0kPa                          |  |
|                         | Altitude: below 3000m                                          |  |
| Size                    | 660mm X 450mm X 440mm()                                        |  |
| Weight                  | 34Kg                                                           |  |
| Communication Interface | Analysis department and operation department interface: RS-232 |  |
| Security classification | Product Equipment Category: Laboratory                         |  |
|                         | Overvoltage category: Class II                                 |  |
|                         | Pollution levels: 2 categories                                 |  |
|                         | Environmental conditions:Extended conditions                   |  |
|                         | Equipment Category: Stationary                                 |  |
|                         | Connection to the network power: detachable power cord         |  |
|                         | Operating conditions: continuous operation                     |  |
|                         | Protection grade: IP10                                         |  |

# 2.3 Reagent

The use of reagents need to refer to the reagent manual, the reagent classification and principles here will be a brief introduction.

## 2.3.1 Reagent classification

Reagents can be divided into:

• Dry powder reagents

Dry powder reagent, in using process, need to be diluted by buffer or distilled water (Deionized water) to dissolve before using the reagent.

• Liquid single reagent

Liquid single reagent refers to those no need any disposal before put in machine, just take it out of the refrigerator and use it directly, and only need one reagent during use.

• Liquid double (multi) reagent

Liquid double (multi) reagent refers to those no need any disposal before put in machine, just take it out of the refrigerator and use it directly, but in the process of using two or more reagents are needed.

## 2.3.2 Reagents reaction principle

- End point method
- (1) Commonly used endpoint reagent

Total bilirubin, total bilirubin, total protein, albumin, glucose, uric acid, total cholesterol, triglyceride, HDL cholesterol, LDL cholesterol, calcium, phosphorus ,magnesium and so on.

The measured substance is completely transformed into products in the reaction process, reach the end of the reaction, according to the size of the end absorbance to find the measured concentration, known as the terminal method.

(2) Determination of time of end

①According to the time - absorbance curve to determine,

<sup>(2)</sup>According to the measured end of the reaction, combined with the reaction of interfering substances to determine.

• Fixed-time method: Creatinine, urea, total bile acids using this method

Select two photometry points on the time-absorbance curve. These two points are neither the initial absorbance nor the end absorbance, and the absorbance difference between these two points is used in the result compute. Sometimes called this method is two-point method.

• Rate asy

For the determination of enzyme activity, should generally be used continuous monitoring method, such as alanine aminotransferase, aspartate aminotransferase, lactate dehydrogenase, alkaline phosphatase, gamma glutamyl transferase, amylase, hydroxybutyrate dehydrogenase, cholinesterase, acid phosphate Enzymes, creatine kinase isozymes and creatine kinase.

Rate asy, in determining the enzyme activity or enzymatic determination of metabolites, the absorbance value of the linear-phase (absorbance difference between two points is equal) in the time-absorbance curve is continuously selected, and the change of the unit absorbance value ( $\Delta A$ /min) in the linear period is computed for results.

### 2.3.3 Automatic monitoring of the measurement process

2.3.3.1 Reagent blank monitoring

① Reagent blank absorbance is automatically detected before each bottle of reagent is used

② Reagent blank absorbance should be tested before the samples are tested. Taken by the analyzer of first reagent after sample.

2.3.3.2 Reagents blank changes rate monitoring

After setting this monitor, the analyzer automatically subtracts the reagent blank rate of change from the result compute. In assays to measure NAD(P)H reduction as an indicator of enzyme activity, the blank rate monitors and eliminates the decrease in absorbance caused by NADH's own oxidation; In the determination of the enzymatic activity of the chromogen as a substrate, the blank rate monitors and eliminates the increase in absorbance caused by the breakdown of the substrate itself. The effect of blank rate monitoring on the determination of creatinine negative interference with bilirubin on the basic picric acid rate assay has been described above.

#### 2.3.3.3 Sample information monitoring

Due to the sample hemolysis, turbidity, jaundice will reduce non-chemical reaction interference in results. According to spectral absorption characteristics of hemolysis, lipid cloud, jaundice, detect its nature and extent with dual wavelength or multi-wavelength, generally test absorbance ratio of the samples at 600nm / 570nm,700nm/660nm and 505nm/480nm to judge the sample hemolysis, turbidity and jaundice.

2.3.3.4 Results Reliability Monitoring

- (1) End point monitoring
- (2) Linear period monitoring

#### 2.3.3.5 Substrate consumption monitoring

In the continuous monitoring method for the determination of enzyme activity, if the absorbance rises or falls over its substrate depletion during the monitoring period, the enzyme activity of the sample is very high, the substrate will be depleted, the absorbance of the monitoring period will deviate from the linear, make the measurement result unreliable. This monitoring is important for methods of analyzing enzymatic activity using negative reactions.

#### 2.3.3.6 Method Linear range monitoring

Each test analyte has a measurable concentration or range of activities, if the sample result exceeds this range, the analyzer will display a prompt that the measured result exceeds the linear range. Most analyzers will automatically re-measured with the beomg subtracted or incremental.

### 2.3.4 Single wavelength and dual wavelength

#### 2.3.4.1 Concept

The method of using one wavelength to detect the light absorption intensity of a substance is referred to as single wavelength method. It can be used when one component is contained in the reaction solution or when the absorption peak of the component to be measured in the mixed reaction solution does not overlap with the absorption wavelength of other coexisting substances.

Using a dominant wavelength and a sub-wavelength called dual-wavelength method. When there is a large absorption of interfering substances in the reaction solution, which affects the accuracy of the determination result, it is better to adopt the dual-wavelength method.

#### 2.3.4.2 Effect of dual wavelength

①Eliminate noise interference;

2 Reduce stray light effects;

③Reduce the interference of light absorption of the sample itself: If non-chemical interferences are present in the sample such as triglycerides, hemoglobin, bilirubin, will produce non-specific light absorption, dual wavelength mode can partially eliminate this type of light absorption interference.

2.3.4.3 Determinatio method of sub-wavelength

When the main wavelength of the measured object is determined, the subwavelength is chosen according to the characteristics of the interfering absorption spectrum, to make the interference at main and sub-wavelength has as same light absorption valueas as possible.

Generally speaking, the sub-wavelength should be greater than the main wavelength of 100nm.

### 2.3.5 Reagent packaging and use of the period

1) Reagent packaging should pay attention to manufacturer identification, should comply with the laws and regulations.

2) Reagents should be in line with industry standards or business standards.

3) Reagents should have a suitable shelf life and should be clearly marked.

### 2.3.6 Precautions for reagents

1) Reagents should be used within the validity period

2) Reagents should be used with the instrument to form a unified system.

3) Reagents should be stored according to the manufacturer's requirements.

4) Reagents should be used accord with the use conditions and the cope of use of manufacturer.

5) Reagents are for in vitro diagnostic use only.

# 2.4 Calibrators and quality control material

### 2.4.1 Concept

Calibrator: Calibrate with secondary standard material, regular method to fix value. Used for calibration of conventional methods and instruments.

Control: With characteristics adapt to the detection process, its composition is the same as or similar to that of the test specimen. Control material should be fully uniform and good stability, the bottleneck variation must be less than the expected variation in the monitoring system. Its routine testing helps confirm the scope of the report.

### 2.4.2 Packaging and use of the period of calibrator and quality

#### control

1) Packaging of calibrator and quality control should pay attention to manufacturer identification, should comply with the laws and regulations.

2) Calibration and quality control should have a suitable period of use. And should be clearly marked

### 2.4.3 Precautions for calibrators and quality control material

1) Calibration and quality control should be used within the validity period.

2) Calibration and quality control materials should be used in conjunction with the instrument to form a unified system.

3) Calibrators and controls should be stored according to the manufacturer's requirements.

4) Calibrators and controls should be used under the conditions of use and scope of use required by the manufacturer.

5) Calibrators and controls are for in vitro diagnostic use only.

# **Chapter 3 Instrument Description**

# 3.1 System Structure

This chapter mainly introduces the structure of the analyzer, interface, basic operations and so on.

The full name of the product is Full-Automated Biochemistry Analyzer, mainly used for quantitative analysis of serum, urine and other clinical biochemical items.

The Full-Automated Biochemistry Analyzer is composed of analysis system, operating system, output system, accessories and consumables.

### 3.1.1 Analysis system

The analysis system mainly consists of sample tray, reagent tray, liquid extraction part, stirring part, reaction tray, optical and other units, used for analysis.

3.1.1.1 Reagent tray, sample tray

The reagent tray is used for placing the first reagent and the second reagent.

Sample tray is used for placing sample and quality control.

The sample positions can be placed the following sample tube: Micro sample cup,original blood collection tube.

The number of reagent position of the ananlyzer is up to 40,only can place reagent bottle of Hightop Biotech. The biggest volume of reagent bottle is 40 ml.

Reagent disc storage has refrigeration, refrigeration temperature 2°C~8°C.

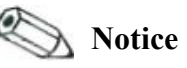

•According to the number of reagent positons,to determine whether the reagent positons are placed reagent bottle of Hightop Biotech or universal reagent bottle.

3.1.1.2 Intake system

Intake system mainly includes reagent feeding system, sample feeding system, consists of sample needle, rocker arm and drive shaft, used to aspirate a specified amount of reagent or sample from a reagent bottle or sample cup and into a cuvette.

After the feeding action is completed, the reagent needle and the sample needle automatically move to the designated cleaning position, and wash the inner and outer walls of the needle.

Sample size:  $2 \sim 50 \mu l$ ,  $0.1 \mu l$  increment.

The first dose: $10 \sim 300\mu$ l, $1\mu$ l increments, the second dose: $10 \sim 300\mu$ l, $1\mu$ l increments. Intake system has liquid level detection function,with the amount of tracking function and vertical collision protection.

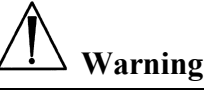

• Do not place any part of the body on the swing path of the rocker arm or place any obstacle on the swing path of the rocker arm during operation. Otherwise, personal injury or system damage may occur.

#### 3.1.1.3. Mixing system

Mixing system is mainly composed of stirring rod, rocker arm and drive shaft, which is used for mixing the reaction liquid in the cuvette.

In the item test, the cuvette is stirred once after adding the sample and the second reagent to the cuvette.

After the stirring action is completed, the stirring system automatically moves to the position of the stirring rod cleaning pool, and the stirring rod is cleaned.

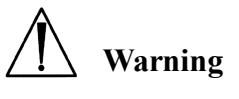

• Do not place any part of the body on the swing path of the rocker arm or place any obstacle on the swing path of the rocker arm during operation. Otherwise, personal injury or system damage may occur.

#### 3.1.1.4. Reaction tray

The reaction tray was used to place cuvettes as a reaction vessel and a colorimetric cuvette. During the analysis, the specified cuvette is stopped at the sample loading position or the stirring position for sample loading or stirring, and the colorimetric measurement is performed when passing through the optical axis of the colorimetric optical path.

The cuvette can be recycled.Need to be replaced by hand.

The reaction tray is placed in a temperature-controlled chamber, and the temperature-controlled chamber provides a constant temperature environment of  $37\pm0.1^{\circ}$ C.

#### 3.1.1.5. Optical unit

The optical unit is inside the analyzer chassis and is used to determine the absorbance of the reaction solution in the cuvette.

The optical unit provides 9 wavelengths, 340nm, 405nm, 450nm, 510nm, 546nm, 578nm, 620nm, 690nm respectively, open ended.

### 3.1.2 Operating system

The operating system is a computer, which has internal control software for the running, operation and data processing of the control system.

### 3.1.3 Output system

The output system is a printer for printing data.

## 3.2 Interface basic operation

### 3.2.1 Interface composition

The main interface of software control is as shown.

| CUSTOMER    |                                                                           |
|-------------|---------------------------------------------------------------------------|
| PARAMETER   |                                                                           |
| QC.         | Daily Maintenance Service maintenance<br>Ready to test Parameters setting |
| SCHEDULE    | Initialization Water fill Instrument Settings                             |
| REPORT      | Cuvettes deaning Motion detection                                         |
| STATISTICS  | Lamp Control Cuvette Abs check A/D value detection                        |
| MAINTENANCE | Temperature<br>pressure                                                   |
| RUN MONTFOR |                                                                           |
| EXIT        |                                                                           |

Software main interface

#### Group button area

Located on the left side of the screen, it is used to set parameters, QC management, maintenance and historical results review. When you click a group button with the left mouse button, a working page corresponding to this button will appear.

#### Work status area

Under the group button area is the working status area, display time, sample ID, sample cup number and patient information.

#### Biochemical testing area

Located on the left and right of the interface for biochemical and emergency testing.

Work page display area

Shows the selected button corresponds to the parameters, processes, results and other values and graphics. There is a note area below the area.

The current user display area Display the current user.

### 3.2.2 Common interface elements

#### Dialog box

Dialog box is a common interface to complete human-computer interaction in the system. The figure below is an example of a dialog box.

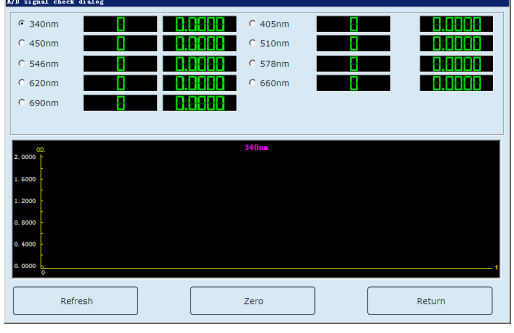

Dialog box

#### Tab

Click the left mouse button on a tab to switch the display area of the working page. The following figure shows an example of a tab

| Test Parameter | Profile | Item-Test sequence | Calculation item 🧭 External p | parameter 🛛 🍏 Reflex test |  |
|----------------|---------|--------------------|-------------------------------|---------------------------|--|
| Items Test     | Code    | Full name          |                               | Item                      |  |

#### Drop down box

Click the left mouse button on drop down box, choose an option. The picture below shows an example of a drop-down box.

| End point  | • |
|------------|---|
| End point  |   |
| Kinetic    |   |
| Two points |   |

#### **Button**

The purpose of the button is to open a dialog box or perform other defined functions. The figure below is an example of a button. Click the button with the left mouse button to execute the corresponding operation of this button.

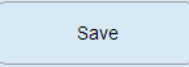

#### Edit box

The edit box accepts and displays the characters entered by the user through the keyboard. The picture below shows an example of an edit box.

| Department | Internal Medicine |
|------------|-------------------|
| Department |                   |

#### Scroll bar

If the display exceeds the set size, a scroll bar will appear. The picture below shows an example of a scroll bar. Move the mouse arrow to the scroll bar, hold down the left mouse

button, move the mouse, you can drag the scroll bar to the desired location.

| 8  | 9   | 10 📥 |
|----|-----|------|
| TP | IgM | TBf  |
| ТР | IgM | TBf  |
| TP | IgM | TBf  |
| TP | IgM | TBf  |
| TP | IgM | TBf  |
| TP | IgM | TBf  |
| TP | IgM | TBf  |
| TP | IgM | TBf  |
| TP | IgM | TBf  |
| TP | IgM | TBf  |
| TP | IgM | TBf  |

#### List

The list lists the names of one or more items or combinations of items. The following figure shows an example of a list of items. Left-click the item, you can select the item; click the item with the left mouse button again, you can uncheck it.

| ALB  | 3      | Dye   | 22     | CL   | 24[22] | UREA  | 3[4]   | LDH  | 20[21] |
|------|--------|-------|--------|------|--------|-------|--------|------|--------|
| GGT  | 7[8]   | AMYL  | 10     | ALP  | 15[16] | SGPT  | 6[7]   | GLUC | 17[18] |
| PHOS | 17     | BID   | 20[21] | MG   | 9      | CAL   | 5      | UA   | 19[20] |
| TG   | 13     | CHOL  | 9      | ТР   | 2      | SGOT  | 5[6]   | IgM  | 23[24] |
| Ск   | 37[38] | Cr    | 23[24] | BUN  | 21[22] | твŕ   | 39[40] | Ca   | 27     |
| ASO  | 29[30] | CREAT | 2[3]   | IgA  | 21[22] | CKNAC | 25[23] | IgG  | 25[26] |
| ALT  | 5[6]   | CRP   | 31[32] | MALB | 13[14] | LDLC  | 11[12] | HDLC | 9[11]  |
| GU   | 17[18] | RE    | 27[28] |      |        |       |        |      |        |

# **Chapter 4 Basic Operation**

# 4.1 Daily Operation

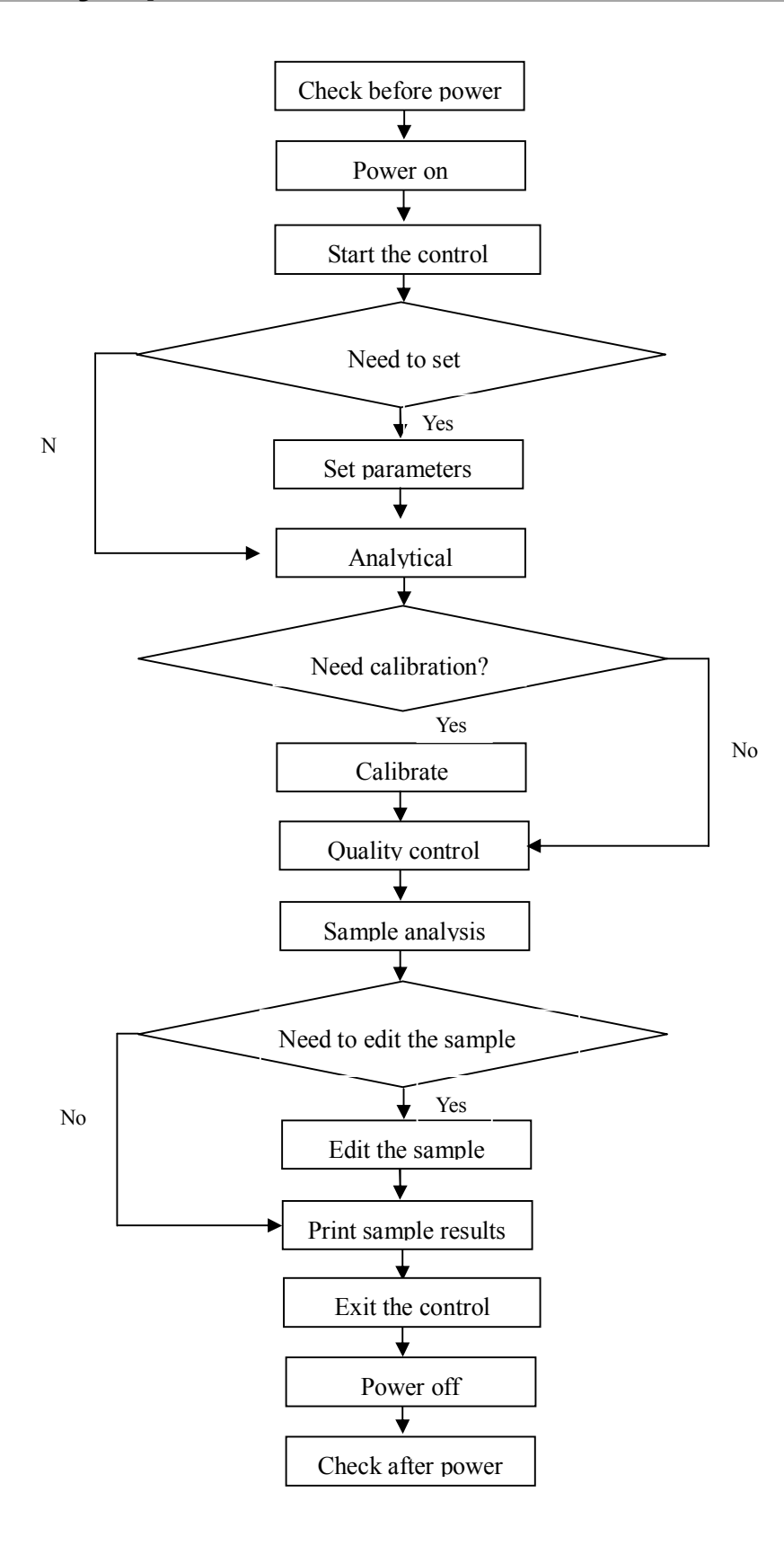

# 4.2 Operation Rule

## 4.2.1 Analytical preparation

#### 4.2.1.1Check before power on

Before turning on the machine, carry out the following inspection measures to ensure the normal operation of the system after power-on.

- 1) Check the power, make sure the power is on and provide the correct voltage.
- 2) Check the communication cables and power cables between the analyzer, the computer, and the printer to confirm that they are connected and not loose.
- 3) Check if the paper is enough. If not enough, add paper.
- 4) Confirm the cleaning solution has been put away.
- 5) Confirm that the sample needle is in the normal position (cleaning position).
- 6) Confirm that the stirring needle is in the normal position (cleaning position).
- 7) Confirm the deionized water inside the bucket, there should be enough deionized water.
- 8) Check if the waste bucket is empty. If not empty, empty the waste bucket.
- 9) Prepare a sufficient amount of reagent based on the sample size of the day.

4.2.1.2 Power on

After the system is powered on, turn on the power in the following order:

- 1) Analyzer power
- 2) Computer monitor power
- 3) Computer host power
- 4) Printer power

4.2.1.3 Start the control software

After logging in the Windows operating system, double-click the shortcut icon of the control software on the desktop or select the control software program from the software package to start the control software.

After starting, the system will automatically check the operating system, screen resolution, turn off the screen saver, check the color configuration, initialize the database, detect the printer.

After checking, the dialog box will pop up, enter the user name and password, click "OK" button.

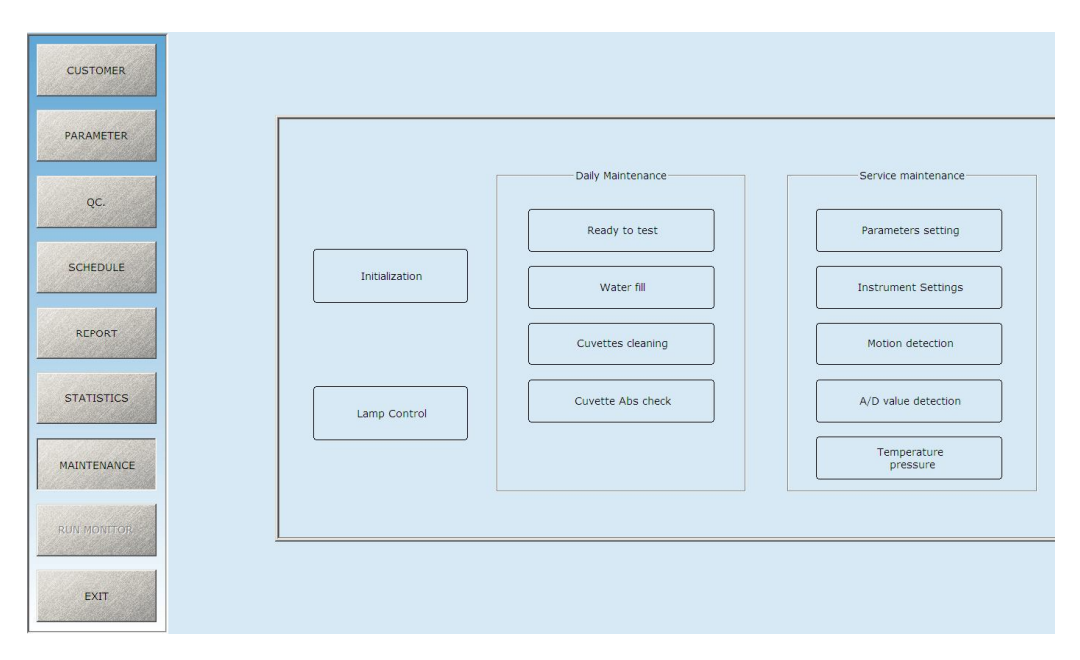

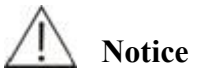

• "Admin". The system administrator user name is "Admin" and the initial password of the user name is "Admin".

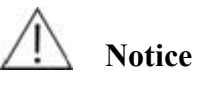

• To ensure accurate results, start the analysis test at least half an hour after powering on.

#### 4.2.1.4 Set parameters

Only correct and reasonable setting of parameters, to be able to carry out biochemical tests and other operations.

The first time the system is used, you must set the parameters. In daily use, you can set the parameters as needed.

Before applying for a test, you must set at least the following parameters:

- 1) Hospital settings.
- 2) Operator Settings.
- 3) Calibration fluid settings.
- 4) Quality control settings.
- 5) Biochemical project parameters set.

#### 4.2.1.5 Place reagent

Place the appropriate reagent on the reagent position set on the reagent tray and open the reagent bottle cap.

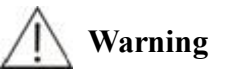

• Care should be taken to avoid being scratched by the needle tip.

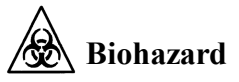

• Always wear gloves, wear workwear to prevent infection, and wear safety goggles when necessary.

### 4.2.2 Testing analysis

4.2.2.1 Calibration

Calibrate before testing, test according to the selection of fllowing figure.

| CUSTOMER    | Lab ID     Check date     Patient ID     Sample ID     Cup     Style     Sample Type     Cuvette       Caltb.     ZOIT-12-2     Z     Z <t< th=""><th>Dilute</th></t<>                                                                                                    | Dilute        |
|-------------|----------------------------------------------------------------------------------------------------|---------------|
| PARAMETER   | Sample Work list B Calibration QC                                                                                                    | < >><br>< >>  |
| QC.         | ALB         UREA         GGT         0         0         0         0         0         0         0         0         0         0         0         0         0         0         0         0         0         0         0         0         0         0         0         0         0         0         0         0         0         0         0         0         0         0         0         0         0         0         0         0         0         0         0         0         0         0         0         0         0         0         0         0         0         0         0         0         0         0         0         0         0         0         0         0         0         0         0         0         0         0         0         0         0         0         0         0         0         0         0         0         0         0         0         0         0         0         0         0         0         0         0         0         0         0         0         0         0         0         0         0         0         0         0         0< | New worklist  |
| SCHEDULE    |                                                                                                    | Next ID       |
| REPORT      | TP SGOT IgM @ (22)<br>CK Cr BUN @ (22)<br>(22)                                                                                                    | Save & Modify |
| STATISTICS  | TBf     Ca     ASO     (3)     (1)     (1)     (1)       CREAT     IgA     IgG     (3)     (1)     (1)     (1)                                                                                                    | Сору          |
| MAINTENANCE | ALT CRP MALB (2) (1) (1) (1) (1) (1) (1) (1) (1) (1) (1                                                                                                    | Delete        |
| RUN MONITOR |                                                                                                    | Reagent Check |
| EXIT        |                                                                                                    |               |
|             | ^                                                                                                    |               |

**!**\\ Warning

• Changing the batch number of the kit, changing the test parameters, changing the lamp, and other causes will result in change to assay conditions, need to re-calibrate.

#### 4.2.2.2 Indoor quality control

The indoor quality control is as a sample interspersed in the sample test. And can be prepared quality control chart.

4.2.2.3 Sample analysis

Set sample as the figure below. After applying for a sample, place the sample at the position set on the sample tray.

| Patient ID                                                                                                    | Sample ID | Cup St  | yle Sample Ty             | pe Cuvette |  |
|----------------------------------------------------------------------------------------------------|-----------|---------|---------------------------|------------|--|
|                                                                                                    | • 1 •     | 1 🔽 Cup | <ul> <li>Serum</li> </ul> | • 1        |  |
|                                                                                                    | 2         | Notice  |                           |            |  |
| <ul> <li>The operation of emergency application is basically the same as the operation of ordinary sample application.</li> <li>Make sure the sample is placed in the correct location.otherwise the correct analysis may not be obtained.</li> </ul> |           |         |                           |            |  |

### 4.2.3 Results processing

4.2.3.1 Edit sample results

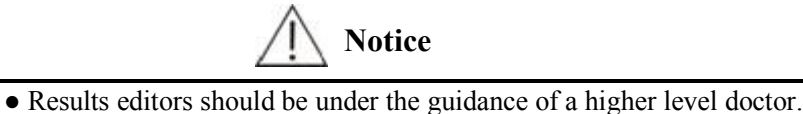

4.2.3.2 Print sample results

## 4.2.4 End the analysis

4.2.4.1 Exit the control software

All tests are completed, the system is in standby mode, you can exit the control software. 4.2.4.2 Power off

After exiting the Windows operating system, turn off all parts of the power in the following order:

- 1) Printer power
- 2) Computer power
- 3) Analyzer power
- 4.2.4.3 Opertation after powering off
  - 1) Close the lid of each sample/reagent bottle in the sample/reagent tray.
  - 2) Remove the calibration solution, control solution and samples and reagents from the sample/reagent tray.
  - 3) Empty the waste bucket.
  - 4) Check if there is stains on table-board of analysis part. If yes, wipe off with a clean, soft cloth.

# **Chapter 5 Software Operation**

In this chapter, the interface and functions are introduced one by one according to the shortcut buttons and grouping buttons in the control software interface. Please read the instructions carefully before installation and use.

The software is used with the of biochemical analyzer, carry out customer data, parameter

settings, indoor quality control, biochemical testing, test reports, query statistics, equipment maintenance and other tasks.

Hightop Biotech provide support and maintenance services for the software.

When the software has a new version, provide users with upgrade services.

In the event of a user interface error, the application program's own logic error, system or network resource availability error, please shut down the current running software, restart the software before use; If can not be resolved after restart, please contact after-sales service department or local dealer of Hightop Biotech.

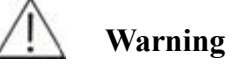

•Biochemical analyzers and operating software are limited to those trained and authorized by Hightop Biotech or distributors of Hightop Biotech.

Data backup

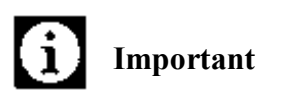

• The analyzer software has the function of automatically storing data on the computer's hard disk. However, if the hard disk data is deleted or the hard disk is damaged due to other reasons, the data can not be recovered. Regularly back up data and measurement parameters to other media.

# 5.1 Software operating environment and configuration requirements

### 5.1.1 Hardware environment

CPU dual-core 2.1GHz,2G memory,120GB hard drive and above.

#### 5.1.2 Software Environment

Windows 7 English and above.

# 5.2 Software installation introduction

### 5.2.1 Installation

Read the software CD, copy, paste, double-click the software executive program.

# 5.3 Work menu sheet

| Work menu Auxiliary menu Fu |                               | Function item                                                                                                  | Purpose                                                                    |  |
|-----------------------------|-------------------------------|----------------------------------------------------------------------------------------------------|----------------------------------------------------------------------------|--|
|                             | Hospital setting              | Hospital name<br>Hospital address<br>Contact number<br>Department and doctor<br>Settings bar<br>Save<br>Delete | Set hospital information.                                                  |  |
| 1.Customer<br>information   | Operator Settings             | Login ID<br>Operator name<br>User rights<br>Operator old password<br>Operator new password<br>Save<br>Delete   | Set operator information.                                                  |  |
|                             | Data dictionary<br>settings   | Category content<br>Corresponding entry<br>related information<br>Save<br>Delete                               | You can set some notes<br>on the test items.                               |  |
|                             | Biochemical items<br>settings | Basic parameters<br>Reference range<br>Scaling rules<br>Delete<br>Save<br>Preview<br>Print                     | Determine the parameter values for each item.                              |  |
| 2.Parameter<br>settings     | Computed items<br>settings    | Computed items<br>Expression<br>Import<br>Clear<br>Increase<br>Delete<br>Save                                  | Items for which test<br>results can be computed<br>by compute.             |  |
|                             | External items settings       | Content input bar<br>Type of data<br>Save                                                                      | For a same specimen, tests<br>results from other<br>instruments need to be |  |
|                 |                                   | Delete                                                                                                    | printed on a same test                                                                                                    |
|-----------------|-----------------------------------|----------------------------------------------------------------------------------------------------|----------------------------------------------------------------------------------------------------|
|                 |                                   |                                                                                                    | report with test reslts of the analyzer.                                                                                           |
|                 | Combinations items                | Combinations items names<br>Biochemical combination                                                                                                    | Set the combination item.                                                                                                    |
|                 | settings                          | iems                                                                                                    |                                                                                                    |
|                 |                                   | New                                                                                                    |                                                                                                    |
|                 |                                   | Save                                                                                                    |                                                                                                    |
|                 | Project items order               | First                                                                                                    | Sat the order of test                                                                                                    |
|                 | Project items order               | Up                                                                                                    | Set the order of test                                                                                                    |
|                 | setting                           | Down                                                                                                    | items, according to the                                                                                                    |
|                 |                                   | At last                                                                                                    | settings, the instrument                                                                                                    |
|                 |                                   | Increase                                                                                                    | automatically operate.                                                                                                    |
|                 |                                   | Delete                                                                                                    |                                                                                                    |
|                 | Tinlana dataatian                 | Save<br>Items type                                                                                                    |                                                                                                    |
|                 | Linkage detection                 | Linkage conditions                                                                                                    |                                                                                                    |
|                 |                                   | Save                                                                                                    |                                                                                                    |
|                 |                                   | Delete                                                                                                    |                                                                                                    |
|                 | Quality control                   | Biochemical items                                                                                                    | Set the desired test                                                                                                    |
|                 | batch number setting              | Quality control target value,                                                                                                    | control solution                                                                                                    |
|                 |                                   | standard deviation                                                                                                    | information.                                                                                                    |
|                 |                                   | concentration level                                                                                                    |                                                                                                    |
|                 |                                   | Increase                                                                                                    |                                                                                                    |
|                 |                                   | Save                                                                                                    |                                                                                                    |
|                 |                                   | Delete the item                                                                                                    |                                                                                                    |
|                 |                                   | Increase the lot number                                                                                                    |                                                                                                    |
|                 | Daily quality control             | Biochemical projects                                                                                                    | Set the desired quality                                                                                                    |
|                 | Daily quality control             | Quality control target                                                                                                    | set the desired quality                                                                                                    |
|                 |                                   | value, expiration date, test                                                                                                    | control solution                                                                                                    |
|                 |                                   | date,lot number, standard                                                                                                    | information.                                                                                                    |
|                 |                                   | deviation, result, test time,                                                                                                    | Enter the value and                                                                                                    |
|                 |                                   | list OC chart                                                                                                    | information of testing                                                                                                    |
| 2 1. 1          |                                   | Save                                                                                                    | biochemical fluid.                                                                                                    |
| 3.Indoor        |                                   | Delete                                                                                                    | Automaticly draw quality                                                                                                    |
| quality control |                                   |                                                                                                    | control chart.                                                                                                    |
|                 | Month quality                     | Biochemical items                                                                                                    | Select quality control                                                                                                    |
|                 | control                           | Control target, test date, lot                                                                                                    | information, automatic                                                                                                    |
|                 |                                   | number,standard                                                                                                    | · · · · · ·                                                                                                    |
|                 |                                   | doviation regult test                                                                                                    | quality control plot and                                                                                                    |
|                 |                                   | deviation, result, test<br>time, concentration level. OC                                                                                                    | quality control plot and list                                                                                                    |
|                 |                                   | deviation, result, test<br>time, concentration level, QC<br>data list, QC chart                                                                                                    | quality control plot and<br>list.                                                                                                  |
|                 |                                   | deviation,result,test<br>time,concentration level, QC<br>data list,QC chart<br>Refresh                                                                                                    | quality control plot and<br>list.<br>You can preview and                                                                           |
|                 |                                   | deviation, result, test<br>time, concentration level, QC<br>data list, QC chart<br>Refresh<br>Print                                                                                                    | quality control plot and<br>list.<br>You can preview and<br>print QC charts.                                                       |
|                 |                                   | deviation,result,test<br>time,concentration level, QC<br>data list,QC chart<br>Refresh<br>Print<br>Preview                                                                                                    | quality control plot and<br>list.<br>You can preview and<br>print QC charts.                                                       |
|                 | Quality control                   | deviation,result,test<br>time,concentration level, QC<br>data list,QC chart<br>Refresh<br>Print<br>Preview<br>Concentration level<br>Items                                                                         | quality control plot and<br>list.<br>You can preview and<br>print QC charts.<br>Quality control values                             |
|                 | Quality control value printing    | deviation,result,test<br>time,concentration level, QC<br>data list,QC chart<br>Refresh<br>Print<br>Preview<br>Concentration level<br>Items<br>Batch number                                                         | quality control plot andlist.You can preview andprint QC charts.Quality control valuescan be previewed and                         |
|                 | Quality control<br>value printing | deviation,result,test<br>time,concentration level, QC<br>data list,QC chart<br>Refresh<br>Print<br>Preview<br>Concentration level<br>Items<br>Batch number<br>Result                                               | quality control plot andlist.You can preview andprint QC charts.Quality control valuescan be previewed andprinted.                 |
|                 | Quality control<br>value printing | deviation,result,test<br>time,concentration level, QC<br>data list,QC chart<br>Refresh<br>Print<br>Preview<br>Concentration level<br>Items<br>Batch number<br>Result<br>Check the date                             | quality control plot andlist.You can preview andprint QC charts.Quality control valuescan be previewed andprinted.                 |
|                 | Quality control<br>value printing | deviation, result, test<br>time, concentration level, QC<br>data list, QC chart<br>Refresh<br>Print<br>Preview<br>Concentration level<br>Items<br>Batch number<br>Result<br>Check the date<br>Test time<br>Sort by | quality control plot and<br>list.You can preview and<br>print QC charts.Quality control values<br>can be previewed and<br>printed. |

|              |                      | Save                               |                             |
|--------------|----------------------|------------------------------------|-----------------------------|
|              |                      | Preview                            |                             |
|              |                      | Print                              |                             |
|              | Buib control         | Turn on                            |                             |
|              |                      | Turn off                           |                             |
|              |                      | Back                               |                             |
|              | Instrument           | Instrument initialization          | Restore the mechanical      |
|              | initialization       | Back                               | parts of the instrument to  |
|              | Curvette elegning    | Clean all cuvettes                 | The cuvette is washed by    |
|              | Cuvelle cleaning     | Select cup number to clean         | selection.                  |
|              | Cuvette check        | Add distilled water                | By detecting the water      |
|              |                      | Evacuate the cuvette               | blank to determine the      |
|              |                      | Test cup signal                    | ouvette replacement         |
|              |                      | Test cup quality                   | Mala and the month is       |
|              |                      | Absorbance<br>Signal value         | Make sure the cuvette is    |
|              |                      | Print                              | zeroed.                     |
|              |                      | Back                               |                             |
|              | Instrument           | Mechanical arm motion              | Adjust the position of the  |
|              | parameter setting    | parameter setting                  | moving parts so that they   |
|              |                      | Cleaning arm movement              | are in the best position.   |
|              |                      | Mixing arm set                     | Installation has been set   |
|              |                      | Working hours set                  | by the installation         |
|              |                      | Arm reset                          | or gin age usage dan't naad |
|              |                      | Armup                              | engineer, users don't need  |
|              |                      | Detection<br>Wasseley at a setting | to reset.                   |
| 4.Instrument |                      | Save                               | However, when the           |
| maintenance  |                      | Back                               | replacement of some         |
|              |                      |                                    | parts or reload a part,     |
|              |                      |                                    | need to re-adjust.          |
|              | Moving parts         | Solenoid valve detection bar       | Detect if moving part is    |
|              | inspection           | Pump and syringe detection         | in normal condition.        |
|              | 1                    | bar<br>Sensor detection            | This menu can be used to    |
|              |                      | Svringe                            | check faults of moving      |
|              |                      | Bulb control                       | parts                       |
|              |                      | Stop                               | parts.                      |
|              |                      | Detection                          |                             |
|              |                      | Back                               | Observe and test the        |
|              | Temperature and      | and pressure                       | control and calibration of  |
|              | pressure             | Set                                | the instrument reaction     |
|              |                      | Back                               | tray temperature and        |
|              |                      |                                    | pressure.                   |
|              | A/D signal detection | Wavelength signal display          | Check the performance of    |
|              |                      | Graph<br>Refresh                   | nerformance of the light    |
|              |                      | Zero                               | source.                     |
|              |                      | Back                               | When you find the           |
|              |                      |                                    | absorbance is low or the    |
|              |                      |                                    | measured value is low,      |
|              |                      | Davias communication               | you can check this menu.    |
|              | System settings      | Device communication port          |                             |

|               |                     | selection                     |                            |
|---------------|---------------------|-------------------------------|----------------------------|
|               |                     | Interface color settings      |                            |
|               |                     | Verification code             |                            |
|               |                     | Automatic retest setting      |                            |
|               |                     | LIS communication port        |                            |
|               |                     | Settings                      |                            |
|               |                     | Select                        |                            |
|               |                     | Back                          |                            |
|               | Shutdown procedure  | Start                         |                            |
|               | Shuudown procedure  | Back                          |                            |
|               | De et errete ur     | Absorbance                    |                            |
|               | Boot system         | Signal value                  |                            |
|               |                     | Start                         |                            |
|               |                     | Back                          |                            |
|               | Descrite and area   | Items                         | The model and he           |
|               | Results query       | Test date                     | The result can be          |
|               |                     | Sample ID                     | corrected by the           |
|               |                     | Name                          | correction value.          |
|               |                     | Case number                   |                            |
|               |                     | P agult                       |                            |
|               |                     | Kesun<br>Unit                 |                            |
|               |                     | Dilit<br>Deference range      |                            |
|               |                     | Tost time                     |                            |
|               |                     | Correction value              |                            |
|               |                     | A mond                        |                            |
|               |                     | Amena                         |                            |
|               |                     | Save                          |                            |
|               |                     | Delete                        |                            |
|               |                     | Pieview                       |                            |
| 5.Query       |                     | Fillit<br>Test Jota           |                            |
| statistics    | Historical data     | Test date                     | Displays the test items    |
| Statistics    |                     | Query mode                    | which are seted test date, |
|               |                     | Serial number, sample ID,     | re-compute and save        |
|               |                     | medical record number,        | te compute una suve.       |
|               |                     | project, test time            |                            |
|               |                     | Result,<br>Insubstign time    |                            |
|               |                     | Defresh                       |                            |
|               |                     | Item price setting            | After getting the project  |
|               | Charge statistics   | Statistical mathada           | After setting the project  |
|               |                     | Statistical methods           | statistics                 |
|               |                     | Detiont information quary     | statistics.                |
|               | Query               | display har                   |                            |
|               |                     | Test results display bar      |                            |
|               |                     | Ouery mode selection bar      |                            |
|               |                     | Inquery                       |                            |
|               |                     | Test date                     |                            |
|               | Patient information | Patient information input har |                            |
|               |                     | Sample ID                     |                            |
|               |                     | Sample ID<br>Save             |                            |
|               |                     | Delete                        |                            |
|               |                     | Delete                        |                            |
| 6.Test Report |                     | Preview                       |                            |
|               |                     | Scan barcode                  |                            |
|               |                     | Data upload                   |                            |
|               | Results editing     | Test date                     |                            |
|               | icesuits cultillg   | Item type                     |                            |
|               |                     | Project Name English Name     |                            |
| L             | 1                   | reget rune, English rune,     |                            |

|               |                    | Result sample ID                  |  |
|---------------|--------------------|-----------------------------------|--|
|               |                    | Confirm                           |  |
|               |                    | Delete                            |  |
|               |                    | Sava                              |  |
|               |                    | Text late                         |  |
|               | Reaction curve     | lest date                         |  |
|               |                    | Item                              |  |
|               |                    | Result                            |  |
|               |                    | Test time                         |  |
|               |                    | Sample ID                         |  |
|               |                    | Medical record number             |  |
|               |                    | Detection method                  |  |
|               |                    | Refresh                           |  |
|               | Sample application | Test date                         |  |
|               | Sumple application | Medical record number.            |  |
|               |                    | sample ID cup number cup          |  |
|               |                    | type sample type                  |  |
|               |                    | Dilution                          |  |
|               |                    | New worksheet                     |  |
|               |                    |                                   |  |
|               |                    | ID <sup>++</sup><br>Sava & Madifu |  |
|               |                    | Save&iviouity                     |  |
|               |                    | Copy                              |  |
|               |                    | Delete                            |  |
|               |                    | Reagent Amount                    |  |
|               |                    | Measurement                       |  |
|               | Work list          | Test date                         |  |
|               |                    | Sample ID, medical record         |  |
|               |                    | number,cup number,cup             |  |
|               |                    | type,sample type                  |  |
|               |                    | Dilution                          |  |
|               |                    | New worksheet                     |  |
|               |                    | ID ++                             |  |
|               |                    | Save&Modify                       |  |
|               |                    | Сору                              |  |
| 7.Biochemical |                    | Delete                            |  |
|               |                    | Reagent Amount                    |  |
| tests         |                    | Measurement                       |  |
|               | Calibration        | Calibration item selection bar    |  |
|               | application        | Dilution                          |  |
|               | apprication        | New worksheet                     |  |
|               |                    | ID ++                             |  |
|               |                    | Save&Modify                       |  |
|               |                    | Сору                              |  |
|               |                    | Delete                            |  |
|               |                    | Reagent Amount                    |  |
|               |                    | Measurement                       |  |
|               | Ouality control    | Test date                         |  |
|               | annlightion        | Sample ID, medical record         |  |
|               | application        | number, cup number, cup type,     |  |
|               |                    | sample type                       |  |
|               |                    | Dilution                          |  |
|               |                    | Concentration level               |  |
|               |                    | New worksheet                     |  |
|               |                    | ID++                              |  |
|               |                    | Save&Modify                       |  |
|               |                    | Сору                              |  |
|               |                    | Delete                            |  |
|               |                    | Reagent Amount                    |  |

|             |                     | Measurement                          |                   |
|-------------|---------------------|--------------------------------------|-------------------|
|             | Sample application  | Test date                            |                   |
|             | Swinple uppliewion  | Medical record number,               |                   |
|             |                     | sample ID,cup number,cup             |                   |
|             |                     | type, sample type                    |                   |
|             |                     | Dilution                             |                   |
|             |                     | New worksheet                        |                   |
|             |                     | ID++                                 |                   |
|             |                     | Save&Modify                          |                   |
|             |                     | Copy                                 |                   |
|             |                     | Delete                               |                   |
|             |                     | Reagent Amount                       |                   |
| 8.Emergency |                     | Measurement                          |                   |
| tantin a    |                     | Test data                            |                   |
| testing     | Work list           | Test date<br>Medical record rough on |                   |
|             |                     | Medical record number,               |                   |
|             |                     | sample ID,cup number,cup             |                   |
|             |                     | Dilution                             |                   |
|             |                     | Dilution<br>New worksheet            |                   |
|             |                     |                                      |                   |
|             |                     | ID <sup>++</sup><br>Sava & Madifu    |                   |
|             |                     | Copy                                 |                   |
|             |                     | Delete                               |                   |
|             |                     | Delete<br>Descent Amount             |                   |
|             |                     | Monguromont Allouit                  |                   |
|             |                     | Sample ID                            |                   |
|             | Sample information  | Madiaal record number                |                   |
|             |                     | Cup number                           |                   |
|             |                     | Cup humber                           |                   |
|             |                     | Itoms                                |                   |
|             | Reagent information | Test method                          |                   |
|             |                     | The actual number of samples         |                   |
|             |                     | Pargent position                     |                   |
|             |                     | Reagent position                     |                   |
|             |                     | Detectable quantity                  |                   |
|             |                     | Average value                        |                   |
|             |                     | CV value                             |                   |
|             |                     | Sample ID                            |                   |
| 9 Detection | Reaction cup        | The question The substitution        |                   |
| diamlary    | information         | First reagent position               |                   |
| display     |                     | Incubation time                      |                   |
|             |                     | Absorbance                           |                   |
|             |                     | Standard                             |                   |
|             |                     | Sample position                      |                   |
|             |                     | Items                                |                   |
|             |                     | The second reagent position          |                   |
|             |                     | Test time                            |                   |
|             |                     | Result                               |                   |
|             |                     | Detect wavelength                    |                   |
|             |                     | information                          |                   |
|             |                     | Image                                |                   |
|             |                     | 0*                                   |                   |
|             | Warning message     |                                      |                   |
| 10.Exit     |                     |                                      | Exit the software |

# **5.4 Operation menu introduction**

# 5.4.1 Log in

The initial password is "Admin".

### 5.4.2 Sample

Sample input and detection are under the operation menu of biochemical test.

### 5.4.2.1Biochemical tests

Click the "Biochemical Test" button on the main menu to enter the biochemical test interface. There are three sub-items.

### 1) Biochemical items

As shown in Figure 5.1, enter the sample ID, sample cup number and brief patient information. Select the items to be tested, click the "Copy" button, if you want to continue to enter, then press "ID ++" button, the sample ID is automatically increased by 1, select test items, click "Copy". When entering a sample ID, you can not enter a same number repeatedly, otherwise, the result of the latter sample will overwrite the result of the previous sample.

| PRAMETER       Sample Work list Calibration CC       CC       C       C         QC       ALB       3       Dye       22       CL       24[22]       UREA       3[4]       LDH       20[21]       C       C                                                                                                    | CUSTOMER    | Lab ID Ch | P         | Sample ID   | Cup    | Style    | Sample Ty<br>Serum | pe Cuvette | LIS      | Dilute |              |               |
|----------------------------------------------------------------------------------------------------|-------------|-----------|-----------|-------------|--------|----------|--------------------|------------|----------|--------|--------------|---------------|
| ALB       3       Dye       22       CL       24[22]       UREA       3[4]       LDH       20[21]         GGT       7[8]       AMYL       10       ALP       15[16]       SGPT       6[7]       GLUC       17[18]         PHOS       17       BID       20[21]       MG       9       CAL       5       UA       19[20]         SCHEDULE       TG       13       CHOL       9       TP       2       SGOT       5[6]       19[M       23[24]         CK       37[38]       Cr       23[24]       BUN       21[22]       TBF       39[40]       Ca       27         REPORT       ASO       29[30]       CREAT       2[31]       IgA       21[22]       CKNAC       25[23]       IgG       25[26]       Mext ID         STATISTICS       GLU       17[18]       RF       27[28]       MALB       15[14]       LDLC       11[12]       HDLC       9[11]       Capr         MAINTENANCE       Kidney       Lpid       Lver       Lver       Lver       Ext       Ext       Detao::dmin       Capr       Tope: Cork         VERSION       Administrator       Operator:Admin       2016-03-14 PM       04:23:48 <td>PARAMETER</td> <td>Sample V</td> <td>Vork list</td> <td>Calibration</td> <td>QC</td> <td></td> <td></td> <td></td> <td></td> <td></td> <td></td> <td></td>                                               | PARAMETER   | Sample V  | Vork list | Calibration | QC     |          |                    |            |          |        |              |               |
| QC.         GGT         7[8]         AMVL         10         ALP         15[16]         SGPT         6[7]         GLUC         17[18]         Here weeks           SCHEDULE         PHOS         17         BID         20[21]         MG         9         CAL         5         UA         19[20]           SCHEDULE         TG         13         CHOL         9         TP         2         SGOT         5[6]         IgM         23[24]         Next ID           CK         37[38]         Cr         22[24]         BUN         21[22]         TBf         39[40]         Ca         27           ASO         29[30]         CREAT         2[31]         IgA         21[22]         CKNAC         25[23]         IgG         25[26]           MAINTENANCE         GLU         17[18]         RF         27[28]         MALB         13[14]         LDLC         11[12]         HDLC         9[11]         Corp.           MAINTENANCE         Kidney         Lipid         Liver         Liver         Corp.         Registi Clock.         Registi Clock.                                                                                                    |             | ALB       | з         | Dye         | 22     | CL       | 24[22]             | UREA       | 3[4]     | LDH    | 20[21]       |               |
| PHOS         17         BID         20[21]         MG         9         CAL         5         UA         19[20]           SCHEDULE         TG         13         CHOL         9         TP         2         SGOT         5[6]         IgM         22[24]         Next ID           CK         37(36]         Cr         23[24]         BUN         21[22]         TBf         39[40]         Ca         27           REPORT         ASO         29(30)         CREAT         2[3]         IgA         21[22]         CKNAC         25[23]         IgG         25[26]         Score it Model           ALT         5[6]         CRP         31[32]         MALB         13[14]         LDLC         11[12]         HDLC         9[11]         Copy           STATISTICS         GLU         17[18]         RF         27[28]         MALB         13[14]         LDLC         11[12]         HDLC         9[11]         Copy         Device         Ext         To part Clock         To part Clock         To part Clock         To part Clock         To part Clock         To part Clock         To part Clock         To part Clock         To part Clock         To part Clock         To part Clock         To part Clock         To part PM 04:23:                                                               | QC.         | GGT       | 7[8]      | AMYL        | 10     | ALP      | 15[16]             | SGPT       | 6[7]     | GLUC   | 17[18]       | New worklist  |
| SCHEDULE         TG         13         CHOL         9         TP         2         SGOT         5[6]         IgM         22[24]         Next ID           CK         37[38]         Cr         23[24]         BUN         21[22]         TBf         39[49]         Ca         27         30         Ca         27         30         Ca         27         Ca         Ca         27         Ca         Ca         27         Ca         Ca         27         Ca         Ca         27         Ca         Ca         27         Ca         Ca         Ca         Ca         Ca         Ca         Ca         Ca <td></td> <td>PHOS</td> <td>17</td> <td>BilD</td> <td>20[21]</td> <td>MG</td> <td>9</td> <td>CAL</td> <td>5</td> <td>UA</td> <td>19[20]</td> <td></td> |             | PHOS      | 17        | BilD        | 20[21] | MG       | 9                  | CAL        | 5        | UA     | 19[20]       |               |
| CK         37[38]         Cr         23[24]         BUN         21[22]         TBf         39[40]         Ca         27           REPORT         ASO         29[30]         CREAT         2[3]         IgA         21[22]         CKNAC         25[23]         IgG         25[26]           ALT         5[6]         CRP         31[32]         MALB         13[14]         LDLC         11[12]         HDLC         9[11]           STATISTICS         GLU         17[18]         RF         27[28]         GUE         1000000000000000000000000000000000000                                                                                                    | SCHEDULE    | TG        | 13        | CHOL        | 9      | ТР       | 2                  | SGOT       | 5[6]     | IgM    | 23[24]       | Next ID       |
| REPORT         ASO         29[30]         CREAT         2[3]         IgA         21[22]         CKNAC         25[23]         IgG         25[26]           ALT         5[6]         CRP         31[32]         MALB         13[14]         LDLC         11[12]         HDLC         9[11]           STATISTICS         GLU         17[18]         RF         27[28]         MALB         13[14]         LDLC         11[12]         HDLC         9[11]         Copy           MAINTENANCE         Kidney         Lipid         Liver         Copy         Copy                                                                                              |             | СК        | 37[38]    | Cr          | 23[24] | BUN      | 21[22]             | TBf        | 39[40]   | Ca     | 27           |               |
| ALT         5(6)         CRP         31(32)         MALB         13[14]         LDLC         11[12]         HDLC         9[11]           STATISTICS         GLU         17[18]         RF         27[28]         GLU         17[18]         GLU         17[18]         GLU         17[18]         GLU         13[14]         LDLC         11[12]         HDLC         9[11]         GLU         GLU         GLU         17[18]         RF         27[28]         GLU         GLU                                                                                                    | REPORT      | ASO       | 29[30]    | CREAT       | 2[3]   | IgA      | 21[22]             | CKNAC      | 25[23]   | IgG    | 25[26]       | Save & Modify |
| STATISTICS       GU       17[18]       RF       27[28]       Copr.         MAINTENANCE       RUN MONITOR       Copr.       Copr.       Copr.         RUN MONITOR       Kidney       Upid       Uver       Respect Check         EXIT       VERSION       Administrator       Operator:Admin       2016-03-14 PM 04:23:48                                                                                                    |             | ALT       | 5[6]      | CRP         | 31[32] | MALB     | 13[14]             | LDLC       | 11[12]   | HDLC   | 9[11]        |               |
| MAINTENANCE RUN MONTOR EXIT Kidney Lipid Liver VERSION Administrator Operator:Admin 2016-03-14 PM 04:23:48                                                                                                    | STATISTICS  | GLU       | 17[18]    | RF          | 27[28] |          |                    |            |          |        |              | Сору          |
| MAINTENANCE<br>RUN MONITOR<br>EXIT<br>VERSION<br>Administrator<br>Operator:Admin<br>2016-03-14 PM 04:23:48                                                                                                    |             |           |           |             |        |          |                    |            |          |        |              |               |
| RUN MONITOR         Run Monitor         Run Monitor           EXIT         Liver         Liver                                                                                                    | MAINTENANCE |           |           |             |        |          |                    |            |          |        |              | Delete        |
| Kidney     Lipid     Liver       EXIT     Administrator     Operator:Admin       2016-03-14     PM     04:23:48                                                                                                    | PUN MONEFOR |           |           |             |        |          |                    |            |          |        |              |               |
| EXIT Did Diver                                                                                                    | NON THOMAS  | Kidaau    |           | ( init      |        | 1.000    |                    |            |          |        |              | Reagent Check |
| VERSION Administrator Operator:Admin 2016-03-14 PM 04:23:48                                                                                                    | EXIT        | Kidney    |           |             |        | Liver    |                    |            |          |        |              |               |
|                                                                                                    | VERSION     |           |           |             |        | Administ | trator             | Operati    | or:Admin |        | 2016-03-14 P | M 04:23:48    |

Fiture 5.1

If sample value is too large, dilute it with dilution mode and set the dilution factor yourself. These two lines are the portfolio list, the setting of the combination list is in the parameter menu.

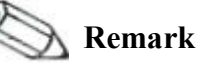

• In the "Biochemical Items" list, the background color of the item reflects the current status of the item:

- Blue or blue green indicates that the item is selected;
- Beige means the item is optional;
- The colors in the "Portfolio List" and "Manual Item List" in the Parameters Menu are also displayed the same as the colors indicated in the biochemical items list.
- Biochemical tests-select items-click to copy

After selecting the test items, click "Copy" in the interface to display the screen shown in Figure 5.2. Depending on the options, different samples do the same project and the same sample to do multiple tests.

| CUSTOMER    | Lab ID Ch | eck date  | ]           | Patient ID    | Sample ID | Cup    | Style  | Sample Ty<br>Serum | pe Cuvette | LIS          | Dilute        |
|-------------|-----------|-----------|-------------|---------------|-----------|--------|--------|--------------------|------------|--------------|---------------|
| PARAMETER   | Sample V  | Vork list | Calibration | of QC         |           |        |        | _                  |            |              | < >><br>< >   |
|             | ALB       | 3         | Dye         | 22            | CL        | 24[22] | UREA   | 3[4]               | LDH        | 20[21]       |               |
| QC.         | GGT       | 7[8]      | AMYL        | 10            | ALP       | 15[16] | SGPT   | 6[7]               | GLUC       | 17[18]       | New worklist  |
|             | PHOS      | 17        | BID         | 20[21]        | MG        | 9      | CAL    | 5                  | UA         | 19[20]       |               |
| SCHEDULE    | TG        | 13        | CHOL        | 9             | TP)       | 2      | SGOT   | 5[6]               | IgM        | 23[24]       | Next ID       |
|             | СК        | 37[38]    | Sample      | e copy dialog |           |        |        | 39[40]             | Ca         | 27           |               |
| REPORT      | ASO       | 29[30]    | CR          | Amount        | 1         |        | Сору   | 25[23]             | IgG        | 25[26]       | Save & Modify |
|             | ALT       | 5[6]      | c           |               |           |        |        | 11[12]             | HDLC       | 9[11]        |               |
| STATISTICS  | GLU       | 17[18]    |             | ☐ Same sample | cup       |        | Return |                    |            |              | Сору          |
| MAINTENANCE |           |           |             |               |           |        |        |                    |            |              | Delete        |
| RUN MONITOR |           |           |             |               |           |        |        |                    |            |              | Reagent Check |
| EXIT        | Kidney    |           | Lipid       |               | Jver      |        |        |                    |            |              |               |
| VERSION     |           |           |             |               | Administ  | rator  | Opera  | itor:Admin         |            | 2016-03-14 P | M 04:24:40    |

Figure 5.2

Click "Copy" to confirm, click "Back" to cancel.

• Biochemical tests- select items-click Reagent Amount Measurement-pop up reagent detection dialog box.

Click "Test" to see the screen shown in Figure 5.3.Routine testing, qualit control operations and calibration operations need to operate the interface, which is the fianl opeartion interface for testing samples.

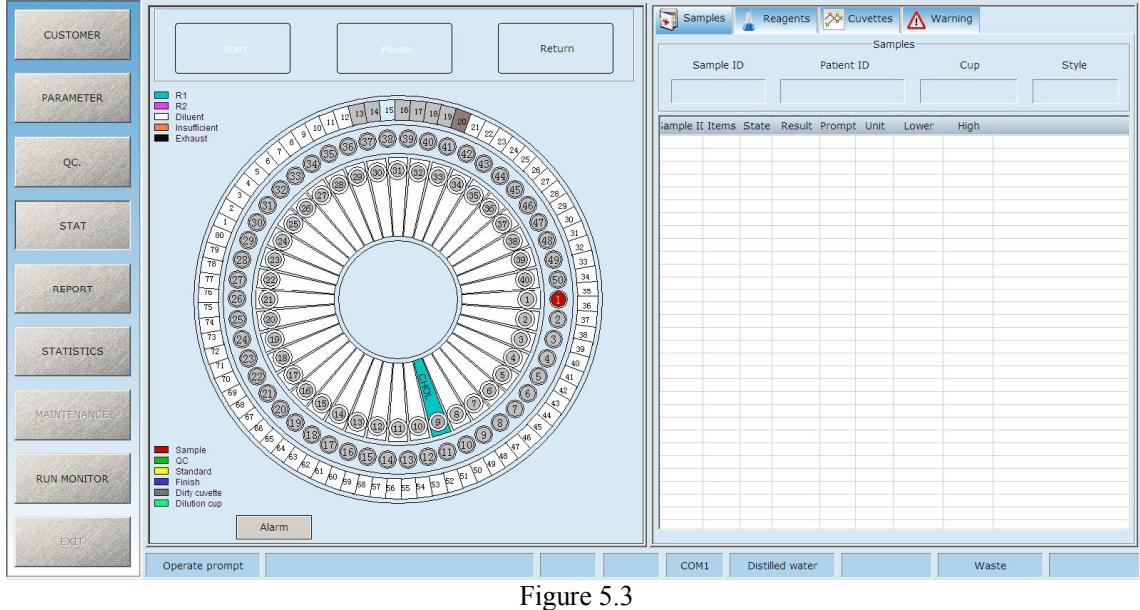

2) Test items list

As a auxiliary menu of biochemical items menu.Before setting the biochemical items, click on the inspection work list to see if the current page exists the test items.

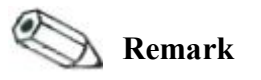

• When the test items of a previous batch are finished and start setting and testing of a next batch of test items, need to delete the list of test items of the previous batch, otherwise the test items of a previous batch will be re-tested.

| CUSTOMER    | Lab ID         Check date         Patient ID         Sample ID         Cup         Style         Sample Type         Cuvette           10         2017-12-2         Image: Cup image: Cup ima | Dilute        |
|-------------|----------------------------------------------------------------------------------------------------|---------------|
| PARAMETER   | Sample Work list 🛍 Calibration 🖉 QC                                                                                                    | << >><br>< >  |
| QC.         | Sample ID         Cup         Style         Sample Type         Patient ID         QC Lot         1         2         3         4         5         6         7         8         9         10           1         1         1         Cup         Serum         TP                                                                                                    | New worklist  |
| SCHEDULE    | 5         5         5         Cup         Serum         TP           6         6         Cup         Serum         TP           7         7         7         Cup         Serum         TP           8         8         Cup         Serum         TP           9         9         Cup         Serum         TP                                                                                                    | Next ID       |
| REPORT      | 10 10 Cup Serum TP                                                                                                    | Save & Modify |
| STATISTICS  |                                                                                                    | Сору          |
| MAINTENANCE |                                                                                                    | Delete        |
| RUN MONITOR |                                                                                                    | Reagent Check |
| EXIT        |                                                                                                    |               |

# Figure 5.4

• Biochemical tests-select biochemical items- click to copy Interface displayed(Input 10 times, select a same number of sample cup.)

| CUSTOMER    | Lab ID C | heck date |             | Patient ID     | Sample ID | Cup    | Style  | Sample Ty  | vpe Cuvette | LIS           | Dilute        |
|-------------|----------|-----------|-------------|----------------|-----------|--------|--------|------------|-------------|---------------|---------------|
| PARAMETER   | Sample   | Work list | Calibration | off QC         |           |        |        |            |             |               | < >><br>< >   |
|             | ALB      | 3         | Dye         | 22             | CL        | 24[22] | UREA   | 3[4]       | LDH         | 20[21]        |               |
| QC.         | GGT      | 7[8]      | AMYL        | 10             | ALP       | 15[16] | SGPT   | 6[7]       | GLUC        | 17[18]        | New worklist  |
|             | PHOS     | 17        | BilD        | 20[21]         | MG        | 9      | CAL    | 5          | UA          | 19[20]        |               |
| SCHEDULE    | TG       | 13        | CHOL        | 9              | TR        | 2      | SGOT   | 5[6]       | IgM         | 23[24]        | Next ID       |
|             | Ск       | 37[38]    | (Samp)      | le copy dialog |           |        |        | 39[40]     | Ca          | 27            |               |
| REPORT      | ASO      | 29[30]    | CR          | Amount         | 1         |        | Сору   | 25[23]     | IgG         | 25[26]        | Save & Modify |
|             |          | 5[6]      |             |                |           |        |        | 11[12]     | HDLC        | 9[11]         |               |
| STATISTICS  | GLU      | 17[18]    |             | Same sample    | cup       |        | Return |            |             |               | Сору          |
|             |          |           |             |                |           |        |        |            |             |               |               |
| MAINTENANCE |          |           |             |                |           |        |        |            |             |               | Delete        |
| RUN MONITOR |          |           |             |                |           |        |        |            |             |               | Reagent Check |
| EXIT        | Kidney   |           | Lipid       |                | Iver      |        |        |            |             |               |               |
| VERSION     |          |           |             |                | Administ  | trator | Oper   | ator:Admin |             | 2016-03-14 Pf | 4 04:24:40    |

Figure 5.5

• Biochemical Test-Work List-click to delete Interface displayed

| CUSTOMER                                                                                                    | Lab ID | Che<br>2017-12- | ck date<br>2 |             | Patient ID        | Samp      | le ID | Cup<br>D | - Cup | Style | Ser | Sample 1<br>um | Гуре<br> | Cuve | tte ( | LIS | Dilute    | •      |
|----------------------------------------------------------------------------------------------------|--------|-----------------|--------------|-------------|-------------------|-----------|-------|----------|-------|-------|-----|----------------|----------|------|-------|-----|-----------|--------|
| PARAMETER                                                                                                    | Sample | e 🚺 wa          | ork list     | Calibration | QC                |           |       |          |       |       |     |                |          |      |       |     | <<        | >>     |
|                                                                                                    | Samp   | le ID Cup       | Style        | Sample Type | Patient ID        | QC Lot    | 1     | 2        | 3     | 4     | 5   | 6              | 7        | 8    | 9     | 10  |           |        |
|                                                                                                    | 1 1    | 1               | Cup          | Serum       |                   |           | TP    |          |       |       |     |                |          |      |       |     |           |        |
| 0.0                                                                                                    | 2 2    | 2               | Cup          | Serum       |                   |           | TP    |          |       |       |     |                |          |      |       |     | New wor   | klist  |
| QC.                                                                                                    | 3 3    | 3               | Cup          | Serum       |                   |           | TP    |          |       |       |     |                |          |      |       |     |           |        |
|                                                                                                    | 4 4    | 4               | Cup          | Serum       |                   |           | TP    |          |       |       |     |                |          |      |       |     |           |        |
|                                                                                                    | 5 5    | 5               | Cup          | Serum       |                   |           | TP    |          |       |       |     |                |          |      |       |     |           |        |
|                                                                                                    | 6 6    | 6               | Cup          | Test prompt |                   |           |       |          |       |       |     |                |          |      |       |     |           |        |
| SCHEDULE                                                                                                    | 7 7    | 7               | Cup          |             |                   |           |       |          |       |       |     | _              |          |      |       |     | Next 1    | Ð      |
| SCHEDOLL                                                                                                    | 8 8    | 8               | Cup          | Do you      | want to delete th | nis test? |       |          |       |       |     |                |          |      |       |     |           |        |
|                                                                                                    | 9 9    | 9               | Cup          |             |                   |           |       |          |       |       |     |                |          |      | _     |     |           |        |
|                                                                                                    | 10 10  | ) 10            | Cup          |             |                   |           |       |          |       |       |     |                |          |      |       |     |           |        |
| and the second second se |        |                 |              |             |                   |           |       |          |       |       |     |                |          |      |       |     |           |        |
| REPORT                                                                                                    |        |                 |              |             |                   |           |       |          |       |       |     |                |          |      |       |     | Save & M  | odify  |
| and the second second second                                                                                                    |        |                 |              |             |                   |           |       |          |       |       |     |                |          |      |       |     |           |        |
|                                                                                                    |        |                 |              |             |                   |           |       |          |       |       |     |                |          |      |       |     |           |        |
| Courses and an and an and an and an and an and an and an and an and an and an and an and an and an and an and a                                                                                                    |        |                 |              |             |                   |           |       |          |       |       |     |                |          |      |       |     |           |        |
|                                                                                                    |        |                 |              |             |                   |           |       |          |       |       |     |                |          |      |       |     |           |        |
| STATISTICS                                                                                                    |        |                 |              |             |                   |           |       |          |       |       |     |                |          |      |       |     | Copy      |        |
|                                                                                                    |        |                 |              |             |                   |           |       | ſ        |       |       |     |                |          |      |       |     |           |        |
|                                                                                                    |        |                 |              | -           | Ok                |           |       |          | R     | eturn |     |                |          |      |       |     |           |        |
| The monotone of the second                                                                                                    |        |                 |              |             |                   |           |       |          |       |       |     |                |          |      |       |     |           |        |
|                                                                                                    |        |                 |              |             |                   |           |       |          |       |       |     |                |          |      |       |     |           |        |
| MAINTENANCE                                                                                                    |        |                 |              |             |                   |           |       |          |       |       |     |                |          |      |       |     | Delete    | e i    |
|                                                                                                    |        |                 |              |             |                   |           |       |          |       |       |     |                |          |      |       |     |           |        |
|                                                                                                    |        |                 |              |             |                   |           |       |          |       |       |     |                |          |      |       |     |           |        |
|                                                                                                    |        |                 |              |             |                   |           |       |          |       |       |     |                |          |      |       |     |           |        |
| PUN MONTFOR                                                                                                    |        |                 |              |             |                   |           |       |          |       |       |     |                |          |      |       |     | (         | a. 10. |
| CONTROLLING A                                                                                                    |        |                 |              |             |                   |           |       |          |       |       |     |                |          |      |       |     | Reagent C | Check  |
| and the state of the second second second second second second second second second second second second second                                                                                                    |        |                 |              |             |                   |           |       |          |       |       |     |                |          |      |       |     |           | 3.111  |
|                                                                                                    |        |                 |              |             |                   |           |       |          |       |       |     |                |          |      |       |     |           |        |
|                                                                                                    |        |                 |              |             |                   |           |       |          |       |       |     |                |          |      |       |     |           |        |
| EXIT                                                                                                    |        |                 |              |             |                   |           |       |          |       |       |     |                |          |      |       |     |           |        |
| CALL                                                                                                    |        |                 |              |             |                   |           |       |          |       |       |     |                |          |      |       |     |           |        |
|                                                                                                    | 1      |                 |              |             |                   |           |       |          |       |       |     |                |          |      |       | F   |           |        |
|                                                                                                    | 1      |                 | _            |             |                   |           |       |          |       |       |     |                |          |      |       |     | i i       |        |

# Figure 5.6

# 3) Calibration setting

| CUSTOMER    | Lab ID         Check date         Patient ID         Sample ID         Cup         Style         Sample Type         Cuvette           Caltb.         2017-12-2         Y         Y         Y         Y         I         LIS                                                                                                    | Dilute                                 |
|-------------|----------------------------------------------------------------------------------------------------|----------------------------------------|
| PARAMETER   | Sample Calibration Colibration Colibration                                                                                                    | << >>>>>>>>>>>>>>>>>>>>>>>>>>>>>>>>>>> |
| QC.         | ALB         I         UREA         GGT         G T         G T | New worklist                           |
| SCHEDULE    | PHOS         1         BID         CAL         0         27         33         0         0           UA         TG         CHOL         0         28         1         17         0                                                                                                    | Next ID                                |
| REPORT      | TP         SGOT         IgM         G         Q24         G         G                                                                                      | Save & Modify                          |
| STATISTICS  | TBf     Ca     ASO     (3)     (2)     F. I. & Z. Visition       CREAT     IgA     IgG     (3)     (2)     (2)     (2)                                                                                                    | Сору                                   |
| MAINTENANCE | ALT CRP MALB (3) (3) (3) (3) (3) (3) (3) (3) (3) (3)                                                                                                    | Delete                                 |
| RUN MONITOR |                                                                                                    | Reagent Check                          |
| EXIT        |                                                                                                    |                                        |

Figure 5.7

Explanation of interfaces and buttons on interface.

| Parameter/<br>function | Meaning                                                                                        |  |  |  |  |  |
|------------------------|------------------------------------------------------------------------------------------------|--|--|--|--|--|
| Sample ID              | The unique number of each sample, the sample number is unique in a same day.                   |  |  |  |  |  |
| Cup #                  | The user can choose where the sample will be placed.                                           |  |  |  |  |  |
| Reaction cup           | Start to test from any cup number.                                                             |  |  |  |  |  |
| Save and               | After selecting the test items for the sample, click to add to the list of                     |  |  |  |  |  |
| Modify                 | test items.                                                                                    |  |  |  |  |  |
| ID++                   | The sample ID is automatically incremented by 1, allowing you to enter new sample information. |  |  |  |  |  |

| Parameter/<br>function           | Meaning                                                                                                    |
|----------------------------------|----------------------------------------------------------------------------------------------------|
| Сору                             | If n samples do the same project, you can click "Copy" after<br>selecting the project and select " Copy Number" to input n.If you<br>select the "Same Cup Number" means the same sample will made<br>n times of same item testing. |
| Delete                           | Use the mouse to select the item to be deleted, make it dark, click "Delete", you can delete the selected item.                                                                                                    |
| Reagent<br>Amount<br>Measurement | Insert emergency test samples for priority testing.                                                                                                    |

### 5.4.2.2 Emergency test

Emergency testing menu is same as biochemical testing menu, it can insert sample testing in the ongoing test. Under biochemical testing menu, can not insert samples being tested.

5.4.2.3 Modify the sample test information

Input sample ID to be modified in the "Work List" interface of "Save and Modify", change the sample's testing information, then click "Save&Modify" (If you have already started testing, you can not modify).

5.4.2.4 Sample test

1) Sample test interface

After the sample and control inputs are completed in the "Biochemical Test" and "Emergency Test" menus, click the "Test" button to bring up the biochemical test interface as shown in the figure.

| CUSTOMER    | Lab ID         Check date         Patient ID         Sample ID         Cup         Style         Sample Type         Cuvette           1         2017-12-2         Y         Y         Y         Y         Cup         Y         Serum         Y         1         UIS                  | Dilute        |
|-------------|----------------------------------------------------------------------------------------------------|---------------|
| PARAMETER   | Pagests volume check dislag           P R1 Position           C R2 Position           Reagent Check                                                                                                    | << >><br>< >> |
| QC.         | No.         Items         Position         Volume         emain reagent volum Remain test Number         Test number         Prompt           1         Diluent         1         37.4         Prompt         1           2         Cr         23         150         1         Exhaust | New worklist  |
| SCHEDULE    |                                                                                                    | Next ID       |
| REPORT      |                                                                                                    | Save & Modify |
| STATISTICS  |                                                                                                    | Сору          |
| MAINTENANCE |                                                                                                    | Delete        |
| RUN MONITOR |                                                                                                    | Reagent Check |
| EXIT        |                                                                                                    |               |

### 2) Sample test interface

Figure 5.8

In the above interface, click "Test", the test begins. The "Sample, Reagent, Reaction Cup" tab appears in this interface. Click on each option to see the working status of each element in this option,

These displayed parameters are set in the "Parameter" setting.

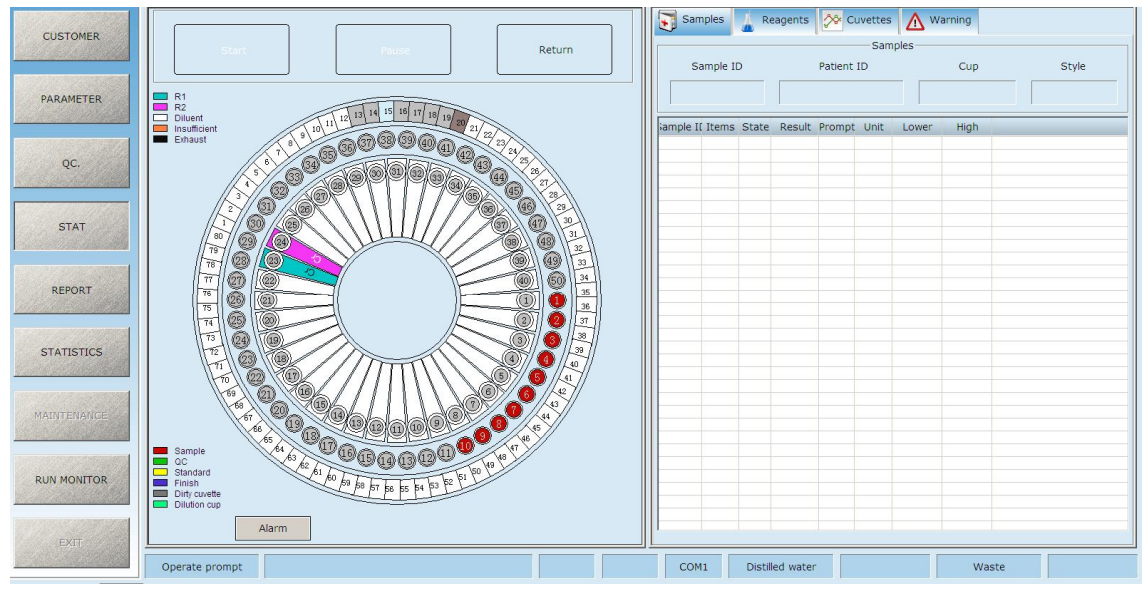

Figure 5.9

3) Query the results of the test interface

When the test is finished, the current test result is displayed in the "Sample Test Items List Box" under "Sample Information". It also display the washing status of reaction tray. In addition, the current results can also be viewed from the "Query Statistics" function.

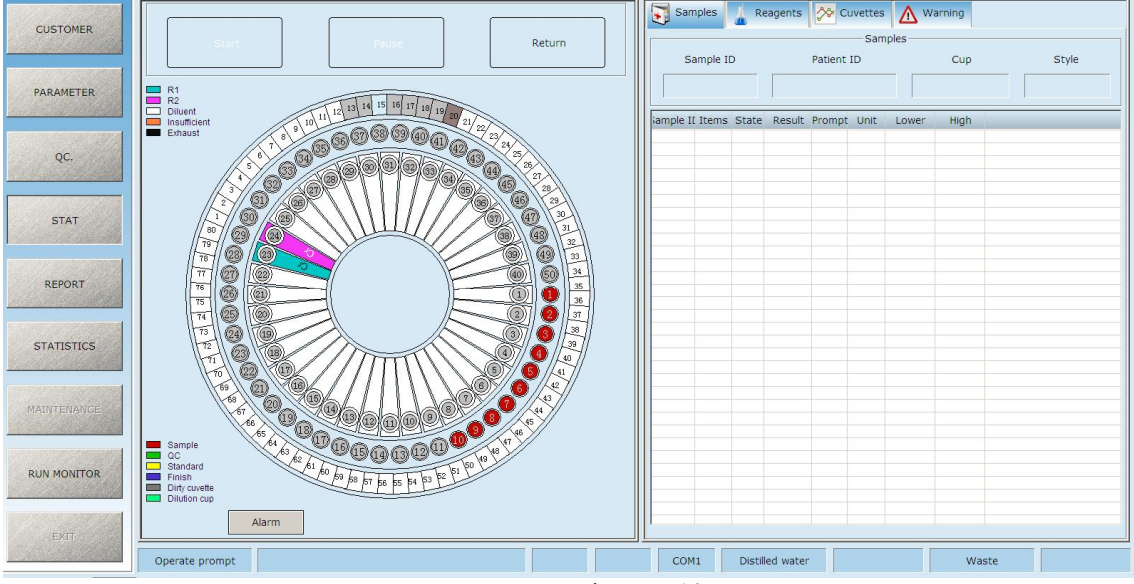

Figure 5.10

Different colors represent the various stages of the whole reaction.

If you think the result is questionable and needs to be retested, start with Biochemical Testing.

The following describes the options on this interface.

| Option       | Function                                                   |
|--------------|------------------------------------------------------------|
| Sample       | Display the information for each sample                    |
| Reagent      | Reagent information for each reagent position is displayed |
| Reaction cup | Display information for each cuvette                       |
| Back         | After finish the test, click the button to return.         |

# 5.4.3 Quality Control

5.4.3.1 Quality control sample input Sample input under biochemical test interface Click the "Biochemical Test" button, you can enter the biochemical test interface, click "Quality Control Application", enter the quality control position, that is, "Cup Number", select "Concentration Level", and then select the biochemical test items can be controlled, click "Save & Modify" button, select the lot number for each item, then "Save & Modify", click on "Reagent Amount Measurement" and then "Test". As the picture shows. This interface is used for quality control.

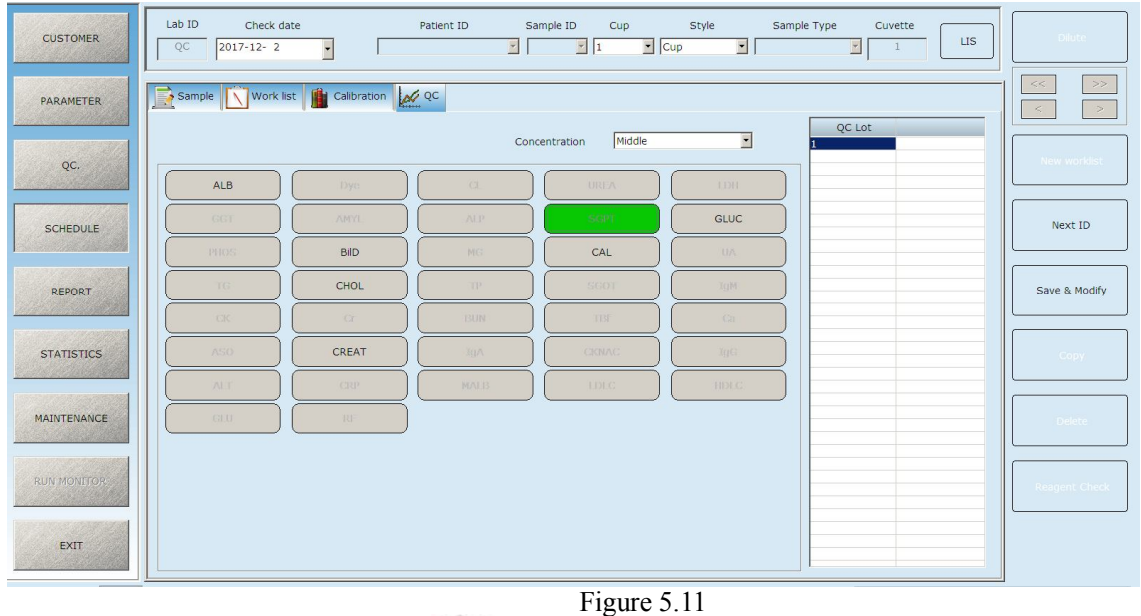

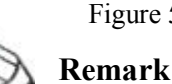

• In the "Item List", the background color of the item reflects the current status of the item:

- Blue or blue green indicates the item is selected;
- Beige means the item is optional;

#### 5.4.3.2 Quality Control Interface

Click the "Indoor Quality Control" button, enter the quality control interface.

1) Quality control batch number setting

You can set the quality control lot number, target value, expiry date and concentration for each item. As the picture below.

|                                          |          | Test name | QC I    | .ot C           | oncentratio | m             | Expiry Date   | QC            | target value | SD Value |
|------------------------------------------|----------|-----------|---------|-----------------|-------------|---------------|---------------|---------------|--------------|----------|
| RAMETER                                  |          | ALB       | 2       | • High          |             | • 20          | 17- 6- 6      | •             | .00          | .00      |
| and the                                  | Test nar | ne Unit   | Decimal | QC target value | SD Value    | 1SD           | 2SD           | 3SD           |              |          |
|                                          | ALB      | g/L       | 2       |                 |             |               |               |               |              |          |
|                                          | Dye      | mg/dL     | 0       |                 |             |               |               |               |              |          |
| QC.                                      | CL       | mmol/L    | 2       |                 |             |               |               |               |              |          |
|                                          | UREA     | mg/dL     | 2       | 7.40            | 0.55        | 6.85-7.95     | 6.30-8.50     | 5.75-9.05     |              |          |
| and a second second second               | LDH      | IU/L      | 1       |                 |             |               |               |               |              |          |
|                                          | GGT      | IU/L      | 2       | 55.00           | 4.0         | 51.00-59.00   | 47.00-63.00   | 43.00-67.00   |              |          |
| and a second second                      | AMYL     | IU/L      | 1       |                 |             |               |               |               |              |          |
| HEDULE                                   | ALP      | IU/L      | 2       |                 |             |               |               |               |              |          |
|                                          | SGPT     | IU/L      | 1       | 360.0           | 36.0        | 324.0-396.0   | 288.0-432.0   | 252.0-468.0   |              |          |
| 1.1.1.1.1.1.1.1.1.1.1.1.1.1.1.1.1.1.1.1. | GLUC     | mmol/L    | 2       | 7.00            | 0.5         | 6.50-7.50     | 6.00-8.00     | 5.50-8.50     |              |          |
| CONTRACTOR OF THE OWNER                  | PHOS     | mg/dL     | 2       |                 |             |               |               |               |              |          |
| 100 10 10 100                            | BilD     | mg/dL     | 2       | 3.20            | 0.32        | 2.88-3.52     | 2.60-3.80     | 2.24-4.16     |              |          |
| EPORT                                    | MG       | mg/dL     | 2       |                 |             |               |               |               |              |          |
| A State of the second second             | CAL      | mg/dL     | 2       | 10.75           | 1.10        | 9.65-11.85    | 8.60-12.90    | 7.45-14.05    |              |          |
| Construction of the second second        | UA       | umol/L    | 2       |                 |             |               |               |               |              |          |
| and the second second second             | TG       | mmol/L    | 2       |                 |             |               |               |               |              |          |
| Constant and                             | CHOL     | mmol/L    | 2       | 550.00          | 50          | 500.00-600.00 | 450.00-650.00 | 400.00-700.00 |              |          |
| TISTICS                                  | TP       | g/L       | 2       | 59.60           | 5.9         | 53.70-65.50   | 47.80-71.40   | 41.90-77.30   |              |          |
|                                          | SGOT     | IU/L      | 1       | 37.0            | 3.5         | 33.5-40.5     | 30.0-44.0     | 26.5-47.5     |              |          |
|                                          | IgM      | g/L       | 2       |                 |             |               |               |               |              |          |
| CATEGORO COMPANY                         | CK       | IU/L      | 2       |                 |             |               |               |               |              |          |
| Contraction of the                       | Cr       | umol/L    | 2       |                 |             |               |               |               |              |          |
| TENANCE                                  | BUN      | mmol/L    | 2       |                 |             |               |               |               |              |          |
|                                          | TBf      | umol/L    | 2       |                 |             |               |               |               |              |          |
|                                          | Ca       | mg/dL     | 2       |                 |             |               |               |               |              |          |
| CONTRACTOR OF THE OWNER                  | ASO      | IU/ML     | 2       |                 |             |               |               |               |              |          |
|                                          | CREAT    | mg/dL     | 2       | 11.50           | 1.15        | 10.35-12.65   | 9.20-13.80    | 8.05-14.95    |              |          |
| MONTIOR                                  | IgA      | g/L       | 2       |                 |             |               |               |               |              |          |
|                                          | CKNAC    | IU/L      | 2       |                 |             |               |               |               |              |          |
|                                          | IgG      | g/L       | 2       |                 |             |               |               |               |              |          |

Figure 5.12

### 2) Quality control data display

In this option you can view the measured quality control values. As the picture shows.

|            | Items                     | Test                            | name       | QC Lot     | Concent  | ration      | Expiry Date | QC target value | SD Value |
|------------|---------------------------|---------------------------------|------------|------------|----------|-------------|-------------|-----------------|----------|
| ARAMETER   | Dye                       | ALE                             | 3          |            | High     | •           |             |                 |          |
|            | UREA                      |                                 |            |            |          |             |             |                 | Result   |
|            | GGT                       | <ul> <li>QC Data li:</li> </ul> | st         | C QC Chart | Ch       | eck date 20 | 16- 3- 8    | Search          | .00      |
| QC.        | ALP                       | Check date                      | Check time | Result     | SD Value | Flag        | QC Rules    |                 |          |
|            | SGPT<br>GLUC              |                                 |            |            |          |             |             |                 |          |
| HEDUILE    | PHOS<br>BID               |                                 |            |            |          |             |             |                 |          |
| CHEDOLE    | MG<br>CAL                 |                                 |            |            |          |             |             |                 |          |
| FPORT      | TG<br>CHOL                |                                 |            |            |          |             |             |                 |          |
| 1. All the | SGOT                      |                                 |            |            |          |             |             |                 |          |
| ATISTICS   | CK<br>Cr<br>BUN           |                                 |            |            |          |             |             |                 |          |
|            | Ca<br>ASO                 |                                 |            |            |          |             |             |                 |          |
| ITENANCE   | IgA<br>CKNAC              |                                 |            |            |          |             |             |                 |          |
| MONITOR    | IgG<br>ALT<br>CRP<br>MALB |                                 |            |            |          |             |             |                 |          |
|            | LDLC                      |                                 |            |            |          |             |             |                 |          |
|            | HDLC<br>GLU               | 1                               |            |            |          |             |             |                 | )        |

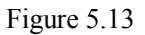

| In | • QC Data list | QC Chart |
|----|----------------|----------|

In \_\_\_\_\_\_, if you select "QC Data List," you get the list of QC values shown above. If you select "QC Chart", a dynamic QC chart will be displayed.

### 3) Quality Control Chart Analysis

Under this option, you can check the quality control chart for each lot of each item. Similarly, if you select "QC Data List", you will get a list of QC values shown in the figure below. If you choose Control Chart, a dynamic control chart is displayed.

| The following | g describes | the parameters. |
|---------------|-------------|-----------------|
|               |             |                 |

| Parameter           | Meaning                                                                                            |
|---------------------|----------------------------------------------------------------------------------------------------|
| Biochemical item    | Select the items you want to set and view.                                                         |
| Batch number        | Batch number of quality control.                                                                   |
| QC target value     | Original target value of QC.                                                                       |
| Concentration level | Choose high, medium or low.                                                                        |
| Expiry date         | Deadline of effectiveness of QC.                                                                   |
| Result              | Test results of quality control                                                                    |
| Standard deviation  | Select items for using selecting quality control liquid for standard deviation of quality control. |
| QC Data List        | List shows QC results.                                                                             |
| QC Chart            | Chart showing dynamic changes of quality control.                                                  |

| Button | Function                                   |
|--------|--------------------------------------------|
| Add    | Add new test items                         |
| Save   | Save data settings, that is, changes made. |

| Button                    | Function                                                                                                 |
|---------------------------|----------------------------------------------------------------------------------------------------|
| Delete                    | You can delete the items request quality control or content in QC value list.                            |
|                           | Notice                                                                                                   |
| •Correctly<br>judge wheth | set the expiry date of the control solution, so that the system can correctly<br>her it is valid or not. |

# 5.4.4 Customer information

Click the "Customer Information" button, enter the interface as shown in the figure, mainly for client unit settings, operator settings and data dictionary settings.

| CUSTOMER    | Customer details entry R Operator setup R Data dictionary setup Hospital information set column |  |
|-------------|-------------------------------------------------------------------------------------------------|--|
| PARAMETER   | Name Save                                                                                       |  |
| QC.         | Department and Doctor details entry No. Department Doctor Remark                                |  |
| SCHEDULE    | Department                                                                                      |  |
| REPORT      | Doctor                                                                                          |  |
| STATISTICS  | Remark                                                                                          |  |
| MAINTENANCE |                                                                                                 |  |
| RUN MONITOR | Save Dricte                                                                                     |  |
| EXIT        |                                                                                                 |  |

Figure 5.14

The following tabs are introduced one by one.

### 5.4.4.1 Hospital setting

"Hospital Settings" interface as shown above, used to set the hospital name, address, telephone number, department name, doctor's name and so on.

The following describes the parameters in this interface.

| Parameter        | Meaning                                                                                                    |
|------------------|----------------------------------------------------------------------------------------------------|
| Hospital name    | The name of the hospital where the instrument is located, after input, can be displayed in the report print.     |
| Hospital address | The address of the hospital where the instrument is located, after input, can be displayed in the report print.  |
| Telephone number | The telephone of the hospital where the instrument is located, after input, can be displayed in the report print |
| Department name  | Department name where sample was sent.                                                                           |
| Doctor's name    | The name of the doctor the patient is on.                                                                        |
| Remark           | The above parameters are not clear, text need to explain again.                                                  |

The following describes the button in this interface.

| Button | Function                     |
|--------|------------------------------|
| Save   | Save the entered information |
| Delete | Delete the input information |

5.4.4.2 Operator Settings

Select "Operator Settings" option, enter the following interface:

| CUSTOMER    | Customer details entry 🔊 Operator setup  |                                                             |
|-------------|------------------------------------------|-------------------------------------------------------------|
|             | Operators access and password set column | No. Operator code Operator Name User permissions            |
| PARAMETER   | Login ID User1                           | 1     User1     Analyst       2     Admin     Administrator |
| QC.         | Operator Name User1                      |                                                             |
| SCHEDULE    | Permission Analyst                       |                                                             |
| REPORT      | Old password                             |                                                             |
| STATISTICS  | New password                             |                                                             |
| MAINTENANCE | Confirm password                         |                                                             |
| RUN MONITOR |                                          |                                                             |
| EXIT        | Save Delete                              |                                                             |

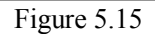

The following describes the parameters in this interface.

| Parameter                   | Meaning                                                            |
|-----------------------------|--------------------------------------------------------------------|
| Login ID                    | Set the operator's short code to replace the name.                 |
| Operator name               | Set the name of the operator.                                      |
| User rights                 | Select the operator's authority.                                   |
| Operator old password       | The operator sets the previous password.                           |
| Operator new password       | The operator replaces the previous password with the new password. |
| Confirm new password        | Enter the new password again to confirm.                           |
| Note: Super User Permission |                                                                    |

Note:Super User Permissions:Features that the executable software has.

Common User Permission: Biochemical parameter setting, external item parameter setting, computed item setting and project combination setting in reagent parameter setting can not be modified; Reference value range setting in reagent parameter setting can not be modified;Can not modify the other settings of customer information in addition to your own password.

The following describes the button in this interface.

| Button | Function                      |
|--------|-------------------------------|
| Save   | Save the input information.   |
| Delete | Delete the input information. |

5.4.4.3 Data dictionary settings

Select "Data Dictionary Settings" option, enter the following interface:

| CUSTOMER    | Customer details entry                                                 | rator setup Data dictionary setup      |
|-------------|------------------------------------------------------------------------|----------------------------------------|
|             | Classification content                                                 | Corresponding data                     |
| PARAMETER   | Sample Type<br>Units<br>Qualitative description<br>Results description | Serum<br>Plasma<br>Urine<br>Hemolysate |
| QC.         | Reagent suppliers<br>Sample tube type                                  | Body Fullos                            |
| SCHEDULE    |                                                                        |                                        |
| REPORT      |                                                                        |                                        |
| STATISTICS  |                                                                        |                                        |
| MAINTENANCE |                                                                        |                                        |
| RUN MONITOR |                                                                        | Sample Type Body Fluids                |
| EXIT        |                                                                        | Delete                                 |

### Figure 5.16

The following describes the parameters in this interface.

| Parameter           | Meaning                                                                                                    |
|---------------------|----------------------------------------------------------------------------------------------------|
| Category content    | Select the desired content in the category bar.                                                                                                    |
| Corresponding entry | In the corresponding entry bar, the content corresponding to the classified content is displayed.                                                                                                    |
| Related information | Enter the relevant content in the text box will be displayed in the corresponding entry. Here you can increase the sample type, result unit and reagent bottle model and other classification content. |

| The   | follo | wing | describes | the | button | in | this | interface |   |
|-------|-------|------|-----------|-----|--------|----|------|-----------|---|
| 1 110 | 10110 |      | 400011000 |     | outton |    | uno  | mennee    | • |

|   | Button | Function                     |
|---|--------|------------------------------|
| - | Save   | Save your changes.           |
| _ | Delete | Delete the selected content. |

# 5.5.5 Instrument maintenance

Click "Instrument Maintenance" button to enter the interface as shown in the figure, which is used to maintain the system and data.

| CUSTOMER    |                |                   |                         |
|-------------|----------------|-------------------|-------------------------|
| PARAMETER   |                | Dally Malatapage  |                         |
| QC.         |                | Ready to test     | Parameters setting      |
| SCHEDULE    | Initialization | Water fill        | Instrument Settings     |
| REPORT      |                | Cuvettes cleaning | Motion detection        |
| STATISTICS  | Lamp Control   | Cuvette Abs check | A/D value detection     |
| MAINTENANCE |                |                   | Temperature<br>pressure |
| RUN MONITOR |                |                   |                         |
| EXIT        |                |                   |                         |

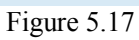

5.5.5.1 Communication serial settings Click on the "System Settings" interface as shown, used to set the system.

| CUSTOMER    |                                                                      |
|-------------|----------------------------------------------------------------------|
| PARAMETER   |                                                                      |
| QC.         | Daily Maintenance Service maintenance                                |
|             | Ready to test Parameters setting                                     |
| SCHEDULE    | Initialization Committee port setup dialog                           |
| REPORT      | Password Motion detection                                            |
| STATISTICS  | Ok         Return           Lamp Control         A/D value detection |
| MAINTENANCE | Temperature<br>pressure                                              |
| RUN MONIFOR |                                                                      |
| EXIT        |                                                                      |

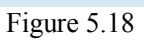

Enter the password "sages" into the interface, you can choose the instrument model, and set the communication serial port.

| CUCTOMER (A)                                                                                                    | System parameters set dialog                                          |  |
|----------------------------------------------------------------------------------------------------|-----------------------------------------------------------------------|--|
| CUSTOMER                                                                                                    | Com serial port select                                                |  |
|                                                                                                    | € COM1 € COM2 € COM3 € COM4 € COM5                                    |  |
| DADANETED.                                                                                                    | Screen color setup                                                    |  |
| PARAMETER                                                                                                    | Background set Color set Language English                             |  |
|                                                                                                    | - Identifying code                                                    |  |
| QC.                                                                                                    | Computer ID SXTU SB7XT0CAA2U7JIA 5                                    |  |
|                                                                                                    | Test order C Sample wise C Item wise setting                          |  |
| SCHEDULE                                                                                                    | QC range C SD style C Range style                                     |  |
|                                                                                                    | Power on wash C Power on run C Power on stop Settings                 |  |
| and the second                                                                                                   | Power off wash   Power off run  Power off stop                        |  |
| REPORT                                                                                                    | Barcode scan @ No C Yes ection                                        |  |
|                                                                                                    | Water blank OD. 🔽 Water blank OD. Cuvettes check 🗖 No                 |  |
| STATISTICS                                                                                                    | Rgt. Sample alarm 🔽 Alarm etection                                    |  |
|                                                                                                    | Separate mixing system C No mixing system                             |  |
|                                                                                                    | Auto-check setup                                                      |  |
| AINTENANCE                                                                                                    | Beyond the set Linearity limit     Substrate depleted     Ure     ure |  |
|                                                                                                    | LIS system setup                                                      |  |
| and the second second second second second second second second second second second second second second second | C Server IP: 0.0.0.0 Port 80                                          |  |
| NI MONITOR                                                                                                    |                                                                       |  |
|                                                                                                    | C Baud rate                                                           |  |
| EVIT                                                                                                    |                                                                       |  |
| CAT                                                                                                    | Select Return                                                         |  |
|                                                                                                    |                                                                       |  |

Figure 5.19

### The following describes the parameters in this interface.

| Parameter                                              | Meaning                                                                                      |
|--------------------------------------------------------|----------------------------------------------------------------------------------------------|
| Biochemical analyzer<br>serial port settings<br>choice | Instrument and computer serial port, usually set by the engineer.                            |
| Electrolyte serial port settings choice                | Instrument and computer serial port, usually set by the engineer.                            |
| mechanical arm selection bar                           | Divided into the old mechanical arm and the new mechanical arm, usually set by the engineer. |

The following describes the button in this interface.

| Button  | Function                                              |
|---------|-------------------------------------------------------|
| Confirm | Enter the password and click to enter the dialog box. |
| Back    | Click to return to " Maintenance" main page.          |

5.5.5.2. Motion parameter setting

1) Click the "Instrument Parameter Setting" button, enter the following interface, enter the password "sages", enter the motor parameters setting dialog box, you can set the mechanical arm's motion parameters, and the detection of the arm. This step is operated by the engineer.

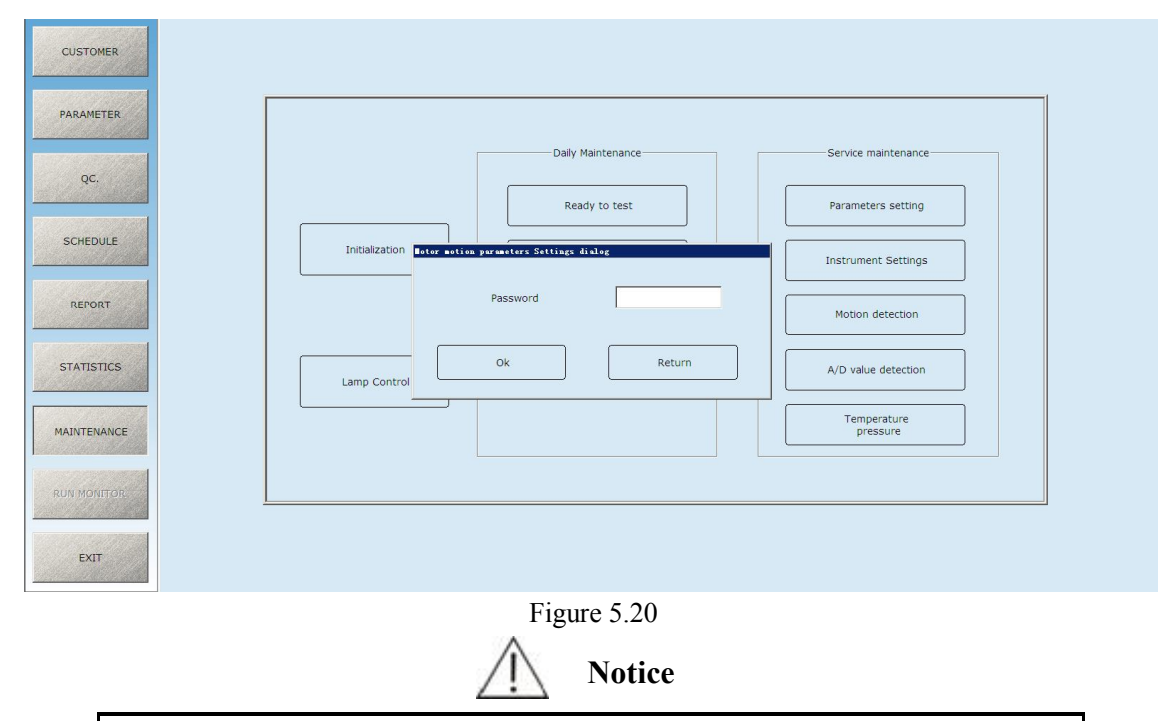

•This step must operated by the engineer, otherwise resulting in unforeseen failures, at customers' own risk.

2) Input the password, enter the following interface. This interface need change settings only when initial installation, replacing the mechanical arm and move location.

| CUSTOMER    |                                                                                                    |
|-------------|----------------------------------------------------------------------------------------------------|
| PARAMETER   |                                                                                                    |
| QC.         | Itst Reagent Pos.     1710     1st Sample Pos.     260       Arm setup column     Optical Path length     0.50                                                                                                    |
| SCHEDULE    | Wash Pos.         Deep         200         Adding water time         20           Cuvette         235         Deep         240         Probe wash time         20           1 = Sample         270         Cup         V         0         0 |
| REPORT      | Deep           1# Reagent         390         Deep         2000                                                                                                    |
| STATISTICS  | CRU(Cuvette rinsing unit) setup<br>CRU Down 620 CRU water dispense 220 TO_RAM FROM_RAM                                                                                                    |
| MAINTENANCE | Stiring setup colume     Arm initialization     Arm up       Wash Pos.     Deep     650     Start     Filter setup                                                                                                    |
| RUN MONITOR | Cuvette         530         Stiring deep         1050         Save         Return                                                                                                    |
| EXIT        |                                                                                                    |

Figure 5.21

The following describes the parameters in this interface.

| Parameters                            | Meaning                                                                 |
|---------------------------------------|-------------------------------------------------------------------------|
| Sample tray and reagent tray settings | Set the parameters for the sample and reagent trays described below     |
| Sample tray                           | The number of steps of initial position in the instrument sample tray.  |
| Reagent tray                          | The number of steps of initial position in the instrument reagent tray. |

| Parameters                    | Meaning                                                                                                    |
|-------------------------------|----------------------------------------------------------------------------------------------------|
| Sample mechanical arm setting | Set the parameters of the following sample mechanical arm.                                                                           |
| Cleaning position             | With the sample arm in the cleaning position as a starting point.                                                                    |
| Cleaning depth                | The number of steps from the needle of the sample arm to the depth of the washing position.                                          |
| Sample position               | The number of steps of the sample arm needle from the washing position to the position of the sample cup in the sample tray.         |
| Sample depth                  | The number of steps from the sample arm needle to the depth of the sample cup in the sample tray.                                    |
| Reaction cup                  | The number of steps of the sample arm needle from the washing position to the cuvette position in the reaction tray.                 |
| Depth of reaction cup         | The number of steps from the sample arm needle to the cuvette depth in the reaction tray.                                            |
| Reagent arm setting           | Set the parameters of arm for the following reagent                                                                                  |
| Cleaning position             | With the reagent arm in the cleaning position as a starting point.                                                                   |
| Cleaning depth                | The number of steps from the needle of the reagent arm to the depth of the washing position.                                         |
| Reagent outer ring            | The number of steps of the reagent arm needle from washing position to the position of outer ring of reagent bottle in reagent tray. |
| Reagent inner ring            | The number of steps of the reagent arm needle from washing position to the position of inner ring of reagent bottle in reagent tray. |
| Reagent depth                 | The number of steps from the reagent arm needle to the depth of the reagent bottle.                                                  |
| Reaction cup                  | The number of steps of the reagent arm needle from the washing position to the cuvette position in the reaction tray.                |
| Depth of reaction cup         | The number of steps from the reagent arm needle to the cuvette depth in the reaction tray.                                           |
| Mixing arm setting            | Set the parameters of the following mixing arm.                                                                                      |
| Cleaning position             | With the mixing arm in the cleaning position as a starting point.                                                                    |
| Cleaning depth                | The number of steps from the mixing arm to the depth of the washing position.                                                        |
| Reaction cup                  | The number of steps of the mixing arm from the washing position to the position of the reaction cup in the reaction tray.            |
| Depth of reaction cup         | The number of steps from the mixing arm to the depth of the reaction cup in the reaction tray.                                       |
| Cleaning arm setting          | Set the parameters of washing arm.                                                                                                   |
| Depth of reaction cup         | The number of steps from the washing arm to the cuvette depth in the reaction tray.                                                  |
| Time setting                  | Set time of the following parameters.                                                                                                |

| Parameters                  | Meaning                                                                                                 |
|-----------------------------|----------------------------------------------------------------------------------------------------|
| Cup blank water level       | The water level into the reaction cup when the testing cup is blank, it has been identified by factory. |
| Cleaning cup water<br>level | The water level into the reaction cup when wash reaction cup, it has been identified by factory.        |
| Cleaning needle time        | The time required to clean the arm needle. it has been identified by factory.                           |
| Cuvette light path          | The cuvette's light path, has been determined by the factory.                                           |

| Button             | Function                                                                                                    |  |  |
|--------------------|----------------------------------------------------------------------------------------------------|--|--|
| Confirm<br>Back    | Enter the password and click to enter the dialog box<br>Click to return to the " Maintenance " Main page                                                                                                    |  |  |
| Wavelength setting | Click to pop up the following dialog box, set the wavelength.                                                                                                    |  |  |
|                    | Filters setup colume       Filters         1       340       nm       7       620       nm       9         2       405       nm       8       660       nm       9         3       450       nm       9       690       nm       Save         4       510       nm       10       nm       nm         5       546       nm       11       nm       Return         6       578       nm       12       nm       Return |  |  |
| Arm up             | Click to move the mechanical arm up and down in the initial position.                                                                                                    |  |  |
| Arm reset          | Click to move the mechanical arm left and right and stop in the initial position.                                                                                                    |  |  |
| Test               | Select a motion parameter setting of the left arm, and click "Test" to check the correctness of the selected motion of the selected arm.                                                                                                    |  |  |
| Save               | Save the changed settings.                                                                                                    |  |  |

### 5.5.5.3. Instrument initialization

Click "Instrument Initialization" to get the following dialog box, then click "Instrument Initialization" to initialize the instrument. This is used when you are unsure that the instrument is return to the starting point.

| Initialization |                |  |
|----------------|----------------|--|
|                | Initialization |  |
|                |                |  |
|                | Return         |  |
|                |                |  |

Figure 5.22

| The | following | describes | the button | in this | interface |
|-----|-----------|-----------|------------|---------|-----------|
|     | U         |           |            |         |           |

| Button         | Function                                                            |
|----------------|---------------------------------------------------------------------|
| Instrument     | Click to initialize the instrument. Moving parts return back to the |
| initialization | starting position.                                                  |
| Back           | Click to return to the "Maintenance" main interface.                |

5.5.5.4. Moving parts inspection

Click "Moving Parts Detection" to get the following interface, which can detect moving parts.

| RAMETER    | Function testing dialog | Pump and syringe check column | Sensor check    | ance |
|------------|-------------------------|-------------------------------|-----------------|------|
| QC.        | Internal probe wash     | Cleanout pump                 | Waste           | Ing  |
| SCHEDULE   | Trough valve            | Mixer motor                   | Distilled water | ngs  |
| REPORT     | CRU wash                | Lamp Control                  |                 | 'n   |
| TATISTICS  | Synnge                  | C On                          | C off           | ion  |
| INTENANCE  | Start                   | Stop                          | Return          |      |
| N MONITOR. | <u></u>                 |                               |                 |      |
| EXIT       |                         |                               |                 |      |
|            |                         | Figure 5.23                   |                 |      |

| Warning                                                                                                    |
|----------------------------------------------------------------------------------------------------|
| • When working in the system, do not touch the moving parts of the system. These moving parts include sample needle mixing arm and washing arm |
| <ul> <li>When working in the system, do not put your fingers or hands into the open</li> </ul>                                                 |
| parts.                                                                                                    |

The following describes the parameters in this interface.

| Parameter                      | Meaning                                                                               |
|--------------------------------|---------------------------------------------------------------------------------------|
| Electromagnetic valve test bar |                                                                                       |
| Needle washing valve           | Click "Needle Washing Valve", and then click "Test". Testing of Needle Washing Valve. |
| Reagent valve                  | Click "Reagent Valve", and then click "Test". Testing of reagent valve.               |
| Watering valve                 | Click "Watering valve", and then click "Test". Testing of watering valve.             |
| Pump and syringe test bar      |                                                                                       |
| Washing pump                   | Click "Washing Pump", and then click "Test". Testing of washing pump.                 |
| Backwater pump                 | Click "Backwater Pump", and then click "Test". Testing of backwater pump.             |
| Stirring motor                 | Click "Stirring Motor", and then click "Test". Testing of stirring motor.             |

| e      |                                                                                    |
|--------|------------------------------------------------------------------------------------|
| Button | Function                                                                           |
| Test   | After selecting the moving parts, click "Test" to check the movement of the parts. |
| Stop   | Moving parts reset.                                                                |
| Back   | Click to return to the "Maintenance" main interface                                |

#### 5.5.5.5 Cuvette cleaning

Click "Cuvette Cleaning" to enter the following interface, the user can select the cuvette number to be cleaned, and click "Wash" at the right of "Clean all cuvettes", then clean all the cuvettes.

A total of 80 cuvettes, if click the second "Wash", then you can choose any cuvette between 1-80.

| Cuvettes washing | dialog         |                    |         |
|------------------|----------------|--------------------|---------|
|                  | Washing all th | ne cuvettes        | Washing |
| From             | 1              | To 80              | Washing |
|                  | Volume         | Detergent position | Washing |
|                  | Pause          |                    | Return  |

Figure 5.24

The following describes the button in this interface.

| Button | Function                                            |
|--------|-----------------------------------------------------|
| Clean  | Clean all cuvettes.                                 |
| Clean  | The user chooses the cuvette to be cleaned.         |
| Back   | Click to return to the "Maintenance" main interface |

#### 5.5.5.6 Temperature and Pressure

Click the "Temperature and Pressure" to enter the following interface, the interface mainly displays temperature and pressure conditions of the reaction tray, if not correct, promptly improve by temperature calibration parameters setting.

| Setup  |
|--------|
| Return |
|        |

Figure 5.25

| Button                              |             | Function                                             |
|-------------------------------------|-------------|------------------------------------------------------|
| Temperature c<br>parameter setting  | calibration |                                                      |
| Reaction tray c<br>parameters       | calibration | Calibrate the temperature of reaction tray           |
| Set the maximum ten<br>and pressure | mperature   |                                                      |
| Upper limit of reaction             | n tray      | Set the upper limit of reaction tray temperature     |
| Pressure gauge upper                | limit       | Set the pressure upper limit of pressure gauge.      |
| Setting                             |             | Modify the parameter setting to confirm              |
| Back                                |             | Click to return to the "Maintenance" main interface. |
|                                     |             |                                                      |

5.5.5.7. Cuvette check

1) Click "Cuvette Check" button, enter the following dialog box. In this dialog, you can determine whether the cuvette is good or bad by observing the absorbance of the water blank, and change the cuvette according to the absorbance observation.

2) There are two ways to check the cuvette: absorbance and signal value.

3) After "Fill distilled water", click "Test cup quality", if the individual cuvettes appear red, you need to detect whether the cuvette is abnormal, at this point, first wash the cuvette again and then check, if there is red, you have to replace the cuvette, if appear red wavelength, have to contact the company's after-sales service department

4) "Empty the cuvette" before daily testing, "Fill distilled water" after testing.

| Cuvette | es signal | Cuvettes o | quality | Cuvettes stat     | te  |     |     |     |     | Add water        |
|---------|-----------|------------|---------|-------------------|-----|-----|-----|-----|-----|------------------|
|         | 340       | 405        | 450     | 51 <mark>0</mark> | 546 | 578 | 620 | 660 | 690 |                  |
| 1       | 0         | 0          | 0       | 0                 | 0   | 0   | 0   | 0   | 0   | Demove water     |
| 2       | 0         | 0          | 0       | 0                 | 0   | 0   | 0   | 0   | 0   |                  |
| 3       | 0         | 0          | 0       | 0                 | 0   | 0   | 0   | 0   | 0   |                  |
| 4       | 0         | 0          | 0       | 0                 | 0   | 0   | 0   | 0   | 0   | Check cuvettes   |
| 5       | 0         | 0          | 0       | 0                 | 0   | 0   | 0   | 0   | 0   |                  |
| 6       | 0         | 0          | 0       | 0                 | 0   | 0   | 0   | 0   | 0   | Cuvettes quality |
| 7       | 0         | 0          | 0       | 0                 | 0   | 0   | 0   | 0   | 0   |                  |
| 8       | 0         | 0          | 0       | 0                 | 0   | 0   | 0   | 0   | 0   |                  |
| 9       | 0         | 0          | 0       | 0                 | 0   | 0   | 0   | 0   | 0   | Print            |
| 10      | 0         | 0          | 0       | 0                 | 0   | 0   | 0   | 0   | 0   |                  |
| 11      | 0         | 0          | 0       | 0                 | 0   | 0   | 0   | 0   | 0   | Return           |
| 12      | 0         | 0          | 0       | 0                 | 0   | 0   | 0   | 0   | 0   |                  |
| 13      | 0         | 0          | 0       | 0                 | 0   | 0   | 0   | 0   | 0   |                  |
| 14      | 0         | 0          | 0       | 0                 | 0   | 0   | 0   | 0   | 0   |                  |
| 15      | 0         | 0          | 0       | 0                 | 0   | 0   | 0   | 0   | 0   |                  |
| 16      | 0         | 0          | 0       | 0                 | 0   | 0   | 0   | 0   | 0   |                  |

Figure 5.26

| Button               | Function                                                               |
|----------------------|------------------------------------------------------------------------|
| Fill distilled water | Add distilled water to the cuvette.                                    |
| Empty the cuvette    | Evacuate the distilled water in the cuvette.                           |
| Test cup quality     | Click to detect the cuvette is good or bad, if necessary, be replaced. |
| Back                 | Click to return to the "Maintenance" main interface.                   |

### 5.5.5.8. A/D signal testing

1) Click "A/D signal testing" button to enter the following interface. In this interface can detect the stability of each wavelength.

2) If the instrument is moved, the instrument signal value can be determined by the wavelength fluctuation on this screen.

| 2     | - mi | • • •      | 1         | 1 .1         | 1.                  | 0        | 1.00       | 1 /1              | C (1    | •            |
|-------|------|------------|-----------|--------------|---------------------|----------|------------|-------------------|---------|--------------|
| - 2 1 | hig  | 1ntorto oo | ann alga  | obcortio th  | $n \cap lin \cap r$ | rongo ot | dittoront  | wowolongthe       | of tho  | instrumont   |
| - 1 - |      |            | Call also |              |                     |          | UTTELET    | wavelengins       | OF THE  | IIISH IIIICH |
| ~ )   | 1110 | 1110011000 | can ano   | 000001 10 11 | ie minear           | Tunge of | annoi ente | mar or or origins | 01 0110 | moti amente  |

| A/D signal chec | k dialog |         |   |        |
|-----------------|----------|---------|---|--------|
| € 340nm         | <b>H</b> | C 405nm | 8 |        |
| O 450nm         |          | O 510nm | H | 8.8688 |
| C 546nm         | -        | C 578nm | H |        |
| C 620nm         | -        | C 660nm | - |        |
| O 690nm         | -        |         |   |        |
|                 |          |         |   |        |
|                 |          | 340m    |   |        |
| 2. 0000         |          |         |   |        |
| 1. 6000 -       |          |         |   |        |
| 1. 2000 -       |          |         |   |        |
| -<br>0. 8000 -  |          |         |   |        |
| 0. 4000 -       |          |         |   |        |
| 0.0000          |          |         |   |        |
| 0.0000          |          |         |   | t      |
| R               | efresh   | Zero    |   | Return |
|                 | )        |         |   | )      |

Figure 5.27

| Button  | Function                                             |
|---------|------------------------------------------------------|
| Refresh | Redraw the signal diagram.                           |
| Zero    | Zero the signal value.                               |
| Back    | Click to return to the "Maintenance" main interface. |

# 5.5.6 Query statistics

Click "Query Statistics" button to enter the main interface. As shown below.

- 1) You can query the historical data under this menu.
- 2) The history data can be edited under this menu.
- 3) You can charge and make statistics to test items under this menu.
- 4) Has a variety of ways to query.
- 5) Print query and edit results.

|         | Items | Check date Sample ID | Name Patient ID | Result Pr | ompt Unit | Reference | Remark | Check time                          |
|---------|-------|----------------------|-----------------|-----------|-----------|-----------|--------|-------------------------------------|
| AMETER  |       |                      |                 |           |           |           |        |                                     |
| ac.     |       |                      |                 |           |           |           |        |                                     |
| EDULE   |       |                      |                 |           |           |           |        |                                     |
| PORT    |       |                      |                 |           |           |           |        |                                     |
| TISTICS |       |                      |                 |           |           |           |        |                                     |
| ENANCE  |       |                      |                 |           |           |           |        |                                     |
| ONITOR  |       | Items                | From 2016- 3-13 | · 2016- 3 | To<br>-13 | Modify    | value  | C Name<br>C Barcode<br>C Patient ID |
| EXIT    |       |                      | Result query    |           |           |           |        |                                     |

### 5.5.6.1. Results correction

Figure 5.28

1) Click on the "Correction" tab, you can enter the interface, as shown above, for the editing of results and other operations.

2) Select the item to be modified in the biochemical items bar, select the sample ID number to be modified in the side column, input the correction value you require, click "Correction" button.

3) Click the "Save" button as shown above to display the revised results.

The following describes the parameters in this interface.

| Parameters        | Meaning                                                                       |
|-------------------|-------------------------------------------------------------------------------|
| Biochemical items | This bar shows all biochemical items, by selecting items to view and edit.    |
| Items name        | When selected in the biochemical item, it will be displayed in the item name. |
| Testing date      | Display the biochemical items of the day according to testing date.           |
| Correction value  | Use it when editing a item, equivalent to the coefficient.                    |

The following describes the button in this interface.

| Button  | Function                                                          |
|---------|-------------------------------------------------------------------|
| Modify  | Click correction, the items need editing display revised results. |
| Save    | The revised results will be saved.                                |
| Delete  | The revised results will be saved.                                |
| Preview | Preview the test results.                                         |
| Print   | Print test results.                                               |

### 5.5.6.2. Historical data display

1) In the historical data, sample results and quality control results of different dates can be displayed. As shown below.

| CUSTOMER    | Results Modification           | splay 🛄 Charge statistics 🔍 Search |              |
|-------------|--------------------------------|------------------------------------|--------------|
|             | Check date 2016- 3-11          | Sample search C Calibration        | Search Style |
| PARAMETER   | No. Sample ID Patient ID Items | Check time                         |              |
| QC,         |                                | 2.4000 -                           |              |
| SCHEDULE    |                                | 1.8000 -                           |              |
| REPORT      |                                | 0.6000 -                           |              |
| STATISTICS  |                                | 0.0000                             |              |
| MAINTENANCE |                                | Result                             |              |
| RUN MONETOR |                                | Incubation time                    | [            |
| EXIT        |                                | Ref                                | resh         |

Figure 5.29

2)The reaction curve of the items results can be displayed.The reaction curve can be edited and computed.

The following describes the parameters in this interface.

| Parameters                        | Meaning                                                                                                    |
|-----------------------------------|----------------------------------------------------------------------------------------------------|
| Testing date                      | Only set the test date, can check the test items of the day.                                                                          |
| Way of query                      | Two ways of sample query and quality control query.                                                                                   |
| ID Serial number<br>and sample ID | Shows the serial number of the biochemical items and sample ID number done on the day.Select with the mouse.                          |
| Test item                         | After the sample ID number is selected, the test items are displayed. Selecting by mouse, shows the reaction curve of the test items. |
| Results of testing<br>Result      | After setting parameters, the test results from the analyzer.<br>Show new results.                                                    |
|                                   |                                                                                                    |

The following describes the buttons in this interface.

| Button  | Function                                   |
|---------|--------------------------------------------|
| Refresh | Click "Refresh" to save the edited result. |
|         |                                            |

5.5.6.3. Charge statistics

Can help the statistics of charges of the test items, click the "Statistics" button to get the total cost. 1) Query statistics-Charge statistics-Patient Charge Statistics(Display after click Statistics button)

| USTOMER               | Item price set column     |              |                 | Statistical type |            |
|-----------------------|---------------------------|--------------|-----------------|------------------|------------|
|                       | Items Price Item type     | By the patie | nt C            | By the item      |            |
| ARAMETER              | ALB 1.00 Test name<br>Dye | Statistica   | date 2016- 3-11 | -                | 2016- 3-11 |
|                       | UREA                      | Name         | Patient ID Tot  | al Price         |            |
| 05                    | GGT                       |              |                 |                  |            |
| QC.                   | AMYL                      |              |                 |                  |            |
|                       | ALP<br>SGPT 4.50          |              |                 |                  |            |
|                       | GLUC 1.00                 |              |                 |                  |            |
| CHEDULE               | PHOS                      |              |                 |                  |            |
| Survey and the second | MG                        |              |                 |                  |            |
|                       | CAL 2.50                  |              |                 |                  |            |
|                       | UA                        |              |                 |                  |            |
| REPORT                | CHOL 4.00                 |              |                 |                  |            |
|                       | TP                        |              |                 |                  |            |
|                       | IgM                       |              |                 |                  |            |
| TATISTICS             | СК                        |              |                 |                  |            |
| and the second second | Cr                        |              |                 |                  |            |
|                       | TBf                       |              |                 |                  |            |
| and the second second | Ca                        |              |                 |                  |            |
| INTENANCE             | CREAT 1.50                |              |                 |                  |            |
|                       | IgA                       |              |                 |                  |            |
|                       | CKNAC                     |              |                 |                  |            |
| N MONITOR             | ALT                       | -1           |                 |                  |            |
|                       |                           |              |                 |                  |            |
|                       | Price 1.00                | 1            |                 |                  |            |
|                       |                           |              | Ctatistics      |                  |            |
| EXIT                  | Ok                        |              | Statistics      |                  |            |

Figure 5.30

### 2) Query Statistics-Charge Statistics-Items Charge Statistics(Display after click Statistics button)

| COSTOMER   | _Item price set column    |                  |             | Statistical type |            |   |
|------------|---------------------------|------------------|-------------|------------------|------------|---|
|            | Items Price Item type     | C By the patient | ¢ B         | y the item       |            |   |
| ARAMETER   | ALB 1.00 Test name<br>Dye | Statistical date | 2016- 3-11  | •                | 2016- 3-11 | • |
|            | UREA                      | Items V          | olume Total | Price            |            |   |
| OC.        | GGT                       |                  |             |                  |            |   |
|            | AMYL<br>ALP               |                  |             |                  |            |   |
|            | SGPT 4.50                 |                  |             |                  |            |   |
| SCHEDULE   | PHOS                      |                  |             |                  |            |   |
|            | BID 5.00                  |                  |             |                  |            |   |
|            | CAL 2.50                  |                  |             |                  |            |   |
| AFRANT     | UA<br>TG                  |                  |             |                  |            |   |
| REPURI     | CHOL 4.00                 |                  |             |                  |            |   |
|            | SGOT                      |                  |             |                  |            |   |
| TATICTICS  | IgM<br>CK                 |                  |             |                  |            |   |
| TATISTICS  | Cr                        |                  |             |                  |            |   |
|            | BUN<br>TBf                |                  |             |                  |            |   |
|            | Ca                        |                  |             |                  |            |   |
| AINTENANCE | CREAT 1.50                |                  |             |                  |            |   |
|            | IgA                       |                  |             |                  |            |   |
|            | IgG                       |                  |             |                  |            |   |
|            |                           |                  |             |                  |            |   |
|            | Price 1.00                |                  |             |                  |            |   |
|            |                           |                  | Chabiatian  |                  |            |   |
| EXIT       | Ok                        |                  | Statistics  |                  |            |   |

Figure 5.31

The following describes the parameters in this interface.**ParametersMeaning** 

| Item price setting           | According to the items, can enter the required price for testing the item. |  |
|------------------------------|----------------------------------------------------------------------------|--|
| Patient Charge<br>Statistics | Can display test items of a patient, and the fees charged for these items. |  |
| Items Charge<br>Statistics   | Charges of a item during date computed.                                    |  |
| Date computed                | Query charges statistics as date computed.                                 |  |
| Price                        | Enter the price of the selected item in the price bar.                     |  |

| Button     | Function                   |
|------------|----------------------------|
| Confirm    | Confirm the price entered. |
| Statistics | Make statistics on prices. |

5.5.6.4 Query

Select the appropriate way of query, click the "Query" button, you can get the test results.

1) Query Statistics-Query-Query as date of testing(Display after click Query button.), as shown below:

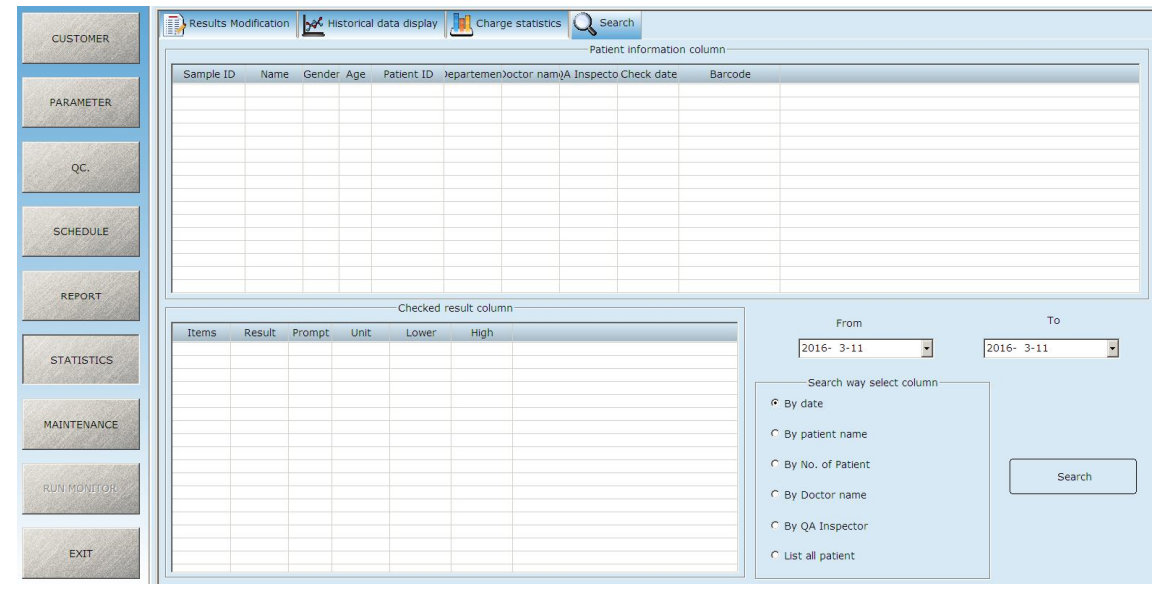

Figure 5.32

2) Query Statistics-Query-Query as doctors conducting testing(Display after click Query button.)

| CUSTOMER         | Results Modification Kitstorical data display                                        |                                                                          |
|------------------|--------------------------------------------------------------------------------------|--------------------------------------------------------------------------|
| PARAMETER<br>QC. | Sample ID Name Gender Age Patient ID iepartemen/octor namija Inspecto Check date Ban | code                                                                     |
| SCHEDULE         | Cherket result column                                                                |                                                                          |
| STATISTICS       | Items Result Prompt Unit Lower High                                                  | QA Inspector<br>Search way select column                                 |
| MAINTENANCE      |                                                                                      | By patient name     By No. of Patient     By Dottor name     Dottor name |
| EXIT             |                                                                                      | C List all patient                                                       |

Figure 5.33

| Parameter                   | Meaning                                                                                     |
|-----------------------------|---------------------------------------------------------------------------------------------|
| Query result bar            | Click the item in the query result bar to display it in the display column of test results. |
| Showing bar of test results | Display the results in the query results bar.                                               |

| Parameter                       | Meaning                                                                                                    |
|---------------------------------|----------------------------------------------------------------------------------------------------|
| Doctor<br>conducting<br>testing | You can choose the test results from a doctor.                                                                                                    |
| Query mode<br>selection bar     | You can choose a way of query in the query way selection bar,by date,patient name,Medical record No.,doctor conducting testing or all the test results and so on. |

| Button | Function                                                                |
|--------|-------------------------------------------------------------------------|
| Query  | After selecting "Query Conditions", click this button to search for the |
|        | result that meets the conditions.                                       |

5.5.6.5. Query as patients name

Patient history data can be displayed for easy analysis of the patient's condition. Query Statistics-Query as patient's name, as shown below:

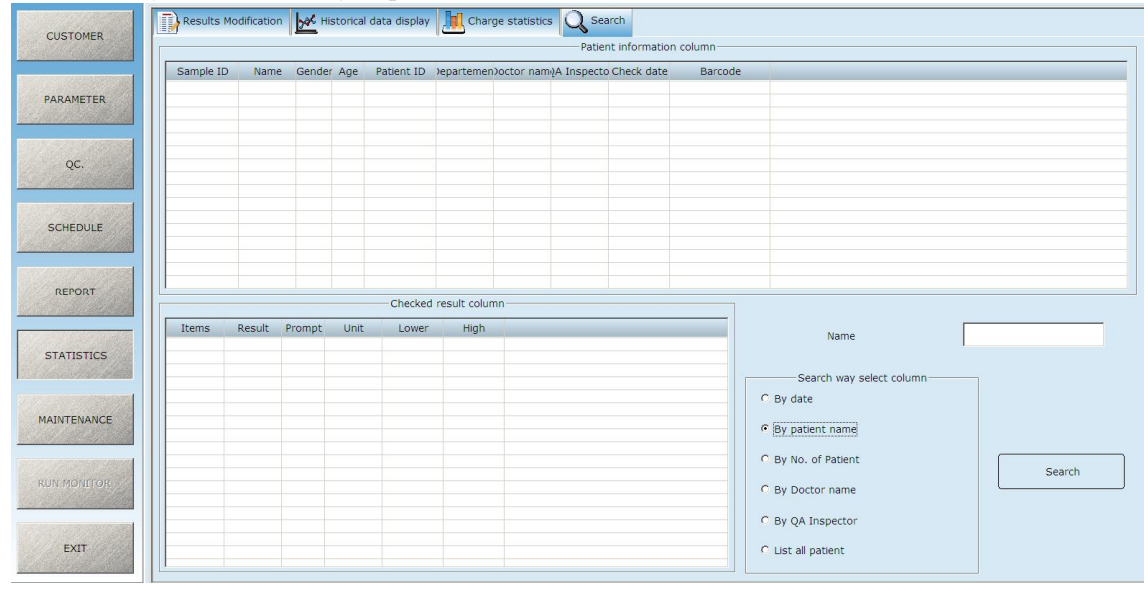

Figure 5.34

The following describes the parameters in this interface.

| U                  | 1                                                          |
|--------------------|------------------------------------------------------------|
| Parameter          | Meaning                                                    |
| Patient's name     | Display bar shows the patient's name and other information |
| List of test items | Display the results in the query results column.           |
| Date of testing    | You can choose the date of testing.                        |

The following describes the buttons in this interface.

| Buttons | Function                                                                |
|---------|-------------------------------------------------------------------------|
| Query   | After selecting "Query Conditions", click this button to search for the |
|         | result that meets the conditions.                                       |

# 5.5.7 Test Report

Click the "Test Report" button to enter the interface, enter the patient details, "Save" the input information, the user can "Preview" printing format, select the appropriate style, "Print", you can get the patient's test report.

### 5.5.7.1 Patient information registration

Generally, input detailed information after testing is finished and before printing the report, click the

"Patient Information" button,pop-up "Patient Information Input Bar" dialog box,as shown. This dialog box is used to display and edit the sample details.

| CUSTOMER    | Check date           | Patient Information | action curve           |              |
|-------------|----------------------|---------------------|------------------------|--------------|
|             | Sample ID Patient ID | Patient in          | formation input column | 1            |
| PARAMETER   |                      | Name                |                        | Sample ID    |
|             |                      | Gender              |                        |              |
| QC.         |                      | Age<br>Patient ID   | I Year                 | Save         |
| SCHEDULE    |                      | Hospital number     |                        |              |
|             |                      | Area                |                        | Deicte       |
| REPORT      |                      | Bed number          |                        | Print        |
|             |                      | Doctor name         |                        |              |
| STATISTICS  |                      | Sample Type         | Serum                  | Printview    |
| MAINTENANCE |                      | QA Inspector        | Admin                  |              |
|             |                      | Collect date        | 2016- 3-11             | Scan barcode |
| RUN MONITOR |                      | Barcode             |                        |              |
|             |                      | Remark              |                        | Data upload  |
| EXIT        | Refresh              |                     |                        |              |

Figure 5.35

In this interface you can also view the patient's test results, and display the measured chart.

| Parameter                                           | Meaning                                                            |
|-----------------------------------------------------|--------------------------------------------------------------------|
| Sample No.                                          | Sample ID                                                          |
| Name                                                | Name of patient                                                    |
| Gender                                              | Gender of patient                                                  |
| Age                                                 | Age of patient                                                     |
| Medical record number                               | Medical record number of patient                                   |
| Hospitalization No.                                 | Hospitalization No.of patient                                      |
| Ward No.                                            | The patient's ward number                                          |
| Department where the sample is from.                | The department where the person sent the sample for inspection is. |
| The person who sent<br>the sample for<br>inspection | Name of the person who sent the sample for inspection.             |
| Sample type                                         | Divided into "serum", "plasma", "urine", "other".                  |
| Test physician                                      | Operator                                                           |
| Clinical diagnosis                                  | Doctor's description of the patient's clinical diagnosis           |
| Barcode                                             | Sample barcode information                                         |

5.5.7.2 Results editing

Here you can see the patient's test results, and modify.

| CUSTOMER                                                                                                    | Check date           | Patient Information Results | Reactio | n curve |        |      |       |      |        |      |
|----------------------------------------------------------------------------------------------------|----------------------|-----------------------------|---------|---------|--------|------|-------|------|--------|------|
|                                                                                                    | 2016- 3-11           | Items Item type             | Items   | Result  | Prompt | Unit | Lower | High | Remark |      |
|                                                                                                    | Sample ID Patient ID | ALB Test name               |         |         |        |      |       |      |        |      |
| STATE STATE STATE STATE                                                                                        |                      | Dye                         |         |         |        |      |       |      |        |      |
| PARAMETER                                                                                                    |                      | CL                          |         |         |        |      |       |      |        |      |
|                                                                                                    |                      | UREA                        | _       |         |        |      |       |      |        |      |
|                                                                                                    |                      | LDH                         | _       |         |        |      |       |      |        |      |
| Internet and the second second second                                                                          |                      | GGT                         |         |         |        |      |       |      |        |      |
|                                                                                                    |                      | AMYL                        |         |         |        |      |       |      |        |      |
| QC.                                                                                                    |                      | ALP                         | _       |         |        |      |       |      |        |      |
|                                                                                                    |                      | SGPT                        |         |         |        |      |       |      |        |      |
|                                                                                                    |                      | GLUC                        | _       |         |        |      |       |      |        |      |
| Internet and the second second second second second second second second second second second second second se |                      | PHOS                        |         |         |        |      |       |      |        |      |
|                                                                                                    |                      | BID                         |         |         |        |      |       |      |        |      |
| SCHEDULE                                                                                                    |                      | MG                          |         |         |        |      |       |      |        |      |
|                                                                                                    |                      | CAL                         |         |         |        |      |       |      |        |      |
|                                                                                                    |                      | UA                          |         |         |        |      |       |      |        |      |
|                                                                                                    |                      | TG                          | _       |         |        |      |       |      |        |      |
|                                                                                                    |                      | CHOL                        | _       |         |        |      |       |      |        |      |
| REPORT                                                                                                    |                      | TP                          | _       |         |        |      |       |      |        |      |
|                                                                                                    |                      | SGOT                        | _       |         |        |      |       |      |        |      |
|                                                                                                    |                      | IgM                         |         |         |        |      |       |      |        |      |
| Contraction of the Contraction                                                                                 |                      | CK                          | _       |         |        |      |       |      |        |      |
|                                                                                                    |                      | Cr                          | _       |         |        |      |       |      |        |      |
| STATISTICS                                                                                                    |                      | BUN                         | _       |         |        |      |       |      |        |      |
| The second states of the second                                                                                |                      | TBt                         |         |         |        |      |       |      |        |      |
|                                                                                                    |                      | Ca                          | _       |         |        |      |       |      |        |      |
|                                                                                                    |                      | ASO                         | -       |         |        |      |       |      |        |      |
|                                                                                                    |                      | CREAT                       | _       |         |        |      |       |      |        |      |
| MAINTENANCE                                                                                                    |                      | IgA                         | _       |         |        |      |       |      |        |      |
|                                                                                                    |                      | CKNAC                       | _       |         |        |      |       |      |        |      |
|                                                                                                    |                      | Igo                         | _       |         |        |      |       |      |        |      |
|                                                                                                    |                      | ALI                         | _       |         |        |      |       |      |        |      |
| OLINIACONICTOR                                                                                                 |                      | CRP                         |         | tem     |        |      |       |      |        |      |
| NUM THUNKING R                                                                                                 |                      | MALB                        |         |         | 1      |      |       |      |        |      |
|                                                                                                    |                      | LDLC                        |         | ocult   |        |      |       | *    |        |      |
|                                                                                                    |                      | HDLC                        | - R     | count   |        |      |       | _    |        |      |
|                                                                                                    |                      | GLU                         |         |         |        |      | _     |      |        |      |
| EXIT                                                                                                    |                      | KF                          |         | Ok      |        |      |       |      |        | Save |
|                                                                                                    | Refresh              |                             |         |         |        |      |       |      |        |      |

Figure 5.36

1) The inspector can see the test chart here and determine if there is a problem with the instrument or reagent according to the test chart, and whether the patient's test result is reliable.

2) Inspectors can check the actual measurement chart to see if the reagent parameters are set correctly. If incorrect, the test points can be changed and reset.

| CUSTOMER    | Check date           | Patient Information | Reaction curve |
|-------------|----------------------|---------------------|----------------|
|             | Sample ID Patient ID | Items Check time    | 5 0000 b       |
| PARAMETER   |                      |                     |                |
|             |                      |                     | 2.4000 -       |
| QC.         |                      |                     |                |
| SCHEDULE    |                      |                     | 1.8000 -       |
| SCHEDOLE    |                      |                     |                |
| REPORT      |                      |                     | 1.2000 -       |
|             |                      |                     |                |
| STATISTICS  |                      |                     | 0.6000 -       |
|             |                      |                     |                |
| MAINTENANCE |                      |                     |                |
| RUN MONITOR |                      |                     | Method         |
|             |                      |                     | Result         |
| EXIT        | Pafrach              |                     |                |
|             | Keirean              |                     |                |

Figure 5.37

# 5.5.8 Calibration

5.5.7.3 Reaction curve

Click the "biochemical test" button, enter the interface as shown. This interface is mainly used for biochemical testing and calibration.

5.5.8.1 Determine the calibration item

Firstly select biochemical items, choose the items to be tested, click"Save&Modify" button, in the work list, select the item to be calibrated, click the "Reagent Amount Measurement", the instrument will be calibrated before doing biochemical tests.

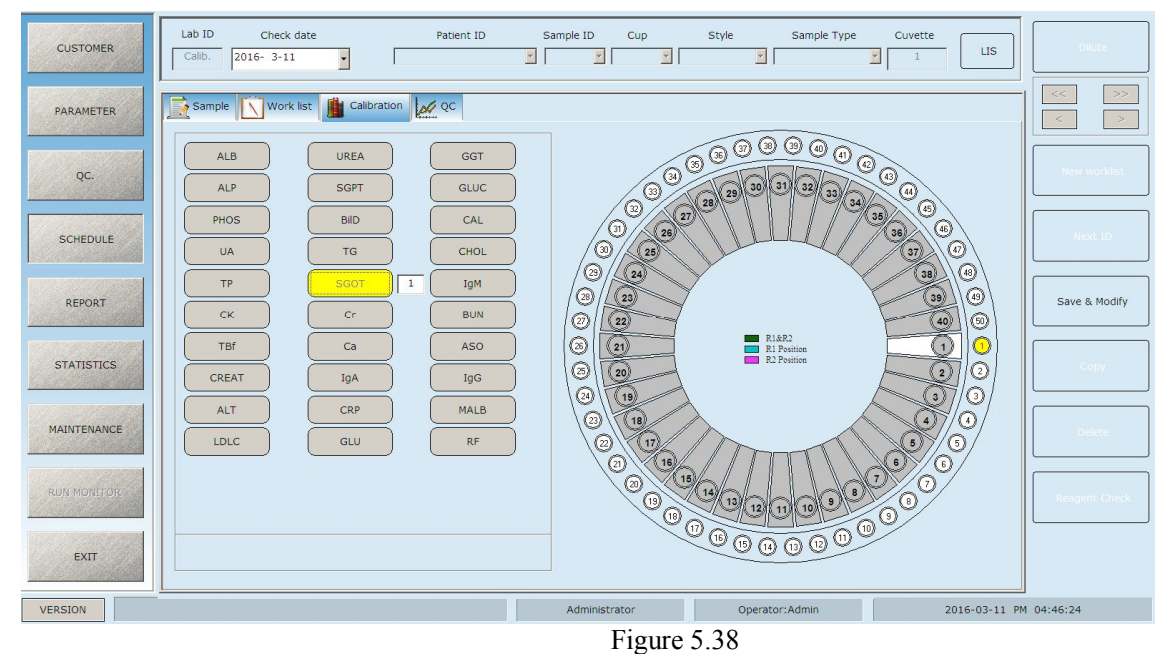

Calibration fluid settings

5.5.8.2

Calibration fluid position settings are made in the "Parameter Settings" function.

Click the "Parameters Setting" button, select "Biochemical Items Settings", click on the "Item Basic Parameters" option, the following interface appears.

|             | Test Parameter 😰 Profile 🛐 item-Test sequence 📑 Calculation item 🧭 External parameter 👹 Reflex test                                                                                                    |
|-------------|----------------------------------------------------------------------------------------------------|
| CUSTOMER    | Items Test Code Full name Item Test Code                                                                                                    |
| PARAMETER   | Basic parameter Reference range 💭 Calibration                                                                                                    |
|             | Method Land point Primary filter 340 Secondary filter 110 Secondary filter 110 Secondary filt |
| QC.         | R1 Volume R1 Position Incubation time (s) Volume CR4 00000                                                                                                    |
| SCHEDULE    | 300 300 20 Lower 0.0000<br>High 2.0300                                                                                                    |
| REPORT      | R2 Volume R2 Position Incubation time (s) Volume Dilution ratio                                                                                                    |
| STATISTICS  | Sample volume         Read time (s)         Max speed set         Co-relation           3.0         40         Middle         Y=         1.0         X+         0.0                                                                                                    |
| MAINTENANCE | Réagent suppliers R1 reagent information R2 reagent information Lot number                                                                                                    |
| RUN MONITOR | Lot number     Lot number       R1 Barcode     R2 Barcode       Expiry Date     Expiry Date       Valid days     Valid days                                                                                                    |
| EXIT        | Add Doole Save Print/ew Print Import Exp                                                                                                    |
| VERSION     | Administrator Operator: 1 2016-03-13 PM 04-42-24                                                                                                    |
|             | Figure 5.39                                                                                                    |

Select an item in the "Item" list, and then set the standard number and standard liquid position of items, "Save". When doing the calibration test, the standard solution should be placed in the set position. If you need to modify the calibration fluid position also through the above steps to change.

A biochemical test can have multiple criteria, enter the number in the standard number, for example input 3, the following interface appears:

|             | Test Parameter 2 Profile | Item-Test sequence                   | ulation item 🧭 External parameter | C Reflex test |                                |
|-------------|--------------------------|--------------------------------------|-----------------------------------|---------------|--------------------------------|
| CUSTOMER    | Items Test Code          | Full name                            |                                   | Item          | Test Code                      |
|             |                          | 🛅 Basic parameter 🔝 Refe             | rence range 🔍 Calibration         |               |                                |
| PARAMETER   |                          | 3.0000                               |                                   |               | К = 0.00                       |
| QC.         |                          | 2.4000 -                             |                                   |               |                                |
|             |                          | 1,8000 -                             |                                   |               |                                |
| SCHEDULE    |                          | 1.2000 -                             |                                   |               |                                |
|             |                          | 0. 6000 -                            |                                   |               |                                |
| REPORT      |                          | 0.0000                               |                                   |               |                                |
| STATISTICS  |                          | Number of standards                  | 3 Calib Curve                     |               | Calibration cup tube Cali Hist |
| MAINTENANCE |                          | OD. modify 1<br>Standard position 1  | 2 3                               |               | Lot number                     |
| RUN MONITOR |                          | Standard value 1.<br>Absorbance 0.00 | 00 0.0000 0.0000                  |               | Expiry Date                    |
| EXIT        |                          | Add                                  | Deliste                           | Printview     | Print Import Export            |
| VERSION     |                          |                                      | Administrator                     | Operator:     | 2016-03-14 AM 09:00:55         |

Figure 5.40

In the "Standard Liquid Position" edit box fill in the location of each standard solution, and in the "Standard Value" edit box to fill in the appropriate standard value. Click the drop-down box to the right of "Calibration Rule" to pop up the calibration formula and select the correct calibration method:

|             | Test Parameter 2 Profile | Item-Test sequence                                 | culation item 🧭 External para | ameter 🧭 Reflex test |            |              |                           |
|-------------|--------------------------|----------------------------------------------------|-------------------------------|----------------------|------------|--------------|---------------------------|
| CUSTOMER    | Items Test Code          | Full name                                          |                               | Item                 |            | Test Code    |                           |
| PARAMETER   |                          | Basic parameter                                    | erence range                  |                      |            |              |                           |
| QC.         |                          | 2.4000 -                                           |                               |                      |            | a =          | 0.000                     |
| SCHEDULE    |                          | 1.2000 -<br>0.6000 -                               |                               |                      |            | c =          |                           |
| REPORT      |                          | 0.0000                                             |                               |                      |            |              |                           |
| STATISTICS  |                          | Number of standards                                | 4 Calib Curve                 | LogitLog             | Calibrat   | ion cup tube | Cali. Hist.               |
| MAINTENANCE |                          | OD. modify 1 Standard position 1 Standard value 1. | 2 3<br>0 0                    | 4                    | -          | No dilution  | Lot number<br>Expiry Date |
| RUN MONITOR |                          | Absorbance 0.00                                    | 0000 0.0000 0.0000            | 0.0000               |            |              |                           |
| EXIT        |                          | Add                                                | Delete                        | iave                 | Printview  | Print        | Import Export             |
| VERSION     |                          |                                                    | Administrator                 | Opera                | ator:Admin | 2016-03-     | 14 AM 09:07:40            |
|             |                          |                                                    | Figure                        | 5.41                 |            |              |                           |

The following describes the parameters in this dialog box.

| Parameter                        | Meaning                                                                                                  |  |  |
|----------------------------------|----------------------------------------------------------------------------------------------------|--|--|
| Standard number                  | Input the standard number of the item, which can be multiple.                                            |  |  |
| Standard<br>solution<br>position | Set the calibration fluid position on the sample plate.                                                  |  |  |
| Standard<br>value                | The standard value corresponding to calibration solution.                                                |  |  |
| Calibration formula              | When there is multiple calibration fluids, the computational relationship between every standard values. |  |  |

The following describes the buttons in this dialog box.

| В | Sutton | Function                    |  |
|---|--------|-----------------------------|--|
| S | ave    | Save the settings you made. |  |

5.5.8.3 Results view

The result after calibration is the standard factor obtained and still be viewed in the "Parameters" function. The value of "Standard Factor" as the following picture is the results of calibration.

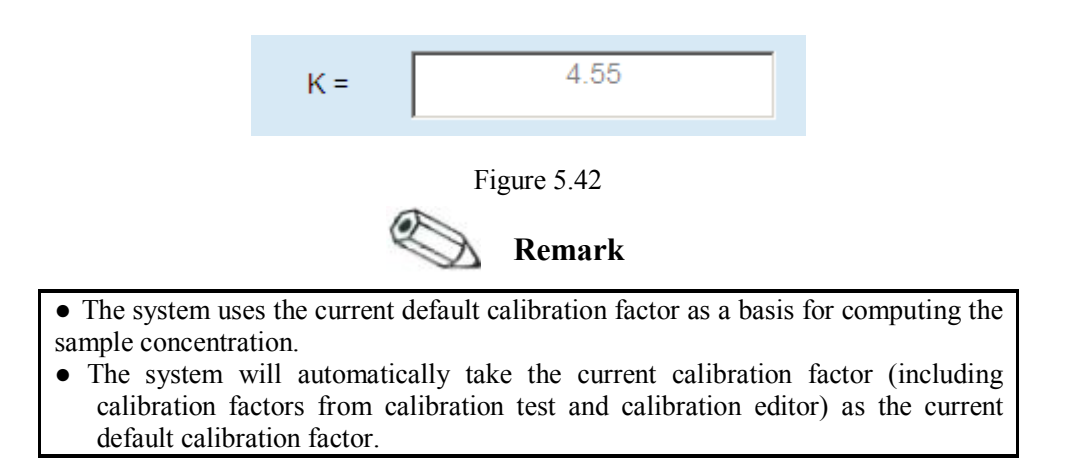

# 5.5.9 Biochemical parameters

Click the "Parameter Settings" button, enter the interface as shown in the figure, mainly used for biochemical test items parameter settings. This is the most important step in using the instrument to produce the correct result.

Because biochemical testing has many items, in the process of inputing parameters, should set one by one carefully.

The following tabs are introduced one by one.

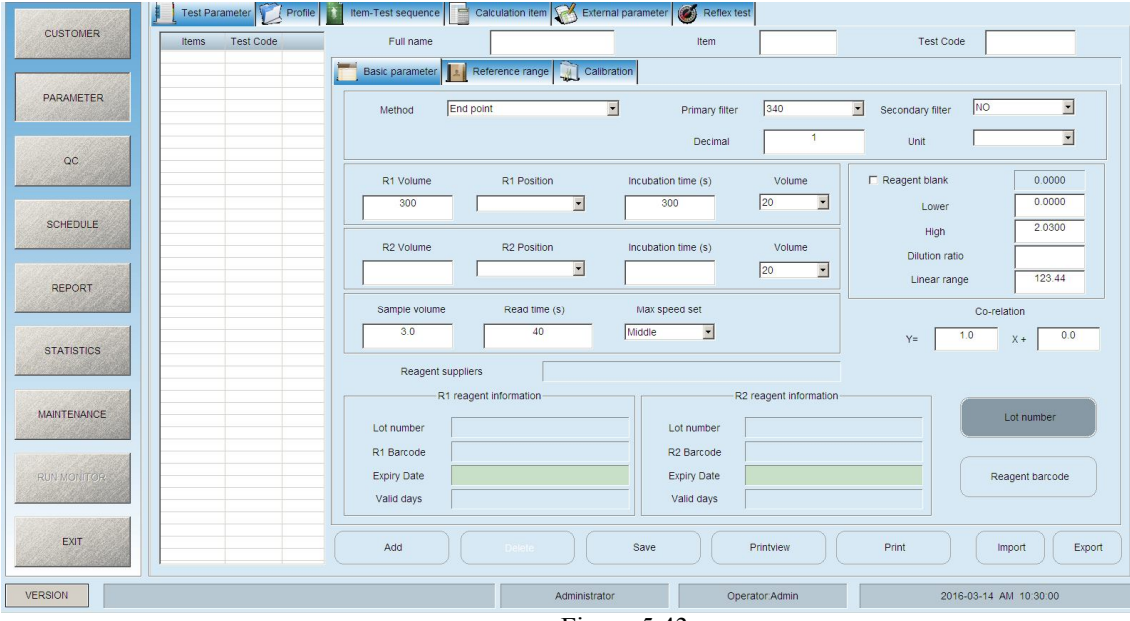

Figure 5.43

5.5.9.1 Biochemical items parameters seting

"Biochemical Items Settings" interface as shown above, used to set the basic parameters of biochemical test items, reagents and samples, reference range and so on.

1) Basic parameters

Here you can set the test method, main wavelength, sub wavelength, reagent position, reagent bottle capacity, stirring speed, decimal places and unit.

The setting method can refer to the parameter setting of instruction manual.

| End point  | • |
|------------|---|
| End point  |   |
| Kinetic    |   |
| Two points |   |

Click the drop-down box on the right side of the test method to pop up this interface to choose the right method.

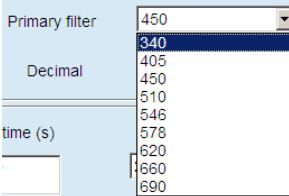

Click the drop-down box on the right side of the main wavelength to pop up this interface to choose the correct wavelength.

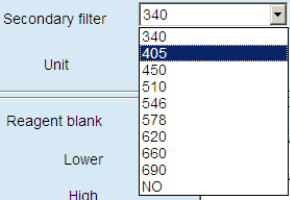

High NO Click on the right side of the sub-wavelength drop-down box to pop up this interface, select the correct sub-wavelength.

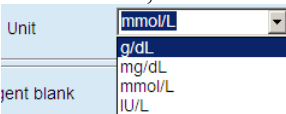

Click on the right side of the unit drop-down box to pop up this interface, select the correct unit.

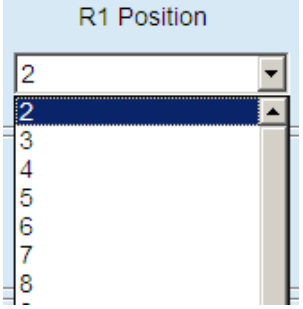

Click the drop-down box on the bottom of the first reagent position, the second reagent position to pop out this interface, select the correct reagent position.

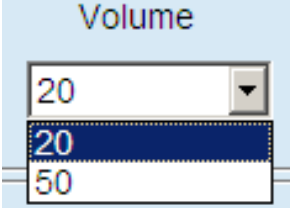

Click the drop-down box under the capacity to pop-up the interface, select

the correct reagent bottle capacity.
| Max speed set |   |
|---------------|---|
| Middle        | - |
| Low           |   |
| Middle        |   |
| High          |   |

Click the drop-down box on the bottom of the stirring speed to pop out this interface, select the correct stirring speed.

The following describes the parameters in this dialog box.

| Parameter         | Meaning                                                                          |
|-------------------|----------------------------------------------------------------------------------|
| Test method       | According to the test items, select the appropriate test method through the      |
|                   | drop-down menu.Such as: ALT is the rate method.                                  |
| Main wavelength   | Refers to the main wavelength and must be set.                                   |
| Sub wavelength    | Refers to the wavelength removed interference, set according to need.            |
| Decimal places    | Refers to the value of the decimal place that the result should retain Such as:  |
|                   | set "0" means not retain the number behind the decimal places.                   |
| Unit              | Refers to the unit of test item.                                                 |
| Blank absorbance  | Refers to the maximum blank absorbance value of test items.                      |
| Standard solution | Set the standard number, and some adopt multiple standard solutions.             |
| number            |                                                                                  |
| Standard position | During calibration, the place value where the standard solution is placed at the |
|                   | sample position.                                                                 |
| Standard value    | Marked value of standard solution.                                               |

The following describes the buttons in this dialog box.

| Button  | Function                      |
|---------|-------------------------------|
| Delete  | Click to delete the set item. |
| Save    | Save the set item.            |
| Preview | To preview.                   |
| Print   | To print.                     |

#### Reagent dosage and sample size

| R1 Volume     | R1 Position   | Incubation time (s) | Volume |
|---------------|---------------|---------------------|--------|
| R2 Volume     | R2 Position   | Incubation time (s) | Volume |
| Sample volume | Read time (s) | Max speed set       |        |

Figure 5.44

Here, set the dosage and location of the first reagent, the dosage and location of the second reagent, the respective incubation time and reagent bottle capacity, the sample size, the test time, and the stirring speed. The following describes the parameters in this dialog box.

| Parameter                      | Meaning                                                                    |
|--------------------------------|----------------------------------------------------------------------------|
| The first reagent              | R1 reagent required amount. The range is 10-300µl, in 0.5µl increments.    |
| Position of the first reagent  | The location of R1 reagent on reagent position.                            |
| Incubation time                | Incubation time after adding R1 reagent into sample.                       |
| The second reagent             | R2 reagent required amount. The range is 10-300µl,in 0.5µl increments.     |
|                                | If no need a second reagent, input "0".                                    |
| Position of the second reagent | The location of R2 reagent on reagent position.                            |
| Incubation time                | Incubation time after adding R2 reagent into sample cup.                   |
| Sample size                    | The amount of sample required. The range is 1 to 50µl,in 0.1µl increments. |
| Test time                      | The time used to test.                                                     |
| Volume                         | Select the volume of the reagent bottle                                    |

#### 2) Reference range

Select a biochemical item, click on the "Reference Range", the reference range of the item appears, and can be edited.

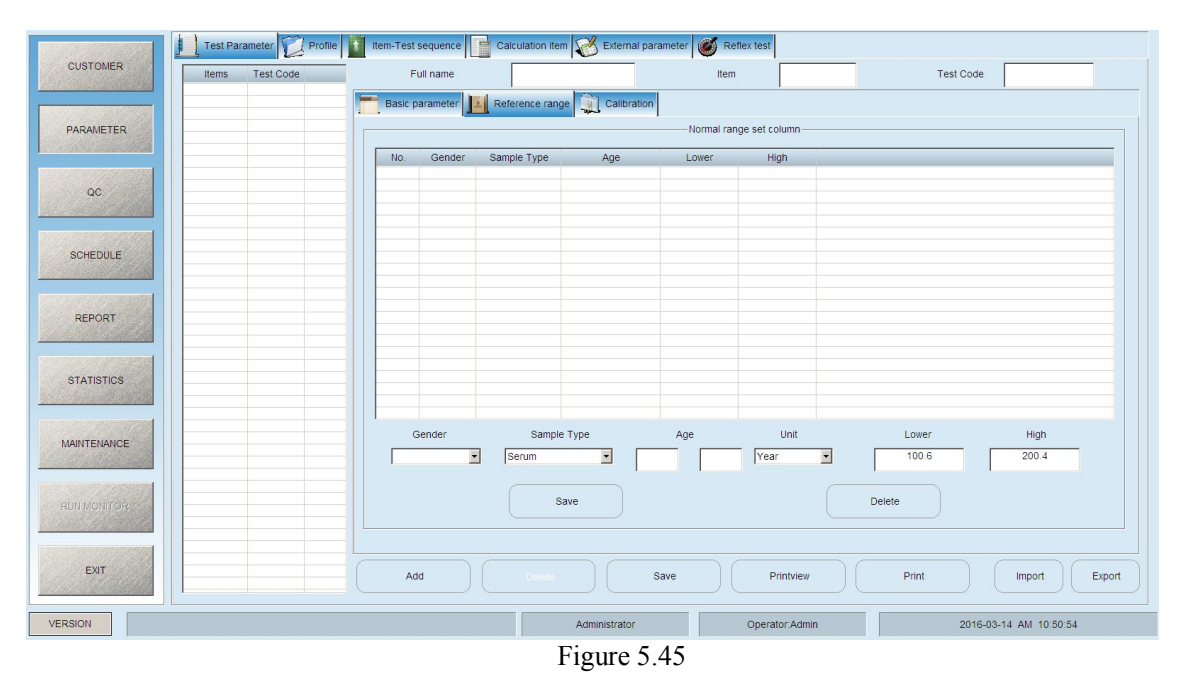

#### The following describes the parameters in this dialog box.

| Parameter   | Meaning                                                 |
|-------------|---------------------------------------------------------|
| Gender      | Gender of patient.                                      |
| Sample type | Type of specimen to be tested. Such as, serum or urine. |

| Parameter            | Meaning                                     |
|----------------------|---------------------------------------------|
| Age                  | Age of patient.                             |
| Unit                 | Unit of specimen concentration or activity. |
| Value of lower limit | The lower limit of normal value.            |
| Value of upper limit | The lower limit of normal value.            |
|                      |                                             |

The following describes the buttons in this dialog box.

| Button  | Function                      |
|---------|-------------------------------|
| Delete  | Click to delete the set item. |
| Save    | Save the set item.            |
| Preview | To preview.                   |
| Print   | To print.                     |

#### 3) Calibration rule

If more than one standard is set in "Basic Parameters" and the corresponding calibration method is selected, the calibration curve is displayed here.

| Basic parameter                                            |          |               |
|------------------------------------------------------------|----------|---------------|
| 3. 0000                                                    | K =      | 0.00          |
| 2. 4000                                                    |          |               |
| 1. 6000 -                                                  |          |               |
| 1. 2000 -                                                  |          |               |
| 0.6000                                                     |          |               |
| 0.000                                                      |          |               |
|                                                            | 2        |               |
| Number of standards 1 Calib Curve Single point Calibration | cup tube | e Cali. Hist. |
| OD. modify 1                                               |          | Lot number    |
| Standard position 1                                        |          |               |
| Standard value 1.0                                         |          | Expiry Date   |
| Absorbance 0.0000                                          |          |               |
|                                                            |          |               |
| Add Delote Save Printview Pr                               | int      | Import Export |

Figure 5.46

| The following    | describes t | he pa | arameters | in | this | dialog | box.      |
|------------------|-------------|-------|-----------|----|------|--------|-----------|
| 1110 10110 11110 |             | P*    |           |    |      |        | · · · · · |

| Parameter                  | Meaning                                                                |
|----------------------------|------------------------------------------------------------------------|
| Standard solution position | The location of the required standard solution on the sample position. |
| Standard value             | Marked value on standard solution.                                     |
| Absorbance                 | Absorbance value of the standard solution testing.                     |

The following describes the buttons in this dialog box.

| Button  | Function                      |
|---------|-------------------------------|
| Delete  | Click to delete the set item. |
| Save    | Save the set item.            |
| Preview | To preview.                   |
| Print   | To print.                     |

5.5.9.2 External items settings

Click "External Items Settings" to enter the following interface to view or edit other items.

This is primarily for patients who test other results on other instruments and need to print the results on the same report.

| Data type |             |  |  |
|-----------|-------------|--|--|
|           | C Digital   |  |  |
|           | C Character |  |  |
|           |             |  |  |

For results, you can choose quantitative or qualitative items.

| Test Param | eter 💟 Profile 🚺 | Item-Test sequence | Calculation item 🧭 Exte | rnal parameter       | Reflex test |             |
|------------|------------------|--------------------|-------------------------|----------------------|-------------|-------------|
|            |                  |                    | Cc                      | ontent input column- |             |             |
|            | Full name        |                    | Ite                     | em                   |             | Data type   |
|            | Unit             | g/dL               | Der                     | imal                 |             | C Digital   |
|            | Lower            | 00                 |                         | ab                   | 00          | C Character |
|            | Lower            |                    |                         | gn                   |             |             |
| No. I      | tem Data type    | Unit               | Decimal Lower           | High                 |             |             |
|            |                  |                    |                         |                      |             |             |
|            |                  |                    |                         |                      |             |             |
|            |                  |                    |                         |                      |             |             |
|            |                  |                    |                         |                      |             |             |
|            |                  |                    |                         |                      |             |             |
|            |                  |                    |                         |                      |             |             |
|            |                  |                    |                         |                      |             |             |
|            |                  |                    |                         |                      |             |             |
|            |                  |                    |                         |                      |             |             |
|            |                  |                    |                         |                      |             |             |
|            |                  |                    |                         |                      |             |             |
|            |                  |                    |                         |                      |             |             |
|            |                  |                    |                         |                      |             |             |
|            |                  |                    |                         |                      |             |             |
|            |                  | Delete             |                         |                      | Save        |             |
|            |                  |                    | Fi                      | gure 5 47            |             |             |

5.5.9.3 Computed Items Settings

Some biochemical items do not need to be tested and can be computed using other test results such as "Globulin=Total protein-Albumin".

| CUSTOMER    | Items | Item-Test sequence | Calculation it | em 🧭 E:<br>Unit | xternal paramete<br>Decimal | r 🧭 Reflex<br>Lower    | test<br>High |     |         |       |
|-------------|-------|--------------------|----------------|-----------------|-----------------------------|------------------------|--------------|-----|---------|-------|
| PARAMETER   |       |                    |                |                 |                             |                        |              |     |         |       |
| QC.         |       |                    |                |                 |                             |                        |              |     |         |       |
| SCHEDULE    |       |                    |                |                 |                             |                        |              |     |         |       |
| REPORT      |       |                    |                |                 |                             |                        |              |     |         |       |
| STATISTICS  |       | Full n             | ame            |                 |                             |                        |              |     |         |       |
| MAINTENANCE |       | lter<br>Deci       | mai E          | (4)             |                             | Expression<br>Test nam | n            |     |         |       |
| RUNMONITOR  |       | Un<br>Reference    | it [9          |                 |                             | + -                    | x /<br>3 4   | ( ) | 7 8 9 0 | Clear |
| EXIT        |       |                    |                |                 |                             |                        |              |     |         |       |

#### Figure 5.48

The following describes the parameters in this dialog box.

| Parameter         | Meaning                                                                                                    |
|-------------------|----------------------------------------------------------------------------------------------------|
| Chinese name      | 计算项目的中文名称。                                                                                                   |
| English name      | English name of the computed item.                                                                           |
| Decimal places    | Decimal places of the saved result of computed item.                                                         |
| Unit              | Unit of the computed item.                                                                                   |
| Reference range   | Normal reference value of computed item.                                                                     |
| Expression        | Computed formula.                                                                                            |
| Biochemical items | In the biochemical item list, select the item related to the selected computed item and import it.           |
| Clear             | Click this button to clear the current formula.                                                              |
| Import            | After selecting the item in the box above the button, click this button to import the item into the formula. |
| 0~9               | Click these buttons to enter figures in the formula.                                                         |
| + - * /           | Click these buttons to input add, subtract, multiply and divide operational symbol.                          |
| .()               | Click these buttons to input the decimal point and parentheses in the formula.                               |

| The | following    | describes | the | buttons     | in | this | dialog | box. |
|-----|--------------|-----------|-----|-------------|----|------|--------|------|
|     | 10110 // 111 |           |     | 0 000000000 |    | **** |        | 0011 |

| Button | Function                   |
|--------|----------------------------|
| Save   | Save the set result.       |
| Add    | Add parameters of patient. |
| Delete | Delete the set result.     |

5.5.9.4 Combinations items settings

1) Click "Combinations Items Settings" to enter the following interface, where you can edit combinations items.

2) After click "New" button, input item names need to be combined in the "Combination Item Name", then click the items to be combined in the items column, click "Save" to display it in the biochemical combinations items.

3) Biochemical items combination, you can simplify the operation, in the biochemical test, just click the biochemical items combinations to dispay the items to be tested, see "Biochemical Testing" specifically.

| Test Parameter 2 Profile | em-Test sequence | ation item 🧭 External pa | rameter 💕 Reflex test |       |      |
|--------------------------|------------------|--------------------------|-----------------------|-------|------|
| Profile name             | Kidney           |                          |                       |       |      |
| Profile<br>Kidney        | ALB.             | Dye                      | CL                    | UREA  | LDH  |
| Lipid<br>Liver<br>年化     | GGT              | AMYL                     | ALP                   | SGPT  | GLUC |
|                          | PHOS             | BID                      | MG                    | CAL   | UA   |
|                          | TG               | CHOL                     | 10                    | SGOT  | IgM  |
|                          | СК               | Cr                       | BUN                   | TBf   | Ca   |
|                          | ASO              | CREAT                    | IgA                   | CKNAC | IgG  |
|                          | ALT              | CRP                      | MALB                  | LDLC  | HDLC |
|                          | GLU              | RF                       |                       |       |      |
|                          |                  |                          |                       |       |      |
|                          |                  |                          |                       |       |      |
|                          |                  |                          |                       |       |      |
|                          |                  |                          |                       |       |      |
|                          | New              |                          | Delete                |       | Save |
|                          |                  |                          |                       |       |      |

Figure 5.49

#### 5.5.9.5 Items Testing Order Setting

1) Here you can set the test order of the items. The left list shows all the biochemical items, and the right shows the list of available biochemical tests.

2) Select one item on the left and click "Add" to add the item to the bottom of the list on the right. If you want to set the order of the items in the list on the right, select one and click "Up", "Down", " Top "and" Last "buttons move," Up "and" Down "buttons move one by one.

3) According to the order set, will start to test from the No.1.

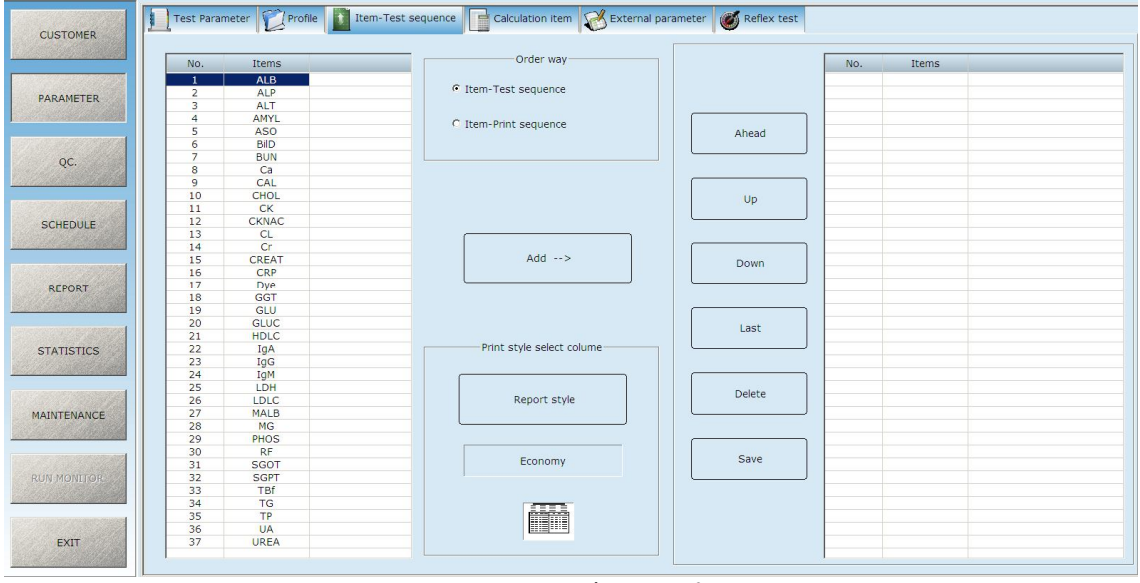

Figure 5.50

#### 5.5.10 Reagent

Reagent is an integral part in biochemical equipment, the quality of reagents directly affect the test results.

5.5.10.1 Reagent parameter settings

In the "Parameter" setting has been written in detail.

5.5.10.2 Inquiry of reagent amount

1) When test reagent, click "Reagent Amount Measurement', a dialog box appears, here is a reagent amount testing column as shown below:

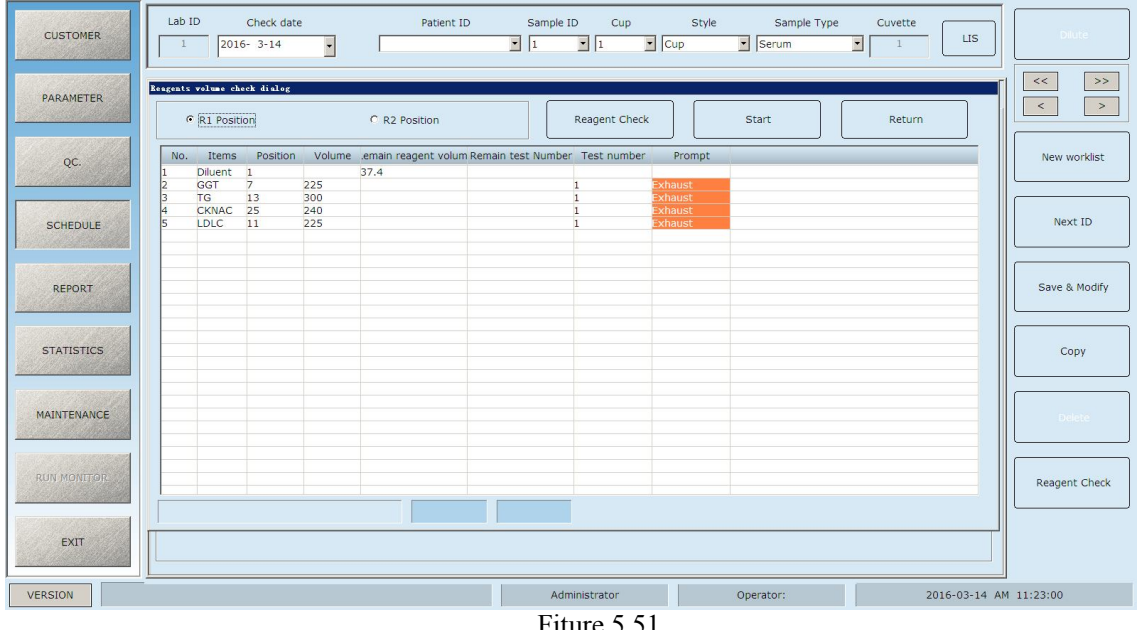

Fiture 5.51

2) Click the Reagent Amount Measurement column, the following figure is shown.

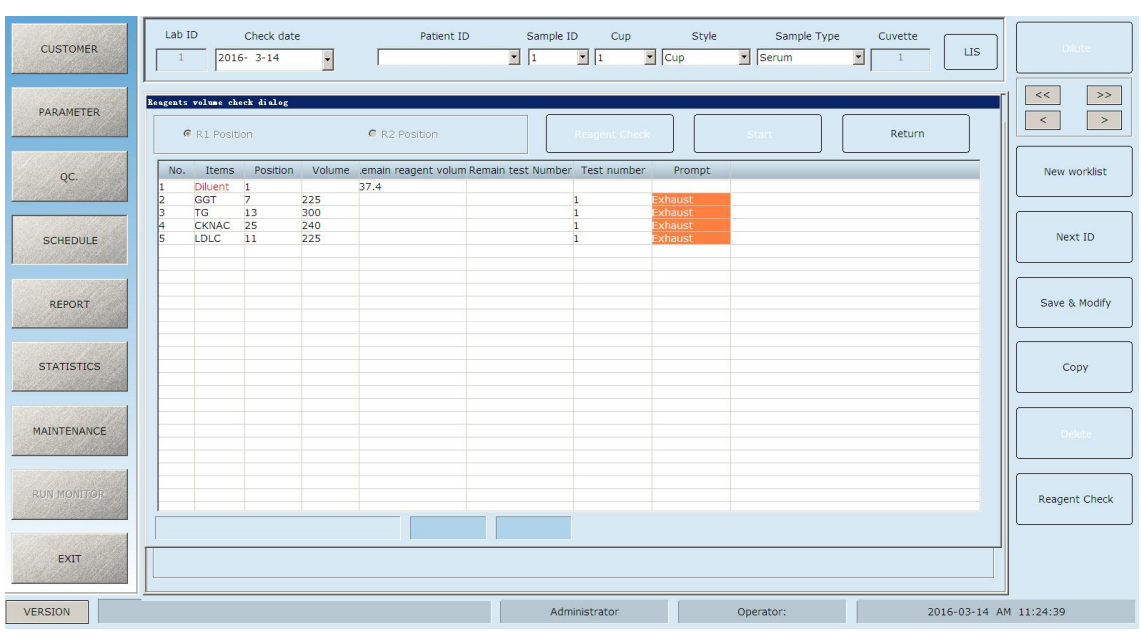

Figure 5.52

3) After the first reagent is selected, the first reagent amount of the set parameters can be viewed in the display column. After the second reagent is selected, the second reagent amount of the set parameters can be viewed in the display column.

#### 5.5.11

#### 5.5.11.1

Click "Biochemical Test", then click "Sample Application" to select test items, click "Reagent Amount Measurement", click "Test" and then click the "Start" in the following picture;

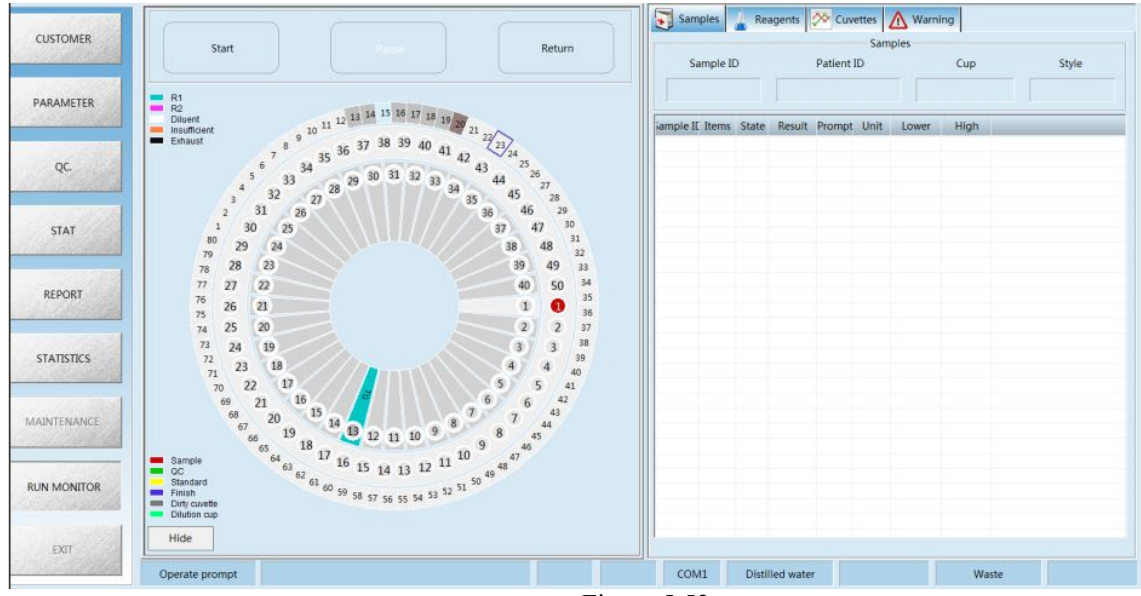

Figure 5.53

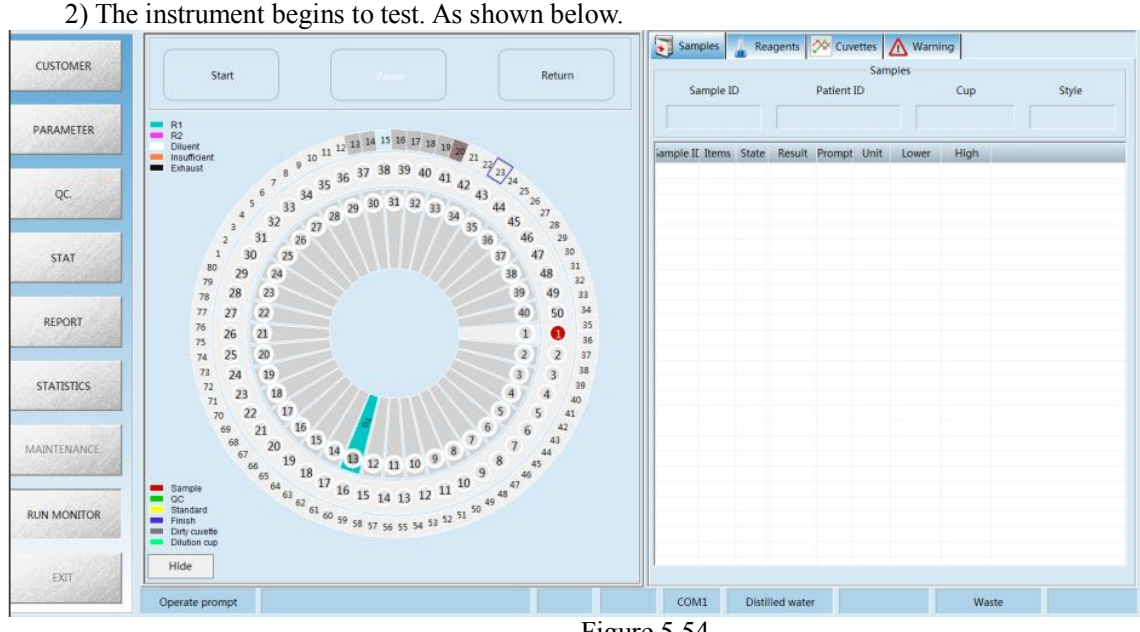

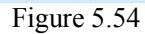

- The outermost circle on the above chart represents the reaction tray;
- The second ring from outside-to-inside of the above circular disc represents the sample tray;
- The third ring from outside-to-inside of the above circular disc represents the reagent tray;

The innermost ring of the above circular disc make identify on different states of reagent, sample and color of reaction process.

When a mouse clicks on a reaction cup in the reaction try of the disk, a information list bar of the reaction cup appears on the left side of the menu, and the reaction status of the reaction cup and various parameters information of the reaction are displayed; When the reagent tray in the disk is clicked, the reagent information list bar will appear on the left of the menu, and the parameter setting and reaction process of the reagent will be displayed. When the sample tray in the disk is clicked, the sample information list will appear on the left side of the menu and display parameter setting and reaction process of the sample.

#### 5.5.11.2. Emergency testing

#### The operation is similar as biochemical testing.

#### 5.5.12 Exit

Click the "Exit" button on the main menu, you can exit the entire operating system. There are also "Exit" buttons in each submenu. If you click the "Exit" button on the submenu, you will be taken back to the previous menu.

## **Chapter 6 Maintenance**

To ensure the reliability,good working condition and life expectancy of the system performance, the system should be operated and regularly maintained in strict accordance with the requirements of this manual.

### 6.1 Maintenance

## 6.1 Methods and precautions of correct use and maintenance of biochemical analyzer:

1) Every morning, firstly let the machine run for 30 minites before testing.

2) Before testing, check if reagent and serum are sufficient.

3) After the daily sample test is completed, the reagents, standard solution and quality control serum should be stored in the refrigerator in time.

4) Do not touch the arm (moving parts) while the instrument is in testing to prevent accidents.

5) After finishing testing, add distilled water to the cuvette to keep the cuvette wet.

6) Every day, check if distilled water, cleaning solution, and waste bucket are sufficient or spillage.

7) Regularly check if the needle is clogged. Method:Click "Moving Parts Detection" in the "Instrument Maintenance" menu (Figure 6.1)

| Function testing dialog |                               |                 |
|-------------------------|-------------------------------|-----------------|
| Valve Check             | Pump and syringe check column | Sensor check    |
| Internal probe wash     | Cleanout pump                 | Waste           |
| Trough valve            | Pumpback water Mixer motor    | Distilled water |
| CRU wash                |                               |                 |
| Syringe                 | C On                          | ○ Off           |
|                         |                               |                 |
| Start                   | Stop                          | Return          |
|                         |                               |                 |

Figure 6.1

Click on "Reagent Valve" and click "Test". If there is no water spray on the sampling needle, apply acupuncture, if there is no effect, contact us. We will send someone to process it as soon as possible.

8) If it is found that the washing arm can not be drained of water or not poured water into the cuvette, contact us.

9) If you find the reaction cup scratched surface, affecting the determination of absorbance, should be promptly replaced.

10) The instrument requires regular testing of the quality control serum to calibrate the instrument for accuracy.

11) It is recommended that the instrument set the reaction cup at the beginning of the test from Cup No. 40 because the No. 40 cup has been dried after cleaning.

12) During the use of the instrument, can not frequently switch machines, frequent power will damage the instrument power supply.

13) If the grid voltage is unstable or the voltage is low, you should use a regulated power supply.

14) Before testing by anallyzer, firstly take reagent out of the refrigerator and await it **recover to room temperature.** 

15) When the instrument is stationary (without testing), the reagents should be sealed and need to be opened when testing.

16) The instrument's 3 electronic valves should be regularly checked in the "Moving Parts Inspection" menu in the "Maintenance" menu. Select "Needle Valve", "Reagent Valve", "Water Valve" and then "Test" in Figure 6.1 respectively. If you hear a "pop" sound, the electronic valve is good and contact us if you can not hear the sound.

17) Select the "Mixing System", click test in Figure 6.1 to check if the paddle is rotating. If the stirring blade can not rotate, should contact us.

18) Can not strike the "ENTER" and "SPACE" keys of the keyboard while testing, otherwise the analyzer will directly exit the test.

19) If the cleaning fluid runs out, you can use distilled water instead. Pipette should be placed in a distilled water bucket.

# Chapter 7 Maintenance and troubleshooting

The following table lists some simple troubleshooting methods. Users can follow the steps below, if you can not solve, please contact the Hightop Biotech or local dealer.

#### Maintenance

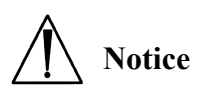

- All inspection and repair of the instrument should be responsible by technical staff from or authorized by Hightop Biotech, the user may not open the case without permission, otherwise may result in damage to the system or personal injury, at customer's own risk.
- All parts of the instrument are provided by Hightop Biotech or agents authorized by Hightop Biotech, do not use other parts without permission of Hightop Biotech, or it may cause system damage or personal injury, at customer's own risk.

## 7.1 Maintenance and usual troubleshooting

| Symptoms                     | Possible cause $\rightarrow$ Troubleshooting                                |
|------------------------------|-----------------------------------------------------------------------------|
| The instrument can't work or | 1. Loose receptacle or unreliable connection $\rightarrow$ Reconnect and    |
| the power switch is off.     | secure the receptacle                                                       |
|                              | 2. The power cord is loose or unreliable connection $\rightarrow$ Reconnect |
|                              | and secure the power cord                                                   |
| Communication error          | 1. The serial communication cable is loose or unreliable                    |
|                              | connection $\rightarrow$ Reconnect and secure the serial communication      |
|                              | cable                                                                       |

|                               | 2. Strong electromagnetic interference $\rightarrow$ Re-plug the serial        |
|-------------------------------|--------------------------------------------------------------------------------|
|                               | communication cable and restart the operating software                         |
| Sample needle drip            | Bubble into the liquid path→Perform instrument infusion in the                 |
|                               | maintenance interface.                                                         |
| Cleaning tank overflow        | 1. Waste collection device is full $\rightarrow$ Empty the waste collection    |
|                               | device                                                                         |
|                               | 2. The waste tubing is bent or clogged $\rightarrow$ Reprocess the waste       |
|                               | tubing and make sure it is free from bending and clogging.                     |
| Mean value of reaction cup is | 1. The reaction cup is dirty $\rightarrow$ Perform the cuvette cleaning in the |
| wrongly checked.              | maintenance interface                                                          |
|                               | 2. The cuvette scratches serious $\rightarrow$ Replace the new cuvette         |
| Absorbance of reaction cup is | 1. The reaction cup is dirty $\rightarrow$ Perform the cuvette cleaning in the |
| wrongly checked.              | maintenance interface.                                                         |
|                               | 2. The cuvette scratches is serious $\rightarrow$ Replace to new cuvette       |
| Detecting abnormal of liquid  | Ground connection is poor or not grounded $\rightarrow$ make sure the          |
| level of sample needle.       | ground is good.                                                                |
| Software abnormality          | In the event of a user interface error, the application's own logic            |
|                               | error, system or network resource availability error, please shut              |
|                               | down the current running software, restart the software before                 |
|                               | use, also could contact with the service department of Hightop                 |
|                               | Biotech or your local distributor.                                             |

# HIGHTOP 远唐

Registered person and manufacturing enterprises:Qingdao Hightop Biotech Co., Ltd.

Address of manufacturer: No.369,Hedong Road,High-tech Industrial Development Zone,Qingdao City,China.

After-sales service unit: Qingdao Hightop Biotech Co., Ltd.

Tel:0086 532 58710707 Fax: 0086 532 58710706

Medical Device Registration Number: Lu Mechanical Registration Guideline 20142400027

Production License No.: Shandong Food and Drug Administration Device Production Permit

No.20120133